## 

# **PowerScan<sup>™</sup> BT8300 Family** Industrial Handheld Bar Code Reader with Bluetooth<sup>®</sup> Wireless Technology

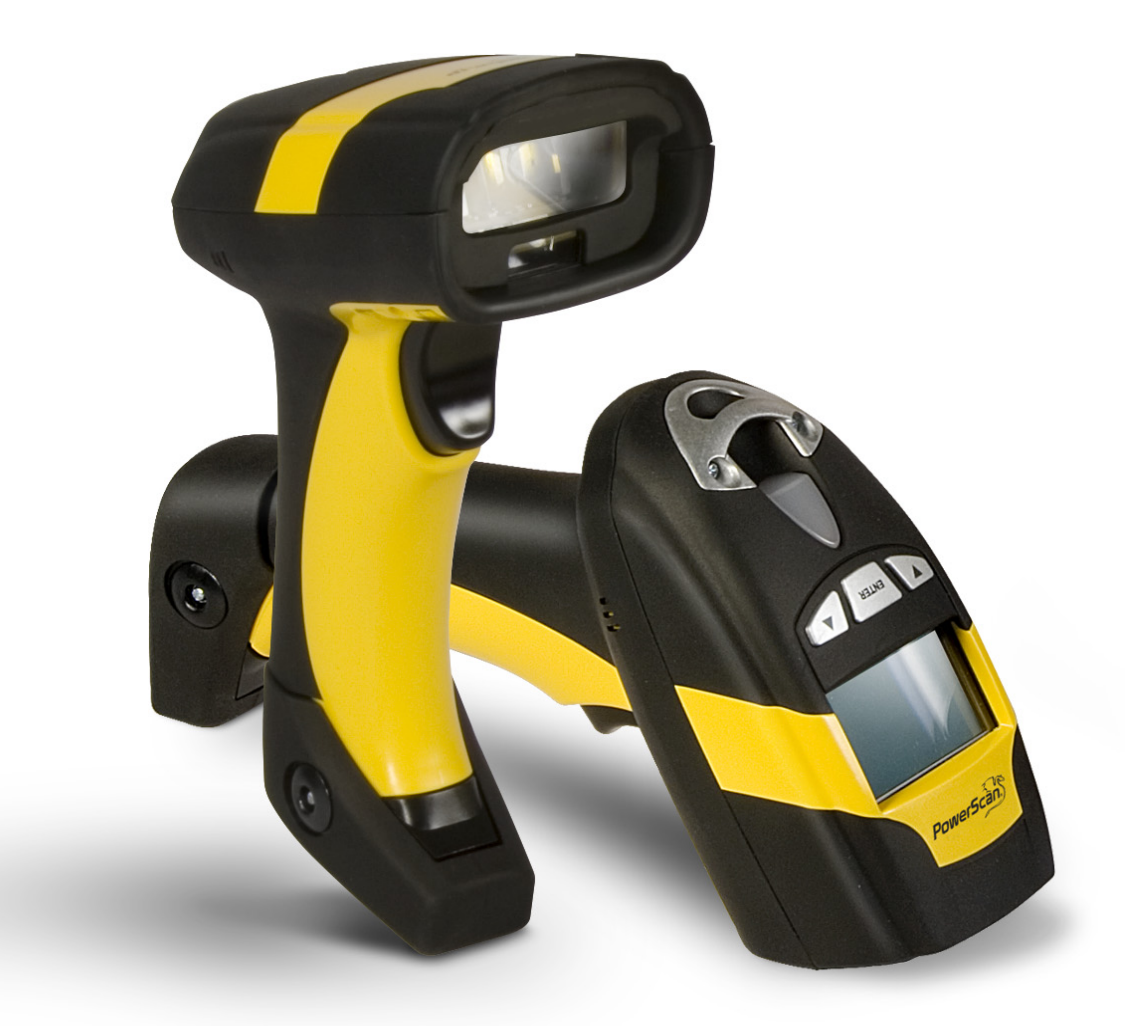

**Initial Bluetooth® Connection Guide** 

#### Datalogic Scanning, Inc.

959 Terry Street Eugene, Oregon 97402 USA Telephone: (541) 683-5700 Fax: (541) 345-7140

An Unpublished Work - All rights reserved. No part of the contents of this documentation or the procedures described therein may be reproduced or transmitted in any form or by any means without prior written permission of Datalogic Scanning, Inc. or its subsidiaries or affiliates ("Datalogic" or "Datalogic Scanning"). Owners of Datalogic products are hereby granted a non-exclusive, revocable license to reproduce and transmit this documentation for the purchaser's own internal business purposes. Purchaser shall not remove or alter any proprietary notices, including copyright notices, contained in this documentation and shall ensure that all notices appear on any reproductions of the documentation. Should future revisions of this manual be published, you can acquire printed versions by contacting your Datalogic representative. Electronic versions may either be downloadable from the Datalogic website (www.scanning.datalogic.com) or provided on appropriate media. If you visit our website and would like to make comments or suggestions about this or other Datalogic publications, please let us know via the "Contact Datalogic" page.

#### Disclaimer

Datalogic has taken reasonable measures to provide information in this manual that is complete and accurate, however, Datalogic reserves the right to change any specification at any time without prior notice.

Datalogic and the Datalogic logo are registered trademarks of Datalogic S.p.A. in many countries, including the U.S.A and the E.U. All other brand and product names referred to herein may be trademarks of their respective owners.

PowerScan is a registered trademark of Datalogic Scanning, Inc. in many countries, including the U.S.A. and the E.U.

Microsoft Windows®, Windows® XP and the Windows logo are registered trademarks of Microsoft Corporation. Bluetooth® is the registered trademark of Bluetooth SIG, Inc. BlueSoleil<sup>™</sup> is a trademark of IVT corporation. WIDCOMM® is a trademark of WIDCOMM, Inc. Toshiba® is a registered trademark of Toshiba Corporation. iPad and iPhone are registered trademarks of Apple Inc.

#### Patents

This product is covered by one or more of the following patents:

US Pat.: 6,512,218 B1; 6,808,114 B1; 6,877,664 B1; 6,997,385 B2; 7,053,954 B1; 7,102,116 B2; 7,282,688 B2; 7,387,246 B2.

European Pat.: 996,284 B1; 999,514 B1; 1,128,315 B1; 1,396,811 B1.

Additional patents pending.

# **Table of Contents**

| Introduction                    |    |
|---------------------------------|----|
| Overview                        |    |
| SPP Profile                     |    |
| About SPP Profile Modes         |    |
| Restore Defaults                |    |
| Microsoft Windows® XP           | 3  |
| Sorial Port Profile (Slave)     |    |
| Testing the "Slave" Connection  | 7  |
| Serial Port Profile (Master)    | 8  |
| Testing the "Master" Connection |    |
| HID Profile                     | 12 |
| M:                              | 15 |
|                                 |    |
| Serial Port Profile (Slave)     |    |
| lesting the "Slave" Connection  |    |
| Serial Port Profile (Master)    |    |
|                                 |    |
|                                 |    |
| WIDCOMM <sup>®</sup>            |    |
| WIDCOMM <sup>®</sup>            |    |
| Serial Port Profile (Slave)     |    |
| Testing the "Slave" Connection  |    |
| Serial Port Profile (Master)    |    |
| Testing the "Master" Connection |    |
| HID Profile                     |    |
| Toshiba <sup>®</sup>            |    |
| Toshiba <sup>®</sup>            |    |
| Serial Port Profile (Slave)     |    |
| Testing the "Slave" Connection  |    |
| Serial Port Profile (Master)    | 54 |
| Testing the "Master" Connection |    |
| HID Profile                     |    |
| RhueSoleil                      | 63 |
| BlueSoleil <sup>TM</sup>        |    |
| Serial Port Profile (Slave)     | 63 |
| Testing the "Slave" Connection  | 68 |
| Serial Port Profile (Master)    | 70 |
| Testing the "Master" Connection | 72 |
| HID Profile                     |    |
|                                 |    |
| iPhone <sup>®</sup>             |    |
| HID Profile                     |    |
| Testing the HID Connection      |    |
| iPad <sup>®</sup>               |    |
| HID Profile                     | 85 |
| Testing the HID Connection      |    |
| Numeric Keypad                  | ۵۵ |
| ·········                       |    |

Contents . . . . . . . . . .

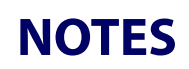

## Introduction

#### **Overview**

The PowerScan<sup>™</sup> BT8300 reader can connect to a Bluetooth-enabled PC. This guide covers the basic steps of associating the reader with a host PC. It will work with a device that uses the typical Microsoft Bluetooth<sup>®</sup> Stack that is standard with a Microsoft Windows<sup>®</sup> operating system or other driver such as BlueSoleil<sup>™</sup>, WIDCOMM<sup>®</sup> or Toshiba<sup>®</sup>.

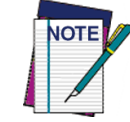

Some PCs and/or Bluetooth<sup>®</sup> devices may be provided with drivers that differ in appearance or terminology, nevertheless, the basic steps to associate the devices should be similar.

Additional information is available in the Product Reference Guide (PRG).

There are two different ways the reader can connect to a PC, either using the standard Bluetooth Serial Port Profile (SPP) or HID Profile.

- **SERIAL PORT PROFILE** The reader connects to the Bluetooth-enabled PC and emulates a serial cable to provide a simple substitute for an existing RS-232 connection, including the familiar control signals. The reader supports two communication types: Serial Port Profile (Master) and Serial Port Profile (Slave).
- **HID PROFILE** The reader connects to the Bluetooth-enabled PC and emulates a virtual keyboard on the Host.

#### **SPP** Profile

#### **About SPP Profile Modes**

Two modes are available in SPP Profile:

- Master Active mode. The device seeks out other Bluetooth devices with which to connect. In other words, the computer searches for Bluetooth devices such as keyboards, earphones, mobile phones, etc.
- **Slave** Passive mode. The device listens for a connection request from other Bluetooth devices.

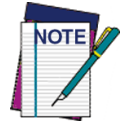

Before attempting to make the connection between the reader and a Bluetooth-enabled PC, ensure the Bluetooth adapter device is plugged into the computer, and any drivers provided with that device are installed.

### **Restore Defaults**

If something goes wrong during configuration/connection, use the bar code below to restore the reader to its original default settings.

#### **Restore PowerScan BT8300 Defaults**

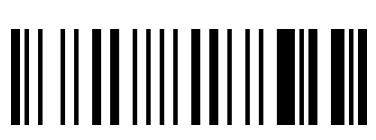

## **Microsoft Windows® XP**

### **Serial Port Profile (Slave)**

1. Read the following bar code to set the reader to Serial Port Profile (Slave) mode.

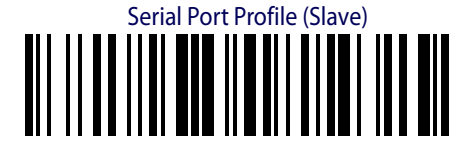

2. From your PC's Control Panel (or the system tray), open **Bluetooth Devices**. Click the **Add** button to search for Bluetooth devices

| Bluetooth Devices | ;                  | ×           |
|-------------------|--------------------|-------------|
| Devices Options   | COM Ports Hardware |             |
|                   |                    |             |
|                   |                    |             |
|                   |                    |             |
|                   |                    |             |
|                   |                    |             |
|                   |                    |             |
|                   |                    |             |
|                   |                    |             |
|                   |                    |             |
|                   |                    |             |
|                   |                    |             |
| Add               | <u>R</u> emove     | Properties  |
|                   | ОКС                | ancel Apply |

. . . . . . . . . . . . . .

#### 3. Select My device is set up and ready to be found. Click Next

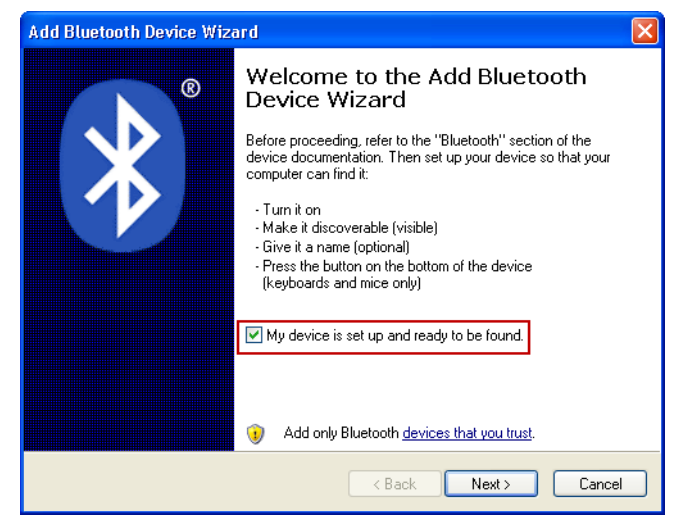

After a few seconds, a window will appear showing all Bluetooth devices within radio range. Select the PowerScan BT8300 reader you want to connect with.

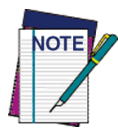

Each reader found will list the default Bluetooth name of PowerScan BT8300 and its serial number (look on the body of your PowerScan BT8300 for the label containing the serial number). To set up a unique user-friendly name for each reader, see the PRG for instructions.

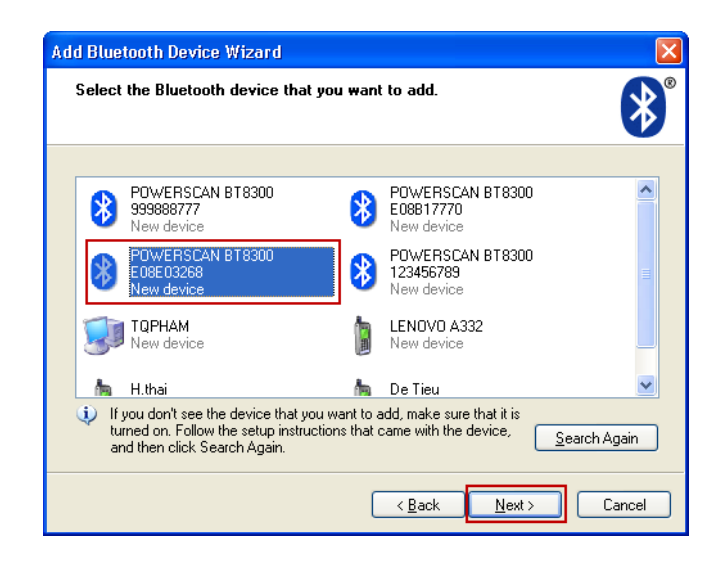

. . . . . . . . . . . . . .

4. Select Let me choose my own passkey and type the default Pin code: 1234. Click Next to continue.

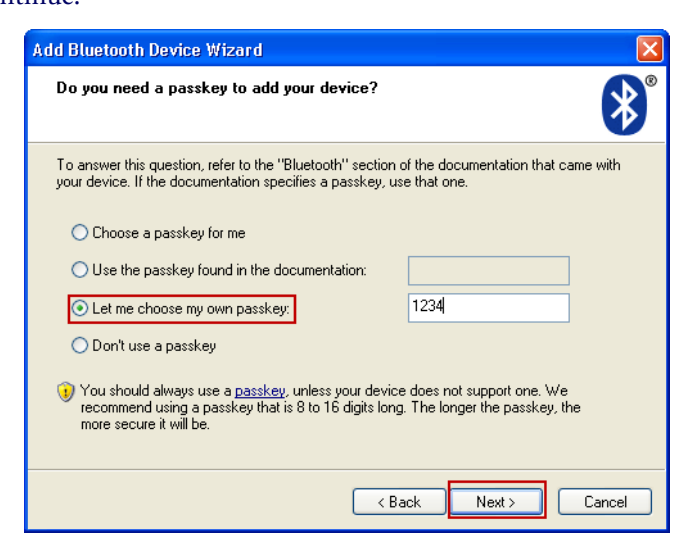

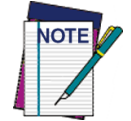

The Pin Code can be changed for additional security. See the PRG for more information.

5. Wait as your Bluetooth device connects to the reader.

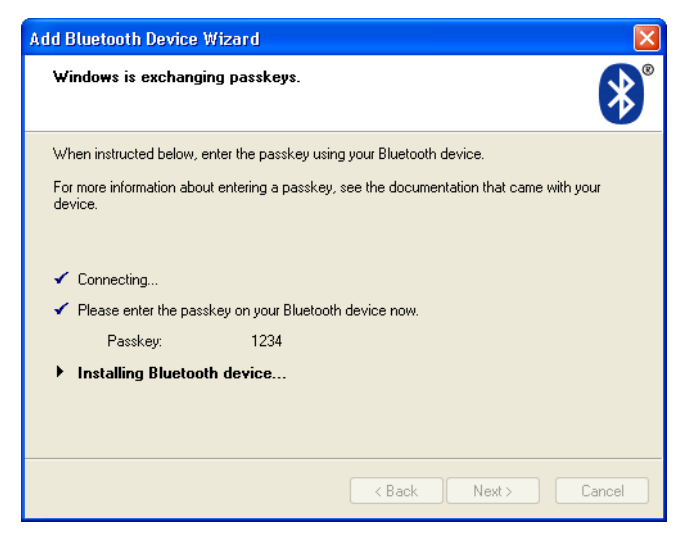

When completed, a window will appear showing the reader is successfully connected in SPP. The Outgoing & Incoming COM port assignments shown are used for the different types of profile:

- Outgoing COM Port: for Serial Port Profile (Slave)
- Incoming COM Port: for Serial Port Profile (Master)
- 6. Click Finish.

| Add Bluetooth Device Wizard |                                                                                                    |  |
|-----------------------------|----------------------------------------------------------------------------------------------------|--|
| ®                           | Completing the Add Bluetooth<br>Device Wizard                                                                                                    |  |
|                             | The Bluetooth device was successfully connected to your<br>computer. Your computer and the device can communicate<br>whenever they are near each other. |  |
|                             | These are the COM (serial) ports assigned to your device. Dutgoing COM port: COM4 Incoming COM port: COM5                                               |  |
|                             | Learn more about <u>Bluetooth COM ports</u>                                                                                                    |  |
|                             |                                                                                                    |  |
|                             | To close this wizard, click Finish.                                                                                                    |  |
|                             | < Back Finish Cancel                                                                                                    |  |

7. The reader is now connected to your PC, and will be displayed in the Bluetooth Devices window.

| Bluetooth Devices                  |
|------------------------------------|
| Devices Options COM Ports Hardware |
| All other devices                  |
| POWERSCAN BT8300 E08E03268         |
|                                    |
|                                    |
|                                    |
|                                    |
|                                    |
|                                    |
|                                    |
| Add Remove Properties              |
| OK Cancel Apply                    |

. . . . . . . . . . . . . . . . .

#### **Testing the "Slave" Connection**

- 1. To test the connection, on the PC go to **Start > Programs > Accessories > Communications**, and open HyperTerminal to set up a serial connection.
- 2. The **New Connection** dialog will open. Enter a name in the **Connection Description** window, then click **OK**.

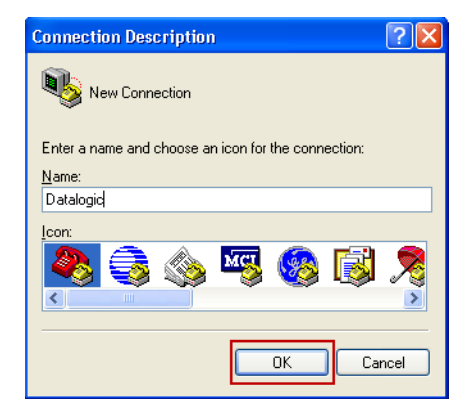

3. In the **Connect using** field, select the Outgoing COM port displayed when you completed the **Add Bluetooth Device** Wizard in the previous sequence. Click **OK** to continue.

| Connect To              | ? 🛛                                     |
|-------------------------|-----------------------------------------|
| 🗞 Datalogi              | c                                       |
| Enter details for       | the phone number that you want to dial: |
| <u>C</u> ountry/region: | Vietnam (84)                            |
| Ar <u>e</u> a code:     | 84                                      |
| Phone number:           |                                         |
| Co <u>n</u> nect using: | СОМ4 🗸                                  |
|                         | OK Cancel                               |

4. Four ascending beeps will be emitted, signaling the reader has been successfully connected to the Bluetooth-enabled PC. Now the user can read bar code labels and verify the data appears in the Terminal window on the PC.

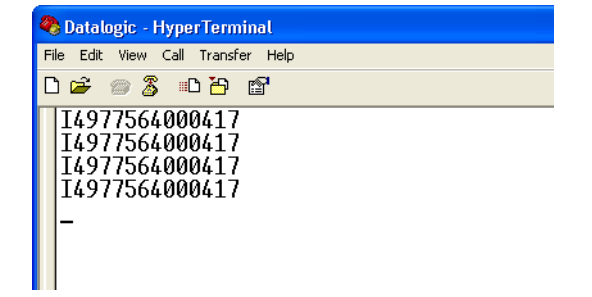

### **Serial Port Profile (Master)**

Read the bar code below to configure the reader in Serial Port Profile (Master) mode.

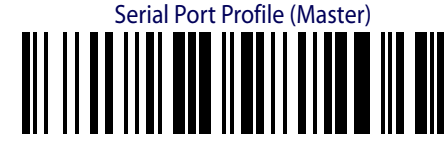

1. Create a label to link the reader to the PC Bluetooth connection. The label must be Code 128 symbology and contain the PC Bluetooth address with following formatting:

\$+QS<12hex characters>\$-

The address is usually shown in the Hardware tab of the Bluetooth Devices window. The label should look similar to this example:

Linking Label Demo in Serial Port Profile (Master)

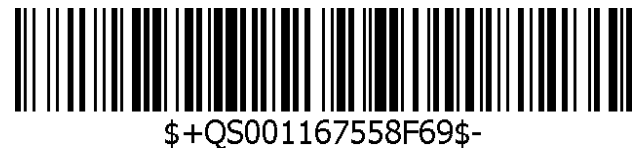

2. Open the **Bluetooth Devices** program in the Control Panel (or in the system tray). Select the **COM Ports** tab and click **Add**.

| Bluetooth Devices                                                                                                    | < |  |  |
|----------------------------------------------------------------------------------------------------|---|--|--|
| Devices Options COM Ports Hardware                                                                                                    |   |  |  |
| This computer is using the COM (serial) ports listed below. To<br>determine whether you need a COM port, read the documentation<br>that came with your Bluetooth device. |   |  |  |
| Port Direction Name                                                                                                    |   |  |  |
|                                                                                                    |   |  |  |
|                                                                                                    |   |  |  |
|                                                                                                    |   |  |  |
|                                                                                                    |   |  |  |
|                                                                                                    |   |  |  |
|                                                                                                    |   |  |  |
|                                                                                                    |   |  |  |
| Add Remove                                                                                                    |   |  |  |
| Learn more about <u>Bluetooth COM ports</u> .                                                                                                    |   |  |  |
| OK Cancel Apply                                                                                                    |   |  |  |

. . . . . . . . . . . . . . . .

3. Click to select the Incoming COM Port.

| Add COM Port                                                   | X      |
|----------------------------------------------------------------|--------|
| Select the type of COM (serial) port that you want to add:     |        |
| <ul> <li>Incoming (device initiates the connection)</li> </ul> |        |
| Outgoing (computer initiates the connection)                   |        |
| Device that will use the COM port:                             |        |
| ×                                                              | Browse |
| Service:                                                       |        |
|                                                                |        |
|                                                                |        |
|                                                                |        |
| Learn more about <u>Bluetooth device COM ports</u> . OK        | Cancel |

4. You will receive a notification when the Incoming COM Port is added successfully.

| Bluetooth Devices                                                                                                    |  |  |
|----------------------------------------------------------------------------------------------------|--|--|
| Devices Options COM Ports Hardware                                                                                                    |  |  |
| This computer is using the COM (serial) ports listed below. To<br>determine whether you need a COM port, read the documentation<br>that came with your Bluetooth device. |  |  |
| Port Direction Name                                                                                                    |  |  |
| COM6 Incoming                                                                                                    |  |  |
|                                                                                                    |  |  |
|                                                                                                    |  |  |
|                                                                                                    |  |  |
|                                                                                                    |  |  |
|                                                                                                    |  |  |
|                                                                                                    |  |  |
|                                                                                                    |  |  |
| Add <u>R</u> emove                                                                                                    |  |  |
| Learn more about <u>bluetooth LUM ports</u> .                                                                                                    |  |  |
|                                                                                                    |  |  |

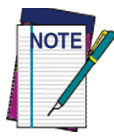

If you made a Connection in Serial Port Profile (Slave) previously, the Incoming COM Port should be specified already. In this case you will NOT need to add it again.

#### Testing the "Master" Connection

- 1. To test the connection, on the PC go to **Start > Programs > Accessories > Communications**, and open HyperTerminal.
- 2. The **New Connection** dialog will open. Enter a name in the **Connection Description** window, then click **OK**.

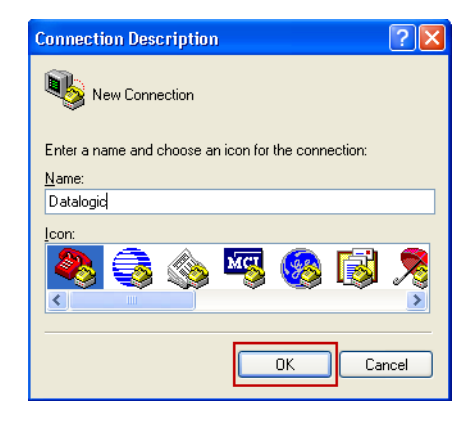

3. In the **Connect using** field, select the Incoming COM port displayed when you completed the **Add Bluetooth Device** Wizard. Click **OK** to continue.

| Connect To              | ? 🛛                                     |
|-------------------------|-----------------------------------------|
| 🧞 da                    |                                         |
| Enter details for       | the phone number that you want to dial: |
| Country/region:         | Vietnam (84)                            |
| Ar <u>e</u> a code:     | 84                                      |
| <u>P</u> hone number:   |                                         |
| Co <u>n</u> nect using: | СОМБ                                    |
|                         | OK Cancel                               |

- 4. Using the reader, scan the label you created above to initiate the connection to the PC.
- 5. A message alert will appear in the PC's taskbar system tray, showing that a device wants to connect to the PC.

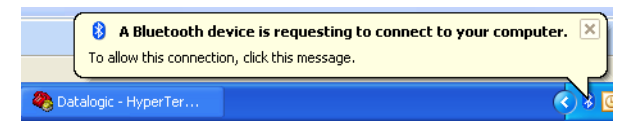

6. Click on the message and input the Default Pin Code = **1234**. Click **Next** to continue.

| Enter the passkey for the Bluetooth device.                                                               | *      |
|----------------------------------------------------------------------------------------------------|--------|
| POWERSCAN BT8300 E08E03268                                                                                |        |
| Use the same passkey that you entered on the device.                                                      |        |
| Passkey: 1234                                                                                             |        |
| You should always use a passkey, unless your device does not support one. W                               | 'e     |
| recommend using a passkey that is 8 to 16 digits long. The longer the passkey,<br>more secure it will be. | the    |
|                                                                                                    |        |
|                                                                                                    |        |
| <pre></pre>                                                                                               | Cancel |

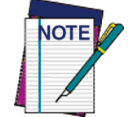

The Pin Code can be changed for additional security. See the PRG for more information.

7. Click Finish.

| Add Bluetooth Device Wizard                                                                      |                                                                                                    |  |
|--------------------------------------------------------------------------------------------------|----------------------------------------------------------------------------------------------------|--|
| (<br>)<br>(<br>)<br>(<br>)<br>(<br>)<br>(<br>)<br>(<br>)<br>(<br>)<br>(<br>)<br>(<br>)<br>(<br>) | Completing the Add Bluetooth<br>Device Wizard<br>The Bluetooth device was successfully connected to your<br>computer. Your computer and the device can communicate<br>whenever they are near each other. |  |
|                                                                                                  | To close this wizard, click Finish.                                                                                                    |  |
|                                                                                                  | < <u>B</u> ack <b>Finish</b> Cancel                                                                                                    |  |

8. The reader will emit four ascending beeps, signaling a successful connection to the PC. Now the user can read bar code labels and verify the data appears in the Terminal window.

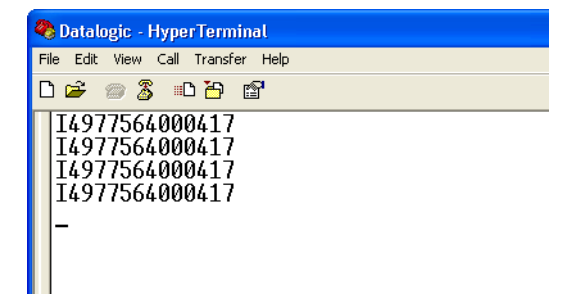

When the terminal connection is closed, the reader will emit a series of four descending beeps to indicate it is no longer connected. The reader will automatically reconnect when the terminal connection is re-opened, indicated by four ascending beeps.

## **HID Profile**

1. To configure the reader to work in HID Profile, scan the label below:

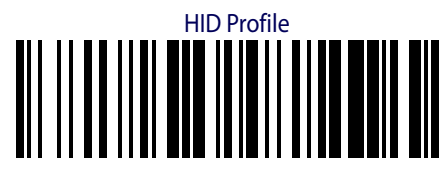

2. From your PC's Control Panel (or the system tray), open **Bluetooth Devices**. Click the **Add** button to search for Bluetooth devices

| Bluetooth Devices | 6                  | ×          |
|-------------------|--------------------|------------|
| Devices Options   | COM Ports Hardware |            |
|                   |                    |            |
|                   |                    |            |
|                   |                    |            |
|                   |                    |            |
|                   |                    |            |
|                   |                    |            |
|                   |                    |            |
|                   |                    |            |
|                   |                    |            |
|                   |                    |            |
|                   |                    |            |
| A <u>d</u> d      | <u>R</u> emove     | Properties |
|                   | OK Car             | ncel Apply |

3. Select My device is set up and ready to be found. Click Next to continue

. . . . . . . . . . . . . . . . . . .

| Add Bluetooth Device Wiz | ard 🔀                                                                                                    |
|--------------------------|----------------------------------------------------------------------------------------------------|
|                          | Welcome to the Add Bluetooth Device Wizard  Before proceeding, refer to the "Bluetooth" section of the device documentation. Then set up your device so that your computer can find it:  Turn it on  Make it discoverable (visible) Give it a name (optional) Press the button on the bottom of the device (keyboards and mice only) |
|                          | My device is set up and ready to be found. 3 Add only Bluetooth <u>devices that you trust</u> .                                                                                                    |
|                          | < Back Next > Cancel                                                                                                    |

4. After a few seconds, a window will appear showing all Bluetooth devices within radio range. Select the reader you want to connect with.

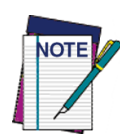

Each reader found will list the default Bluetooth name of PowerScan BT8300 and its serial number (look on the body of your PowerScan BT8300 for the label containing the serial number). To set up a unique user-friendly name for each reader, see the PRG for instructions.

| Add | l Blue            | tooth Device Wizard                                                                           |                                                                                              | ×        |
|-----|-------------------|-----------------------------------------------------------------------------------------------|----------------------------------------------------------------------------------------------|----------|
| ę   | Select            | elect the Bluetooth device that you <del>w</del> ant to add.                                  |                                                                                              |          |
|     |                   | POWERSCAN BT8300                                                                              | POWERSCAN BT8300                                                                             | <u>^</u> |
|     | 8                 | New device<br>POWERSCAN BT8300<br>E08B17770<br>New device                                     | New device POWERSCAN BT8300 E08E03268 New device                                             | ∃≣       |
|     | *                 | POWERSCAN BT8300<br>123456789<br>New device                                                   | TQPHAM<br>New device                                                                         |          |
|     |                   | LENOVO A332                                                                                   | 🐜 H.thai                                                                                     | ~        |
| (   | i) lf<br>tu<br>ar | you don't see the device that<br>imed on. Follow the setup ins<br>nd then click Search Again. | you want to add, make sure that it is<br>tructions that came with the device, <u>S</u> earch | n Again  |
|     |                   |                                                                                               | < Back Next >                                                                                | Cancel   |

5. Select **Don't use a passkey**, then click **Next** to continue.

| Add Bluetooth Device Wizard                                                                                                    |
|----------------------------------------------------------------------------------------------------|
| Do you need a passkey to add your device?                                                                                                    |
| To answer this question, refer to the "Bluetooth" section of the documentation that came with<br>your device. If the documentation specifies a passkey, use that one.                                 |
| O Choose a passkey for me                                                                                                    |
| O Use the passkey found in the documentation:                                                                                                    |
| O Let me choose my own passkey:                                                                                                    |
| On't use a passkey                                                                                                    |
| You should always use a <u>passkey</u> , unless your device does not support one. We<br>recommend using a passkey that is 8 to 16 digits long. The longer the passkey, the<br>more secure it will be. |
| <pre></pre>                                                                                                    |

. . . . . . . . .

6. Wait as your Bluetooth device connects to the reader. Four ascending beeps will be emitted, signaling that the reader has been successfully connected to the Bluetooth-enabled PC. Devices connected via BT will be displayed in the Bluetooth Devices window.

| Bluetooth Devices                        |
|------------------------------------------|
| Devices Options COM Ports Hardware       |
| Peripherals (keyboards, mice, joysticks) |
| POWERSCAN BT8300 E08E03268<br>No passkey |
|                                          |
|                                          |
|                                          |
|                                          |
|                                          |
|                                          |
|                                          |
|                                          |

7. Now the user can read bar code labels and verify the data can be observed in Notepad on the PC.

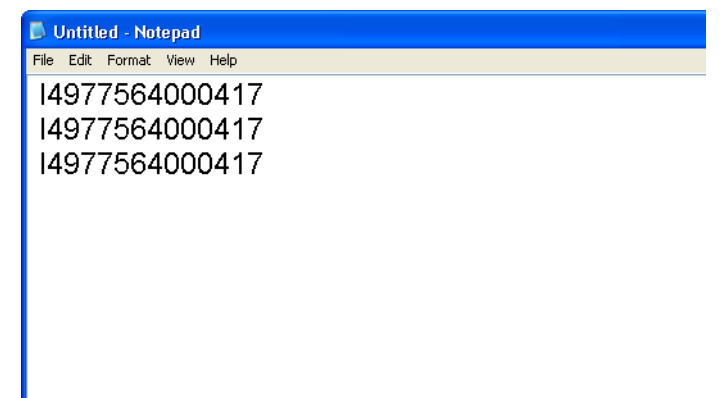

. . . . . . . . . . . . . . . .

## **Microsoft Windows® 7**

### **Serial Port Profile (Slave)**

1. Read the following bar code to set the reader to Serial Port Profile (Slave) mode.

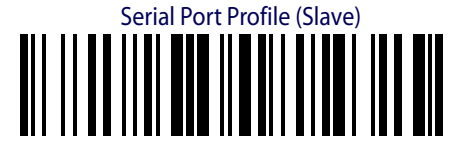

2. From your PC's system tray, click on the **Bluetooth** icon and choose **Add a Device** to search for Bluetooth devices

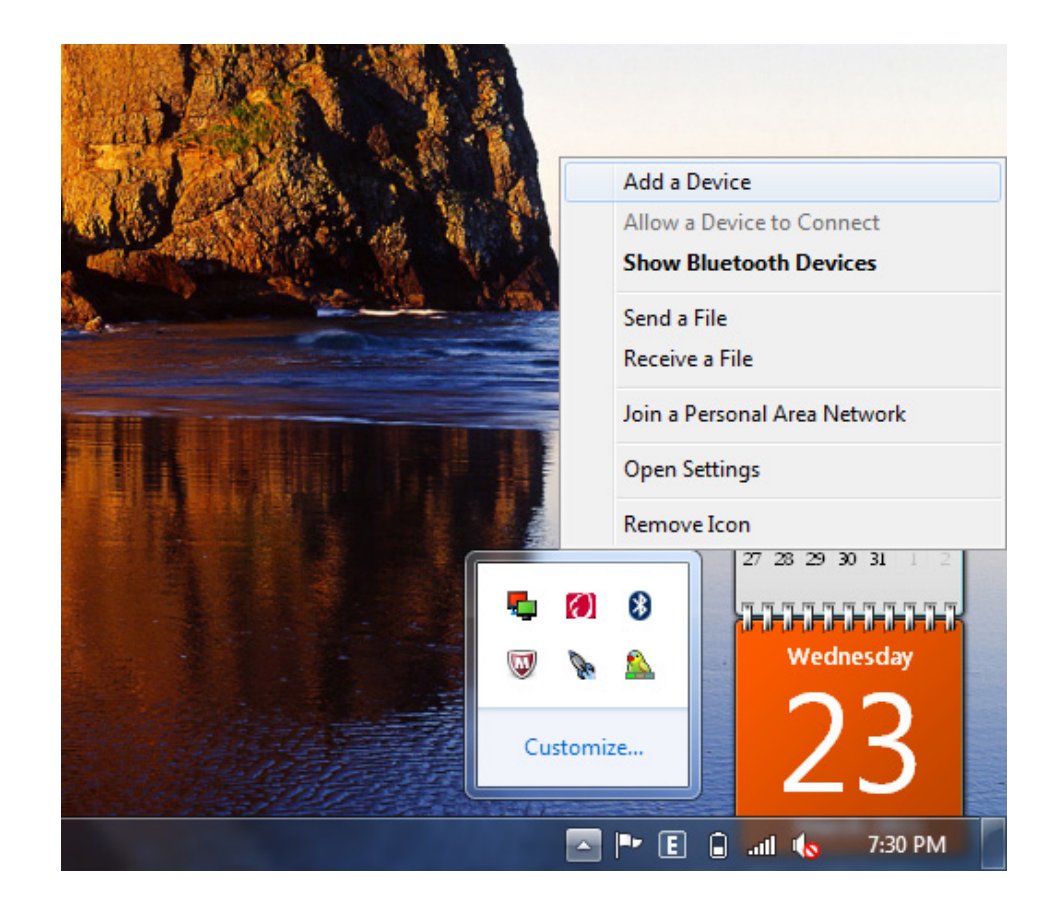

. . . . . . . . . . . . .

3. After a few seconds, a window will appear showing all Bluetooth devices within radio range. Select the reader you want to connect with.

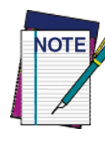

Each reader found will list the default Bluetooth name of PowerScan BT8300 and its serial number (look on the body of your reader for the label containing the serial number). To set up a unique user-friendly name for each reader, see the PRG for instructions.

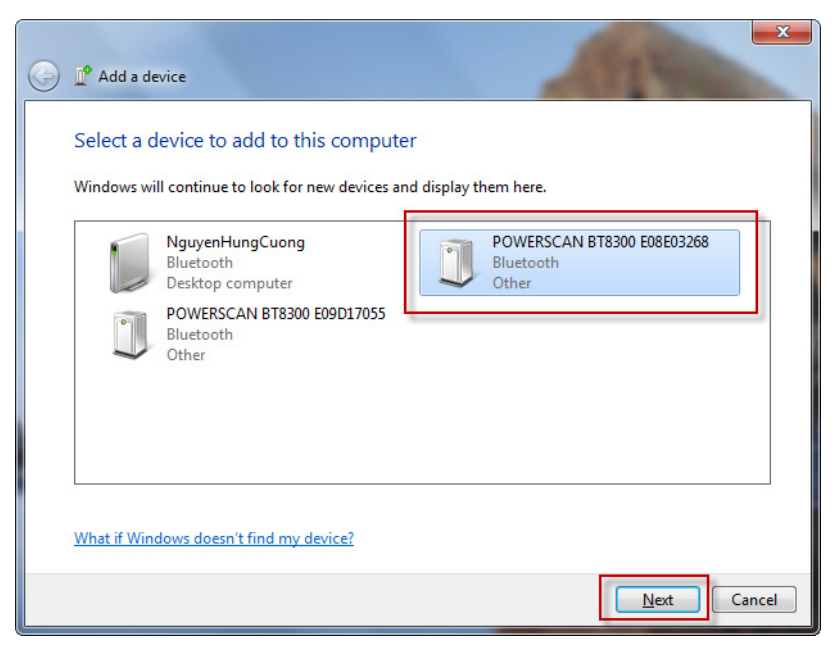

4. Type the default Pin code: **1234**. Click **Next** to continue.

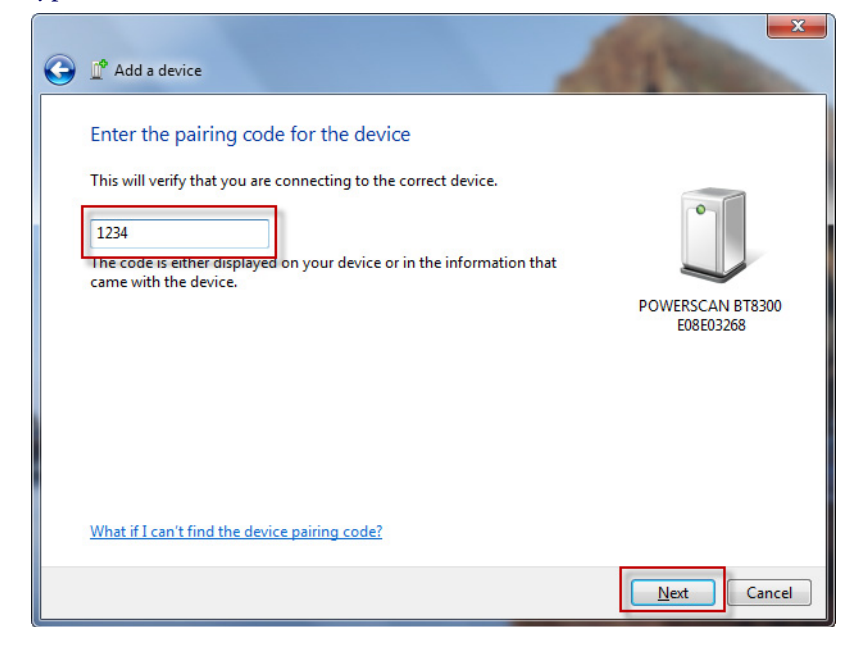

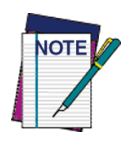

The Pin Code can be changed for additional security. See the PRG for more information.

. . . . . . . . . . . . . .

5. Wait as your Bluetooth device connects to the reader.

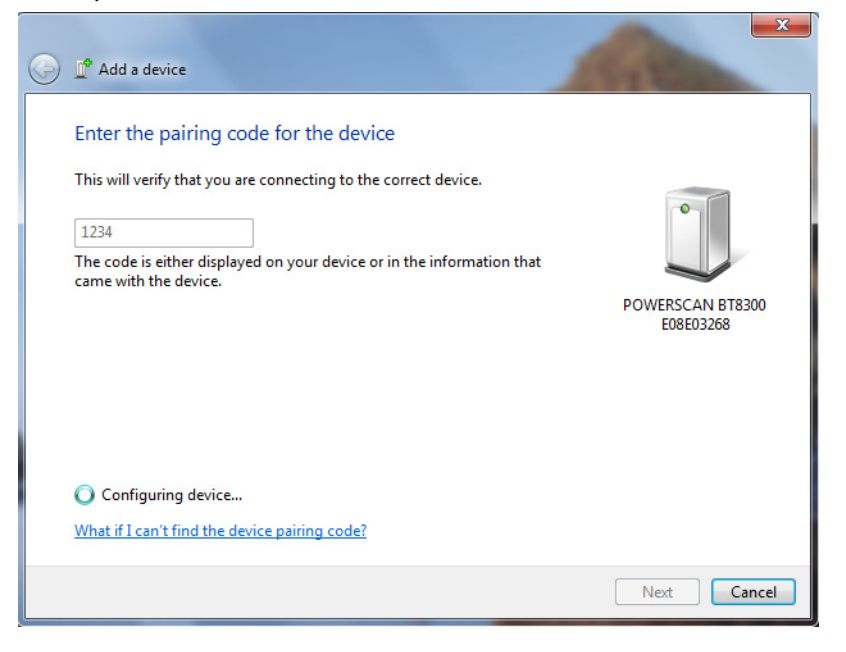

6. Notification will appear in the system tray showing the COM Port being used for the SPP Profile (Slave).

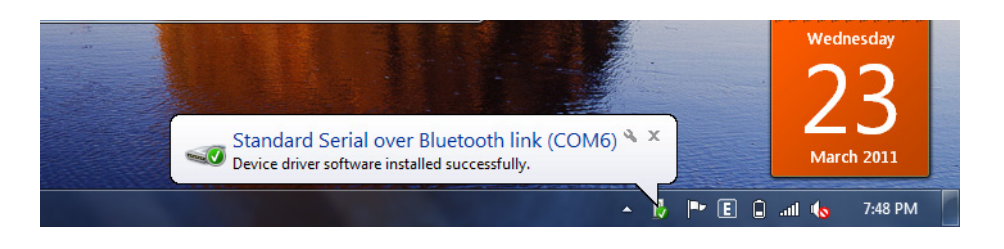

7. The next window indicates the reader has been successfully added to the Host.

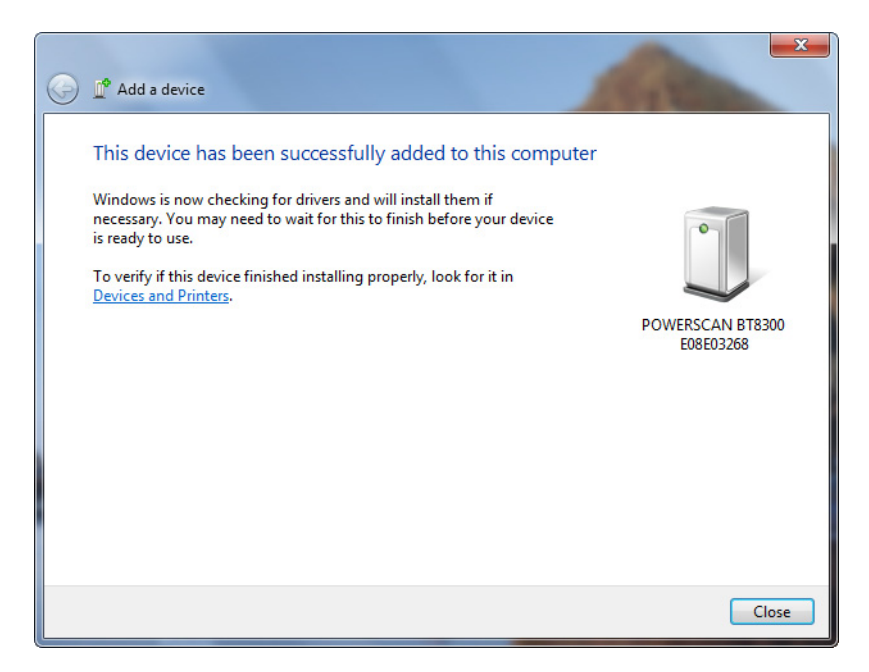

8. The reader is now connected to your PC, and will be displayed in the Bluetooth Devices window.

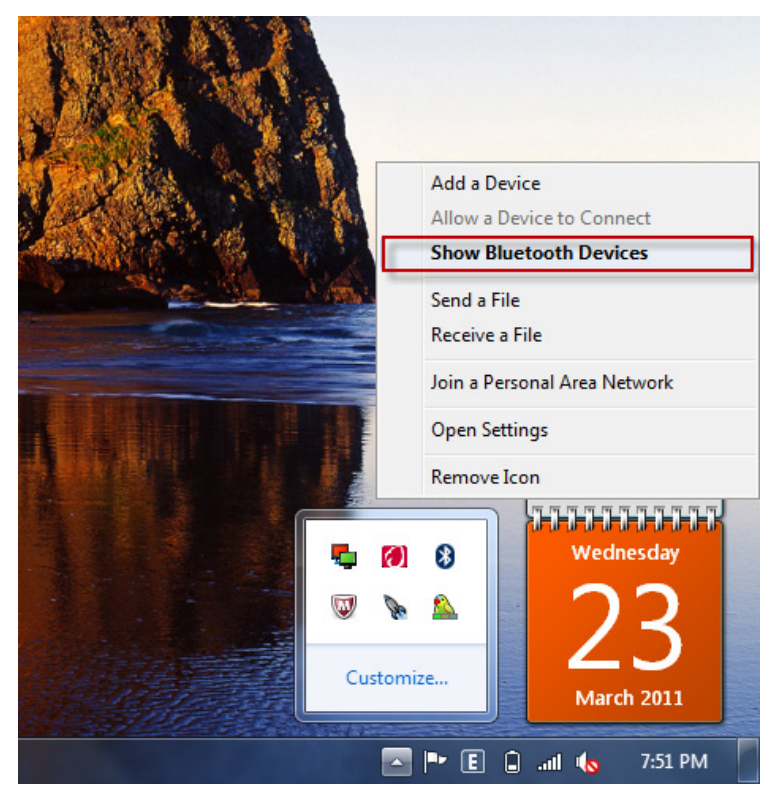

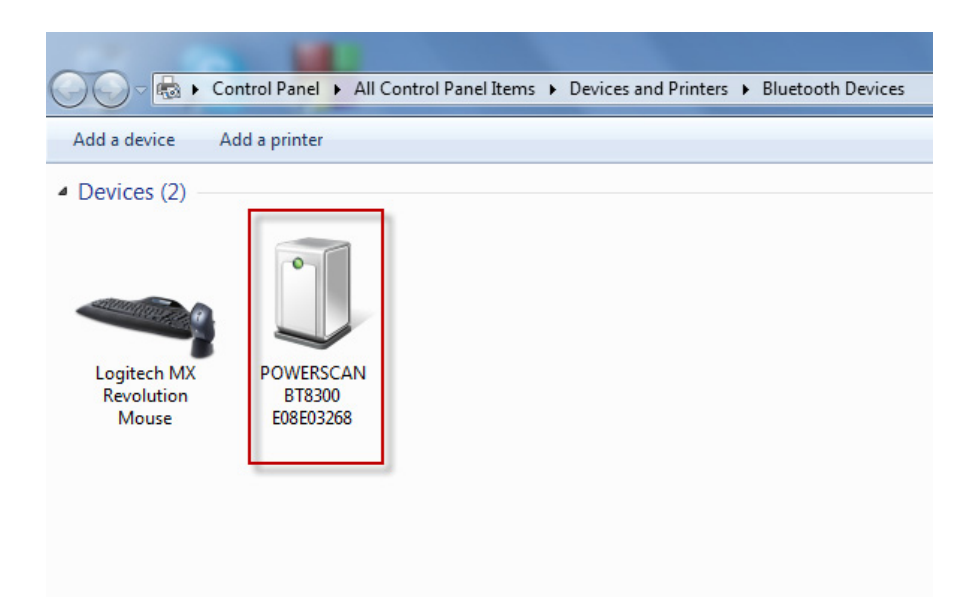

. . .

- 9. In addition, when a reader has been successfully added to the Host, the COM port assignment(s) will be shown from the **Open Settings\COM Ports** selection of the Bluetooth menu. These assignments represent the different profile types as follows:
  - **Outgoing COM Port**: For Serial Port Profile (Slave)
  - Incoming COM Port: For Serial Port Profile (Master)

| 8 Bluetooth Se                             | ettings                                                 | X                                                                                          |
|--------------------------------------------|---------------------------------------------------------|--------------------------------------------------------------------------------------------|
| Options COM                                | Ports Hardware                                          | e                                                                                          |
| This comput<br>determine w<br>that came wi | er is using the (<br>hether you nee<br>ith your Bluetoo | COM (serial) ports listed below. To<br>d a COM port, read the documentation<br>oth device. |
| Port                                       | Direction                                               | Name                                                                                       |
| COM6                                       | Outgoing                                                | POWERSCAN BT8300 E08E03268 'DLS                                                            |
| COM7                                       | Incoming                                                | POWERSCAN BT8300 E08E03268                                                                 |
|                                            |                                                         |                                                                                            |
|                                            |                                                         |                                                                                            |
|                                            |                                                         |                                                                                            |
|                                            |                                                         |                                                                                            |
|                                            |                                                         |                                                                                            |
|                                            |                                                         |                                                                                            |
|                                            |                                                         |                                                                                            |
|                                            |                                                         | Add Remove                                                                                 |
| Choose a CC                                | M port for a Bl                                         | uetooth enabled device.                                                                    |
|                                            |                                                         | OK Cancel Apply                                                                            |

#### **Testing the "Slave" Connection**

Since **HyperTerminal** is not included in Microsoft Windows 7, an equivalent application such as **MicroRidge Serial Test Program** (available free from the web), can alternatively be used to test the connection.

1. Start the **MicroRidge Serial Test Program** and click the **Serial Port** button in the lower right-hand corner of the screen to open the COM Port.

| S MicroRidge Serial Test Program COM3 @ 9600-N-8-1       |                                                              |
|----------------------------------------------------------|--------------------------------------------------------------|
| File Edit Help Micro                                     | oRidge Data Acquisition Solutions                            |
| D 🗳 🖬   🚑   X 🖻 💼   ?                                    |                                                              |
| Communications (Received = Yellow, Transmitted = Green): | Connection status:                                           |
|                                                          | <ul> <li>CTS (Input H/S)</li> <li>DSR (Input H/S)</li> </ul> |
|                                                          | RTS (Output H/S)                                             |
|                                                          | Serial port (COM3)                                           |
|                                                          | Display received data Show space char in {}                  |
|                                                          | Obv CR & LF in {}                                            |
|                                                          | Character set:                                               |
|                                                          | NUL 0 \x00                                                   |
|                                                          | STX 2 \x02 =                                                 |
|                                                          | EOT 4 \x04<br>ENQ 5 \x05                                     |
| 🖉 Wrap text                                              | ACK 6 \x06<br>BEL 7 \x07                                     |
| Clear Text                                               | Tab 9 \x09<br>LF 10 \x0a                                     |
| New Line                                                 | VT 11 x0b<br>FF 12 x0c                                       |
|                                                          | CR 13 \x0d<br>SO 14 \x0e                                     |
| Local commands:                                          | SI 15 (x0f<br>DLE 16 (x10                                    |
|                                                          | DC2 18 x12<br>XOFF 19 x13                                    |
|                                                          | DC4 20 \x14<br>NAK 21 \x15 +                                 |
| je je je je je je je je je je je je je j                 | To Communications                                            |
| User commands #1:                                        | To Local commands                                            |
| Undefined Undefined Undefined Undefined Undefined        | Setup Serial Port                                            |
| Ready                                                    |                                                              |

2. In the **Serial Port** field, select the Outgoing COM port displayed when you completed the **Add Bluetooth Device Wizard** in the previous sequence. Click **OK** to continue.

| Serial port: - |                      | Baud rate:           | Parity:                            | Data bits:         |
|----------------|----------------------|----------------------|------------------------------------|--------------------|
| Name           | Registry Description | C 300                | C Even                             | C 5                |
| C COM1         |                      | C 600                | C Odd                              | C 6                |
| C COM2         |                      | C 1200               | None                               | C 7                |
| С сомз         | \Device\LSIModem5    | C 2400               | C Mark                             | · 8                |
| C COM4         |                      | C 4800               | C Space                            |                    |
| C COM5         |                      | · 9600               | 1                                  | L                  |
| COM6           | Device BthModem4     | C 14.4K              | Stop bits:                         |                    |
| C COM7         | Device BthModem 5    | C 19.2K              | · 1                                |                    |
| C COM8         |                      | C 58.4K              | C 1.5                              |                    |
| C COM9         |                      | C 115 2K             | C 2                                |                    |
| C COM10        |                      | 115.25               |                                    |                    |
| C COM11        |                      |                      |                                    |                    |
| C COM12        |                      | - Serial port inform | nation:<br>d serial ports are enab | led If a port is   |
| C COM13        |                      | enabled, it does     | not mean that it is av             | ailable. The port  |
| C COM14        |                      | may be in use b      | y another application.             |                    |
| C COM15        |                      | The registry des     | cription may be useful             | in determining the |
| C COM16        |                      | type of port or i    | ts intended use.                   |                    |
| C COM17        |                      |                      |                                    |                    |
| C COM18        |                      |                      |                                    |                    |
| C COM19        |                      |                      |                                    |                    |
| C COM20        |                      |                      |                                    |                    |
| C COM21        |                      |                      |                                    |                    |
| C COM22        |                      |                      |                                    |                    |
| C COM23        |                      |                      |                                    |                    |

3. Four ascending beeps will be emitted, signaling that the reader has been successfully connected to the Bluetooth-enabled PC. Now you can read bar code labels, and the data will appear in the **MicroRidge Serial Test Program** window.

| S MicroRidge Serial Test Program COM6 @ 9600-N-8-1       |          |
|----------------------------------------------------------|----------|
| File Edit Help                                           | Mi       |
| D 🚄 🔲   🚑   X 🖻 💼   ?                                    |          |
| Communications (Received = Yellow, Transmitted = Green): |          |
| 14977564000417<br>14977564000417                         | <u> </u> |
| 14977564000417                                           |          |
|                                                          |          |
|                                                          |          |
|                                                          |          |
|                                                          |          |
|                                                          |          |
|                                                          |          |
|                                                          |          |

### **Serial Port Profile (Master)**

Read the bar code below to configure the reader in Serial Port Profile (Master) mode.

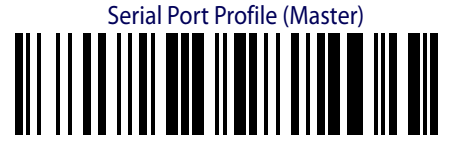

1. Create a label to link the reader to the PC Bluetooth connection. The label must be Code 128 symbology and contain the PC Bluetooth address with the following formatting:

\$+QS<12hex characters>\$-

The address is usually shown in the Hardware tab of the Bluetooth Devices window. The label should look similar to this example:

Linking Label Demo in Serial Port Profile (Master)

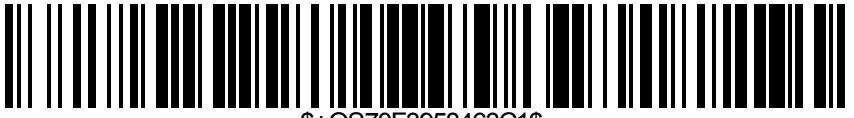

S+QS70F3958463C1\$-

. . . . . . . . . . . . . . .

2. To learn the Bluetooth address of your PC, click the Bluetooth icon from your system tray and choose **Open Settings,** then click on the **Hardware** tab and select **Properties**.

| JAN   |                                                                                               | Bluetooth Settings Options COM Ports Hardware Devices:                                                                                 | ×                                    |
|-------|-----------------------------------------------------------------------------------------------|----------------------------------------------------------------------------------------------------|--------------------------------------|
| N SAN | Add a Device<br>Allow a Device to Connect<br>Show Bluetooth Devices                           | Name  Generic Bluetooth Adapter  Microsoft Bluetooth Enumerator                                                                        | Type<br>Bluetooth Ra<br>Bluetooth Ra |
|       | Send a File<br>Receive a File<br>Join a Personal Area Network<br>Open Settings<br>Remove Icon | Device Properties<br>Manufacturer: GenericAdapter<br>Location: Port_#0001.Hub_#0003<br>Device status: This device is working properly. | Properties                           |
|       | 🔼 🏴 🗈 🚰 .atl 🌒 9:18 AM                                                                        | ОК                                                                                                    | Cancel Apply                         |

3. Next, select the **Advanced** tab to see the **12-character hex Bluetooth Address** of your PC.

|       | Auvanceu      | Driver    | Details    | Power Manage | ement   |  |
|-------|---------------|-----------|------------|--------------|---------|--|
| Radio | Information   |           |            |              |         |  |
| Nam   | e: NGUYE      | INLEQU    | AN         |              |         |  |
| Addr  | ess: (70:f3   | :95:84:63 | 3:c1)      |              |         |  |
| Man   | ufacturer Id: | 15        |            |              |         |  |
| HCI   | version 4.30  | 6. LMP    | version 4. | 6899.        |         |  |
|       |               |           |            |              |         |  |
|       |               |           |            |              |         |  |
|       |               |           |            |              |         |  |
|       |               |           |            |              |         |  |
|       |               |           |            |              |         |  |
|       |               |           |            |              |         |  |
|       |               |           |            |              |         |  |
|       |               |           |            |              |         |  |
|       |               |           |            |              | Default |  |

4. From your system tray, click the **Bluetooth icon**, then open **Settings**. Select the **COM Ports** tab and then click **Add**.

| otions CC                           | M Ports                         | Hardware                                | 3                                                                                          |
|-------------------------------------|---------------------------------|-----------------------------------------|--------------------------------------------------------------------------------------------|
| This comp<br>determine<br>that came | outer is u<br>whethe<br>with yo | ising the C<br>r you need<br>ur Bluetoo | COM (serial) ports listed below. To<br>d a COM port, read the documentation<br>oth device. |
| Port                                | Dir                             | ection                                  | Name                                                                                       |
|                                     |                                 |                                         |                                                                                            |
|                                     |                                 |                                         |                                                                                            |
|                                     |                                 |                                         |                                                                                            |
|                                     |                                 |                                         |                                                                                            |
|                                     |                                 |                                         |                                                                                            |
|                                     |                                 |                                         |                                                                                            |
|                                     |                                 |                                         | Add Remove                                                                                 |
|                                     |                                 |                                         | Add Remove                                                                                 |

5. Select the Incoming **COM Port** and click **OK** to continue.

| Incoming (device   | initiates the connecti                | on)     |   |         |
|--------------------|---------------------------------------|---------|---|---------|
| Outgoing (compu    | t <mark>er in</mark> itiates the conn | ection) |   |         |
| Device that will u | e the COM port:                       |         |   |         |
|                    |                                       |         | * | Browse. |
| Service:           |                                       |         |   |         |
|                    |                                       |         |   |         |
|                    |                                       |         |   |         |
|                    |                                       |         |   |         |

. . . . . . . . . . .

. . . . . .

6. A notification screen will advise that an incoming COM Port is successfully added.

| determine<br>that came | whether you nee<br>with your Blueto | ed a COM port, read the documentation<br>soth device. |
|------------------------|-------------------------------------|-------------------------------------------------------|
| Port                   | Direction                           | Name                                                  |
| COM6                   | Incoming                            |                                                       |
|                        |                                     |                                                       |
|                        |                                     |                                                       |
|                        |                                     |                                                       |
|                        |                                     |                                                       |
|                        |                                     |                                                       |
|                        |                                     |                                                       |
|                        |                                     |                                                       |
|                        |                                     |                                                       |
|                        |                                     |                                                       |
|                        |                                     |                                                       |

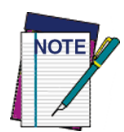

If you made a Connection in Serial Port Profile (Slave) previously, the Incoming COM Port should be specified already. In this case you will NOT need to add it again.

#### Testing the "Master" Connection

Since **HyperTerminal** is not included in Microsoft Windows 7, an equivalent application such as **MicroRidge Serial Test Program** (available free from the web), can alternatively be used to test the connection.

1. Start the **MicroRidge Serial Test Program** and click the **Serial Port** button in the lower right-hand corner of the screen to open the COM Port.

| S MicroRidge Serial Test Program COM3 @ 9600-N-8-1       |                                                                                                    |
|----------------------------------------------------------|----------------------------------------------------------------------------------------------------|
| File Edit Help Micro                                     | oRidge Data Acquisition Solutions                                                                                                    |
|                                                          |                                                                                                    |
| Communications (Received = Yellow, Transmitted = Green): | Connection status:                                                                                                    |
|                                                          | <ul> <li>CTS (Input H/S)</li> <li>DSR (Input H/S)</li> </ul>                                                                                                    |
|                                                          | COutput H/S)     DTR (Output H/S)                                                                                                    |
|                                                          | <ul> <li>Serial port (COM3)</li> <li>Display received data</li> <li>Show space char in {}</li> <li>Show CR &amp; LF in {}</li> </ul>                                                                                                    |
| Wrap text     Clear Text     New Line                    | Character set:         Char         Decimal         Hex           SOH         1         \v01         Image: Solid Solid |
| Local commands:                                          | SI         15         tyOf           DLE         16         ty10           XON         17         ty11           DC2         18         ty12           XOFF         19         ty13           DC4         20         ty14           NAK         1/215         ▼           O To Communications         ▼         To Local commands                                                                                                    |
| Undefined Undefined Undefined Undefined Undefined        | Setup Serial Port                                                                                                    |
| Ready                                                    |                                                                                                    |

. . . . . . . .

2. In the **Serial Port** field, select the Outgoing COM port displayed when you completed the **Add Bluetooth Device Wizard** in the previous sequence. Click **OK** to continue.

| Serial port:       | V. Max 20 MAX        | Baud rate:         | Parity:                | Data bits:           |
|--------------------|----------------------|--------------------|------------------------|----------------------|
| Name               | Registry Description | C 300              | C Even                 | C 5                  |
| C COMI             |                      | C 600              | C Odd                  | C 6                  |
| C COM2             |                      | C 1200             | None                   | C 7                  |
| C COM3 \Device\LSI | Modem 5              | C 2400             | C Mark                 | · 8                  |
| C COM4             |                      | C 4800             | C Space                |                      |
| C COM5             |                      | · 9600             |                        |                      |
| COM6 \Device\Bth   | Modem6               | C 14.4K            | Stop bits:             |                      |
| C COM7             |                      | C 19.2K            | @ 1                    |                      |
| C COM8             |                      | C 38.4K            | C 1.5                  |                      |
| C COM9             |                      | C 57.6K            | C 2                    |                      |
| C COM10            |                      | ( 115.2K           |                        |                      |
| C COM11            |                      |                    |                        |                      |
| C COM12            |                      | Serial port inform | nation:                | and the second is    |
| C COM13            |                      | enabled, it does   | not mean that it is av | ailable. The port is |
| C COM14            |                      | may be in use b    | y another application. |                      |
| C COM15            |                      | The registry des   | scription may be usefu | l in determining th  |
| C COM16            |                      | type of port or i  | ts intended use.       |                      |
| C COM17            |                      |                    |                        |                      |
| C COM18            |                      |                    |                        |                      |
| C COM19            |                      |                    |                        |                      |
| C COM20            |                      |                    |                        |                      |
| C COM21            |                      |                    |                        |                      |
| C COM22            |                      |                    |                        |                      |
| C COM23            |                      |                    |                        |                      |

- 3. Use the reader to scan the label you created earlier to initiate the connection to the PC.
- 4. An alert will appear in the PC's taskbar system tray, showing that a device is requesting permission to connect to the PC.

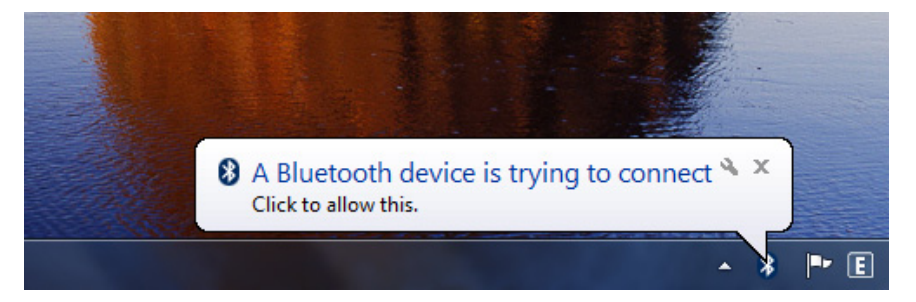

\_\_\_\_\_

5. Click on the message and input the **Default Pin Code = 1234**. Click **Next** to continue.

| 0 | 📭 Add a device                                                                                           | A Stationer                   |
|---|----------------------------------------------------------------------------------------------------|-------------------------------|
|   | Enter the pairing code for the device<br>This will verify that you are connecting to the correct device. | •                             |
|   | came with the device.                                                                                    | POWERSCAN BT8300<br>E08E03268 |
|   | What if I can't find the device pairing code?                                                            |                               |
|   |                                                                                                    | Next Cancel                   |

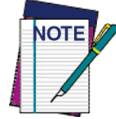

The Pin Code can be changed for additional security. See the PRG for more information.

#### 6. Click **Close** in the notification window.

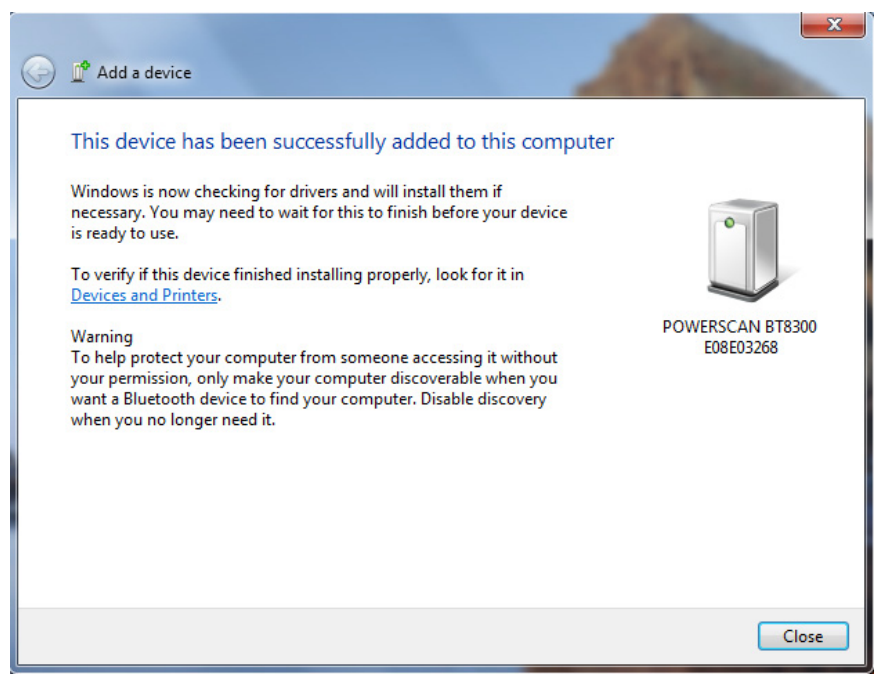

7. The reader will emit four ascending beeps, signaling a successful connection to the PC. Now the user can read bar code labels and verify the data appears in the **MicroRidge Serial Test Program** window.

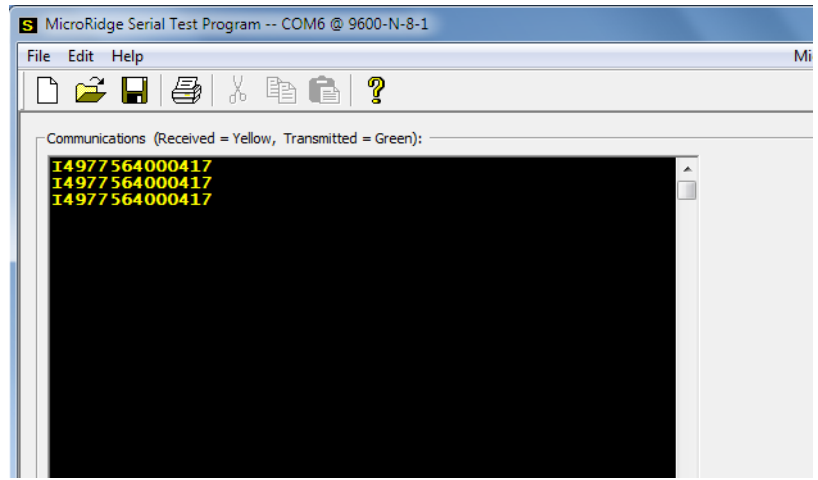

When the terminal connection is closed, the reader will emit a series of four descending beeps to indicate it is no longer connected. The reader will automatically reconnect when the terminal connection is re-opened, indicated by four ascending beeps.

### **HID Profile**

1. To configure the reader to work in HID Profile, scan the label below:

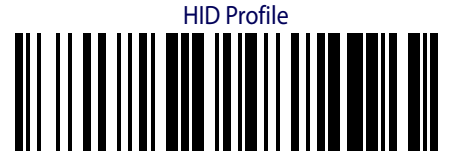

2. From your PC's system tray, open Bluetooth icon and choose **Add a Device** to search for Bluetooth devices.

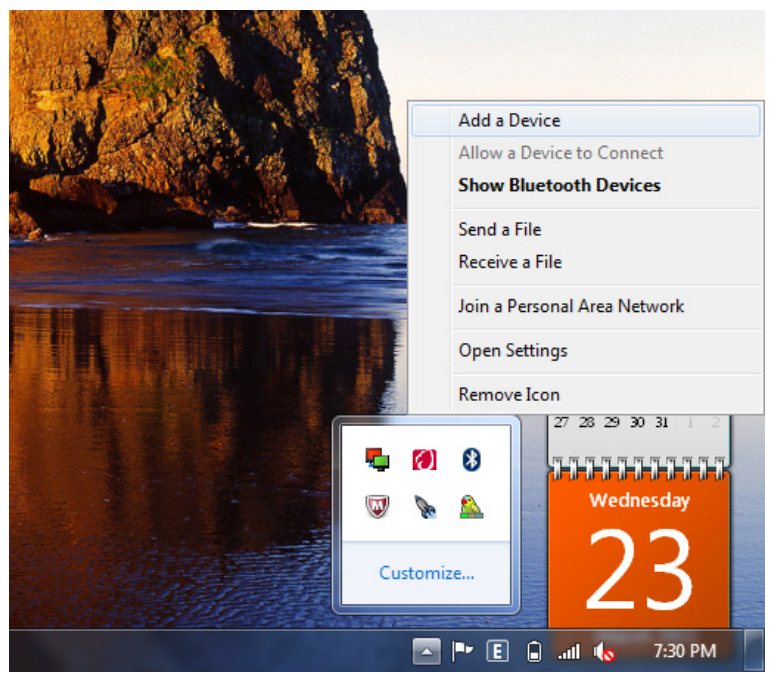

. . . . . . . . . . . . .

3. After a few seconds, a window will appear showing all Bluetooth devices within radio range. Select the reader you want to connect with.

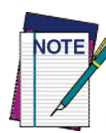

Each reader found will list the default Bluetooth name of each PowerScan BT8300 and its serial number (look on the body of your PowerScan BT8300 for the label containing the serial number). To set up a unique user-friendly name for each reader, see the PRG for instructions.

| G | 🚅 Add a device                                                                                          |            | film                                             | ×      |
|---|----------------------------------------------------------------------------------------------------|------------|--------------------------------------------------|--------|
|   | Select a device to add to this computer<br>Windows will continue to look for new devices and o          | display tł | iem here.                                        |        |
|   | NguyenHungCuong<br>Bluetooth<br>Desktop computer<br>POWERSCAN BT8300 E08E03268<br>Bluetooth<br>Keyboard |            | POWERSCAN BT8300 E10M23728<br>Bluetooth<br>Other |        |
|   | What if Windows doesn't find my device?                                                                 |            | Next                                             | Cancel |

4. Input the **Default Pin Code = 1234**. Click **Next** to continue.

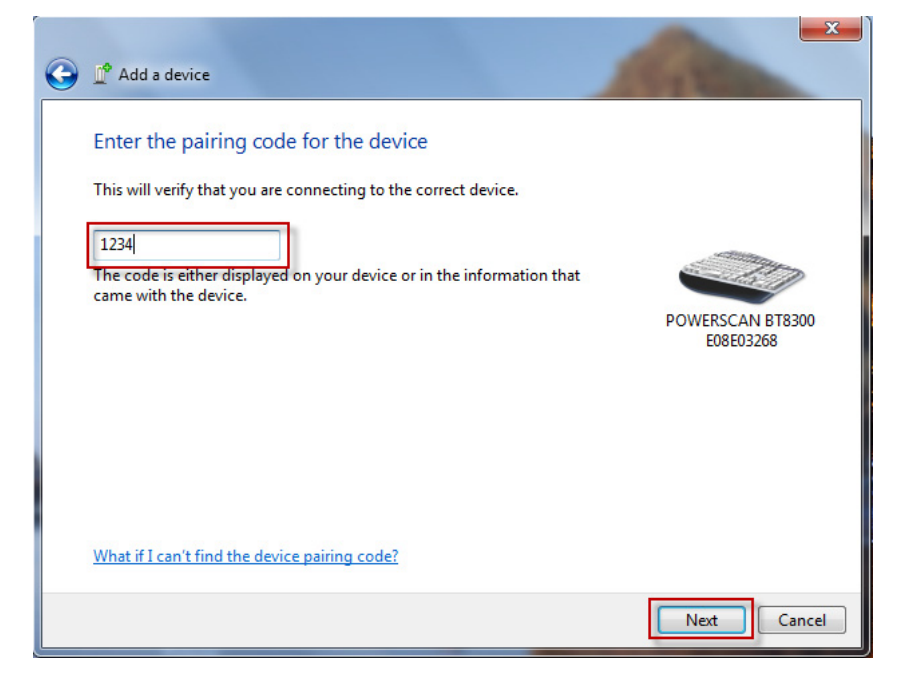

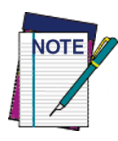

The Pin Code can be changed for additional security. See the PRG for more information.

5. Wait as your Bluetooth device connects to the reader. Four ascending beeps will be emitted, signaling that the reader has been successfully connected to the Bluetooth-enabled PC. Devices connected via BT will be displayed in the Bluetooth Devices window.

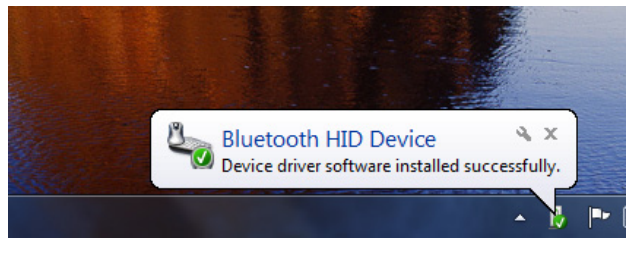

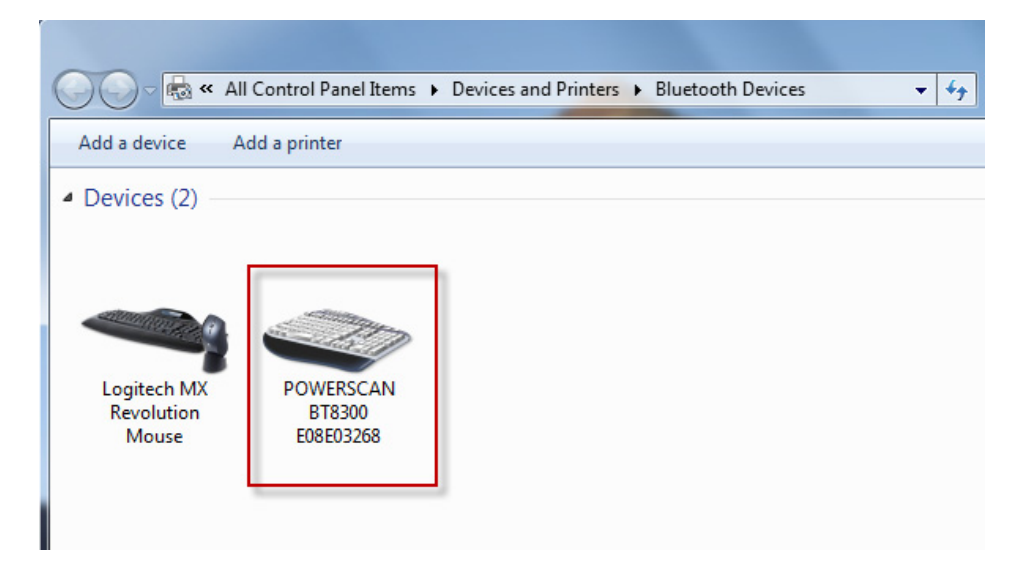

6. Now the user can read bar code labels and verify the data can be observed in Notepad on the PC.

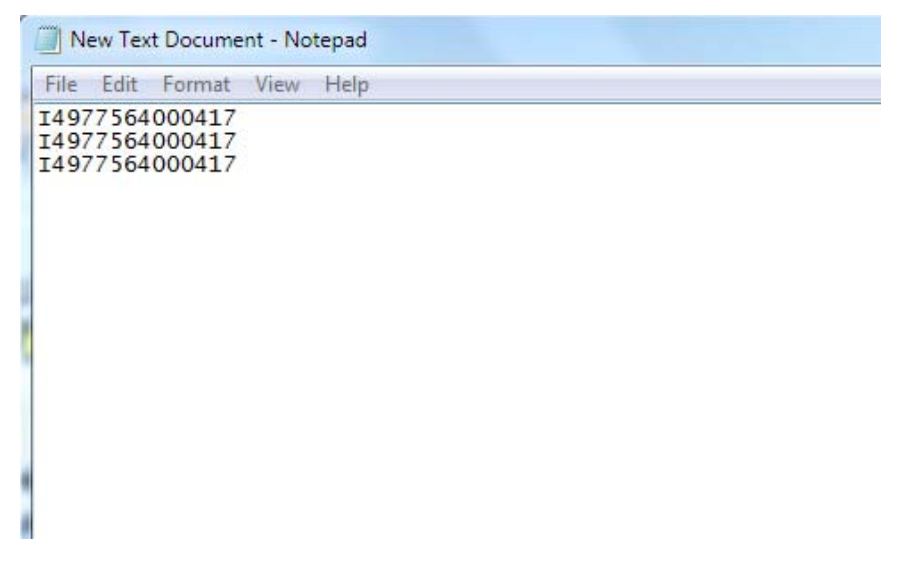

## WIDCOMM®

#### WIDCOMM®

WIDCOMM<sup>®</sup> was the first Bluetooth<sup>®</sup> stack for the Windows operating system. The stack was initially developed by a company named Widcomm Inc., which was acquired by Broadcom Corporation in April 2004. Broadcom continues to license the stack for inclusion with many Bluetooth powered end-user devices.

WIDCOMM Bluetooth is free software which allows communication between a computer and certain Bluetooth devices. This requires a computer equipped with either a USB plug-in Bluetooth wireless adapter, or an embedded Broadcom device. WIDCOMM Bluetooth (BTW) is supported by Windows Vista, XP, 2000, Me, or 98 SE operating systems. BTW supports device level security such as encryption, authorization and authentication, bonding, and pairing. If a list of friendly names or devices addresses is entered on a PC, they can be granted access permission to that computer.

### **Serial Port Profile (Slave)**

1. Read the following bar code to set the reader to Serial Port Profile (Slave) mode.

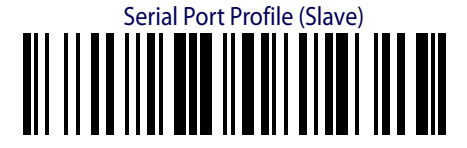

2. From your PC's system tray, click on the Bluetooth icon to open the **My Bluetooth Places** window. Click **Add a Bluetooth Device** to search for Bluetooth devices.

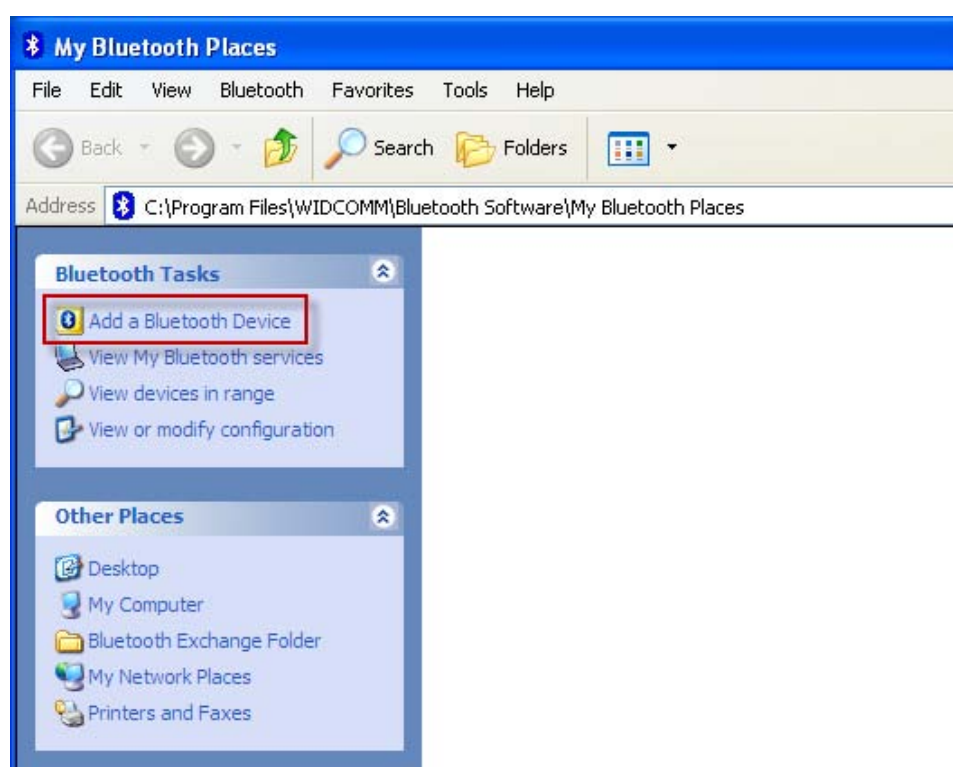

3. Click Next to continue.

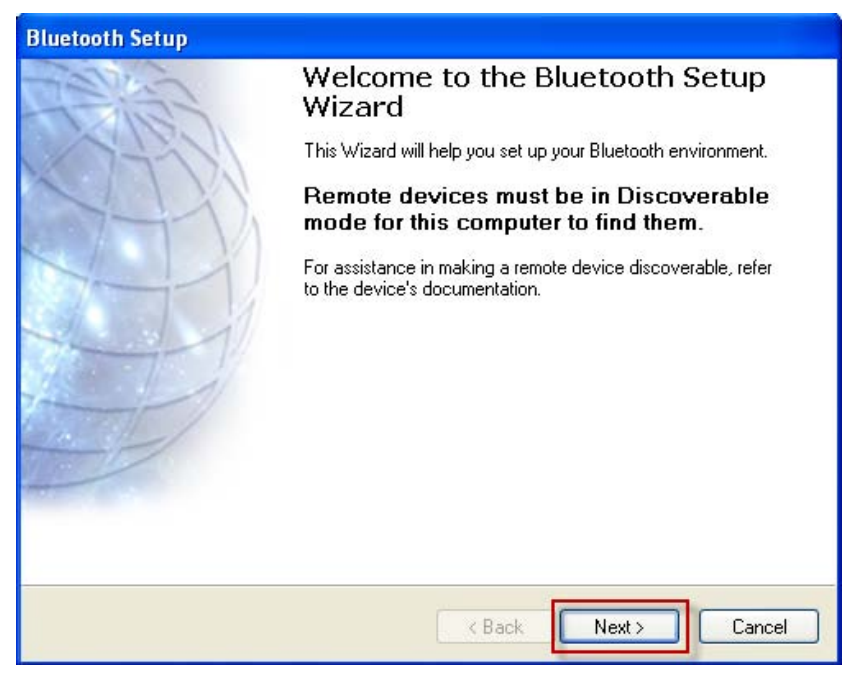

. . . . . . . . . . . .
4. After a few seconds, a window will appear showing all Bluetooth devices within radio range. Select the PowerScan BT8300 reader you want to connect with.

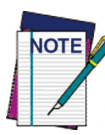

Each reader found will list the default Bluetooth name of PowerScan BT8300 and its serial number (look on the body of your PowerScan BT8300 for the label containing the serial number). To set up a unique user-friendly name for each reader, see the PRG for instructions.

| Bluetooth Device Selection                                                                                                    |
|----------------------------------------------------------------------------------------------------|
| Select a device<br>Remote devices must be in Discoverable mode for this computer to find them.<br>For assistance in making a remote device discoverable, refer to the remote<br>device's documentation. |
| NguyenHun POWERSCAN<br>BT8300<br>E08E03268<br>BT8300 E10                                                                                                    |
| Search Again Show all devices                                                                                                    |
| If the device you are looking for is not in the list, verify that the device has power and is<br>operational. On some devices, you must press the Connect button to make the device<br>discoverable.    |
| K Back Next > Cancel                                                                                                    |

5. Type the **Default Pin Code: 1234**. Click **Pair Now** to continue.

| Bluetooth Security Setup                                                                                                    |
|----------------------------------------------------------------------------------------------------|
| Bluetooth Pairing<br>Paired devices exchange a secret key each time they connect. This key is unique<br>for each pair of devices; it is used to verify identity and to encrypt the data that the<br>devices exchange. |
| To pair with the selected device you must know that device's More Info<br>security code.                                                                                                    |
| Pair Now Enter the security code and then click Pair Now. Bluetooth security code: ••••                                                                                                    |
| < Back Skip Cancel                                                                                                    |

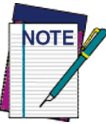

<sup>7</sup> The Pin Code can be changed for additional security. See the PRG for more information.

6. Click **OK** in the notification window.

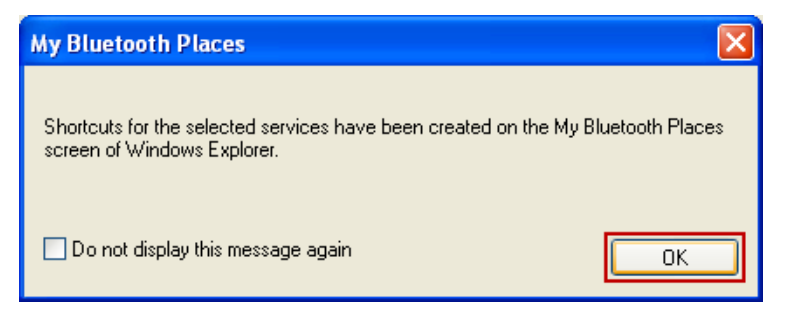

7. Click **Finish** to complete Bluetooth Setup Wizard.

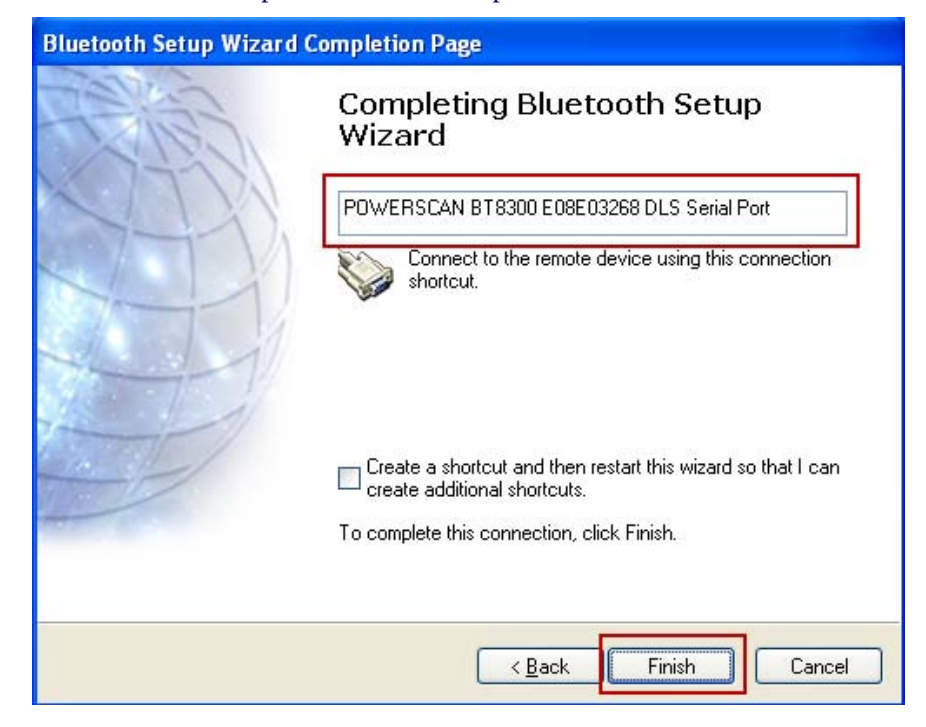

. . . . . . . . . . .

 Four ascending beeps will be emitted, signaling that the reader has been successfully connected to the Bluetooth-enabled PC. The reader will be displayed in the My Bluetooth Places window. To learn which COM Port is connected, right-click on the PowerScan BT8300 icon and select **Properties**.

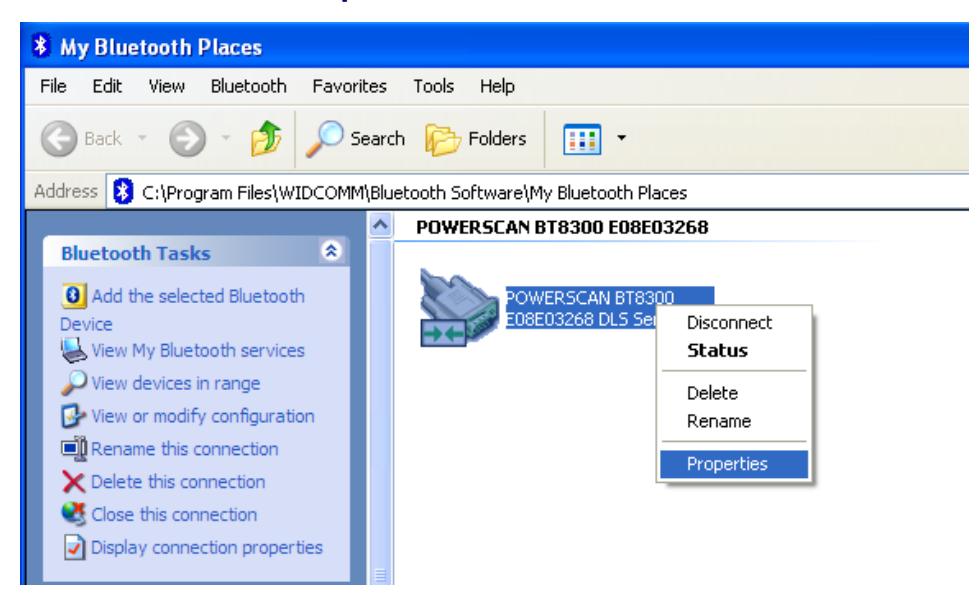

9. The connected COM port is displayed in the Bluetooth Properties window.

| Bluetooth Properties                       |
|--------------------------------------------|
| General                                    |
| POWERSCAN BT8300 E08E03268 DLS Serial Port |
| Secure Connection                          |
| COM Port: COM17 V                          |
| OK Cancel Apply                            |

## **Testing the "Slave" Connection**

- 1. To test the connection, on the PC go to **Start > Programs > Accessories > Communications**, and open HyperTerminal to set up a serial connection.
- 2. The **New Connection** dialog will open. Enter a name in the **Connection Description** window, then click **OK**.

| <b>Connection Description</b> |                          | ?×   |
|-------------------------------|--------------------------|------|
| New Connection                |                          |      |
| Enter a name and choose an    | icon for the connection: |      |
| Name:                         |                          |      |
| Datalogic                     |                          |      |
| loon:                         |                          |      |
| 🍋 🍣 🗞                         | 🇠 🛞 🖉                    | 8    |
|                               |                          | >    |
|                               |                          |      |
|                               | OK Ca                    | ncel |
|                               |                          |      |

3. In the **Connect using** field, select the connected COM port identified when you completed the **Add Bluetooth Device** Wizard in the previous sequence. Click **OK** to continue.

| Connect To        | ? 🛛                                     |
|-------------------|-----------------------------------------|
| 🦓 Datalogi        | c                                       |
| Enter details for | the phone number that you want to dial: |
| Country/region:   | Vietnam (84)                            |
| Area code:        |                                         |
| Phone number:     |                                         |
| Connect using:    | СОМ17 💌                                 |
|                   | OK Cancel                               |

#### 4. Select **Restore Defaults** for COM Port Properties.

. . . . . . .

| COM17 Properties |          | ? 🔀      |
|------------------|----------|----------|
| Port Settings    |          |          |
|                  |          |          |
| Bits per second: | 9600     | ~        |
| Data bits:       | 8        | ~        |
| Parity:          | None     | ~        |
| Stop bits:       | 1        | ~        |
| Flow control:    | None     | ~        |
|                  | Restore  | Defaults |
| 0                | K Cancel | Apply    |

5. The user can now read bar code labels, and verify that the data will appear in the Terminal window on the PC.

| 🏶 Datalogic - HyperTerminal       |
|-----------------------------------|
| File Edit View Call Transfer Help |
|                                   |
| 1077561000117                     |
| T4977564000417                    |
| 14977564000417                    |
| -                                 |
|                                   |
|                                   |
|                                   |
|                                   |
|                                   |
|                                   |
|                                   |
|                                   |

.....

. . .

. . . . . . . .

## **Serial Port Profile (Master)**

Read the bar code below to configure the reader in Serial Port Profile (Master) mode.

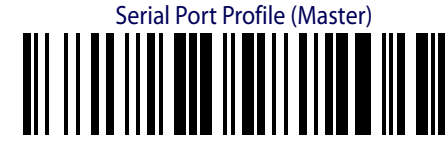

1. Create a label to link the reader to the PC Bluetooth connection. The label must be Code 128 symbology and contain the PC Bluetooth address with the following formatting:

. . . . . . . . . . . . . . . . . .

\$+QS<12hex characters>\$-

The address is usually shown in the Hardware tab of the Bluetooth Devices window. The label should look similar to this example:

Linking Label Demo in Serial Port Profile (Master)

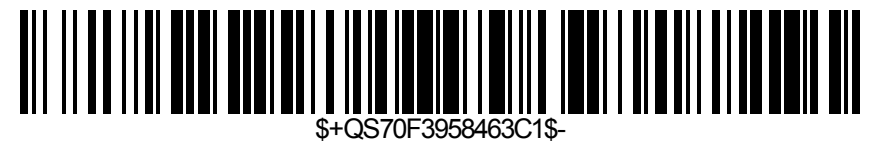

2. To learn the Bluetooth Address of your PC, open the **My Bluetooth Places** window and select View or modify configuration.

| * My Bluetooth Places                                                                                                    |                    |                  |  |
|----------------------------------------------------------------------------------------------------|--------------------|------------------|--|
| File Edit View Bluetooth Favorites                                                                                                    | Tools Help         |                  |  |
| 🜀 Back 🔹 🕥 🔹 🏂 🔎 Searc                                                                                                    | h 🕞 Folders        | •                |  |
| Address 🚯 C:\Program Files\WIDCOMM\Blu                                                                                                    | etooth Software\My | Bluetooth Places |  |
| Bluetooth Tasks       Image: Constraint of the services         Add a Bluetooth Device         View My Bluetooth services         View devices in range         View or modify configuration                                                                                                    |                    |                  |  |
| Other Places       Image: Computer         Image: Desktop       Image: Computer         Image: Desktop <th></th> <th></th> <td></td> |                    |                  |  |

. . . . . . . . . . . . . . . . . .

Select the **Diagnostics** tab to view the 12-hex character Bluetooth (Device) Address of your PC.

| Bluetooth Configurati   | on                                            |
|-------------------------|-----------------------------------------------|
| General Accessibility L | ocal Services Client Applications Diagnostics |
| Devices:                |                                               |
| Name                    | Status Type                                   |
| 😪 HP Integrated Mode    | ule with Bluetooth 2.0 Wirele Active USB      |
| - Device Brenetics      |                                               |
| Device Properties       | The selected device is working properly.      |
| Manufacturer:           | Broadcom Corporation                          |
| Firmware Revision:      | Version 2.1.207.297                           |
| Device Address:         | 00:27:13:A9:4C:3F                             |
| HCI Version:            | Bluetooth HCI 2.0                             |
| HCI Revision:           | 2129                                          |
| LMP Version:            | Bluetooth LMP 2.0                             |
| LMP Sub Version:        | 41CF                                          |
| Refresh                 | Disable Set Preferred                         |
|                         | OK Cancel Apply Help                          |

- 3. Using the reader, scan the label you created above to initiate the connection to the PC
- 4. A message alert will appear in the PC's taskbar system tray, showing that a device wants to connect to the PC.

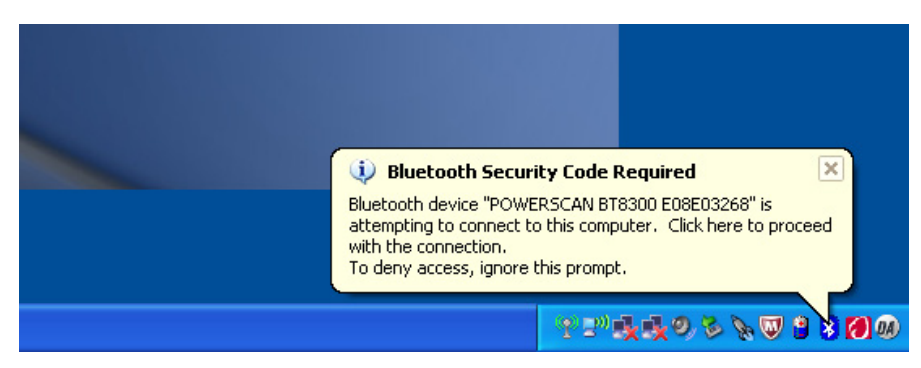

5. Click on the message and input the **Default Pin Code = 1234**. Click **OK** to continue.

| Bluetooth | Security Code Request                                                                                           |                                                                                          |
|-----------|----------------------------------------------------------------------------------------------------|------------------------------------------------------------------------------------------|
| P         | Device Name:                                                                                                    | POWERSCAN BT8300 E08E032                                                                 |
| ÷         | Before a connection can be establi<br>listed above must be "paired."                                            | shed, this computer and the device                                                       |
|           | Paired devices exchange a secret<br>key is unique for each pair of devic<br>encrypt the data that the devices e | key each time they connect. This<br>es; it is used to verify identity and to<br>xchange. |
|           | To pair with this device, enter the d                                                                           | levice's security code and click OK.                                                     |
|           | Bluetooth security code:                                                                                        | ••••                                                                                     |
|           | ОК                                                                                                    | Cancel Help                                                                              |
|           |                                                                                                    |                                                                                          |

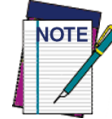

The Pin Code can be changed for additional security. See the PRG for more information.

6. A **Bluetooth Authorization Requested** message will appear in the system tray.

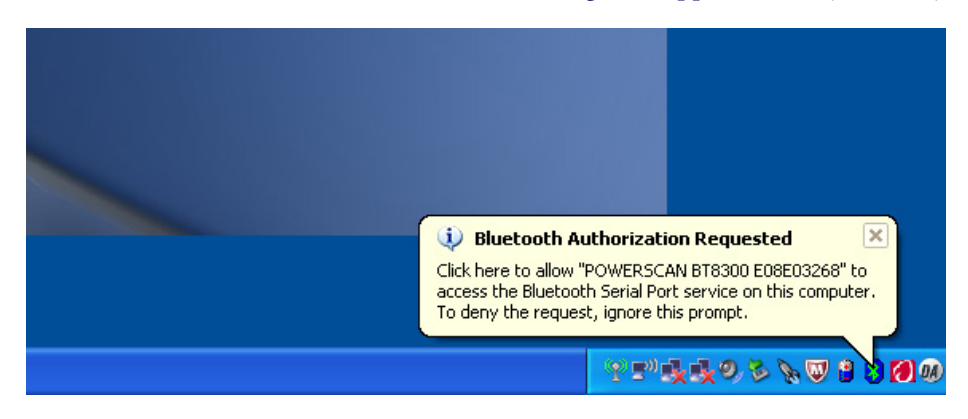

7. Click on the message and check **Always allow this device to access this service**, then click **OK**.

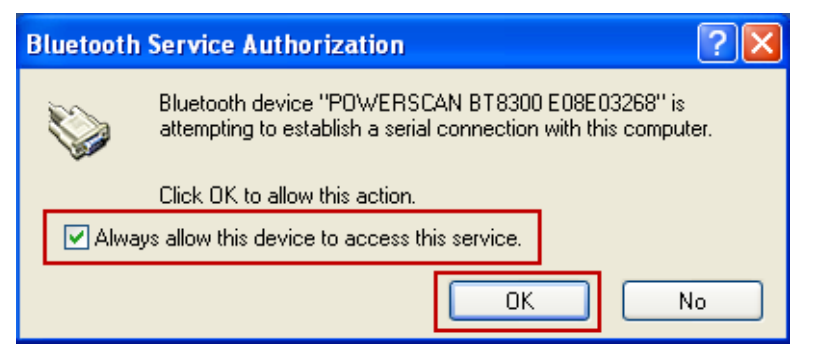

8. Four ascending beeps will be emitted, signaling that the reader has been successfully connected to the Bluetooth-enabled PC. To check the COM Port connection, click to **View** or modify configuration in the My Bluetooth Places window.

| * My Bluetooth Places                                                                                                    |
|----------------------------------------------------------------------------------------------------|
| File Edit View Bluetooth Favorites Tools Help                                                                                                    |
| 🕞 Back 🔹 🕥 🕤 🏂 🔎 Search 🎼 Folders 🛛 🎹 👻                                                                                                    |
| Address 🚯 C:\Program Files\WIDCOMM\Bluetooth Software\My Bluetooth Places                                                                                                    |
| Bluetooth Tasks     Image: Constraint of the services       Add a Bluetooth Device     Image: Constraint of the services       View My Bluetooth services     Image: Constraint of the services       View devices in range     Image: Constraint of the services       View or modify configuration     Image: Constraint of the services                                                                                                    |
| Other Places       Image: Compute state         Image: Desktop       Image: Compute state         Image: Desktop       Image: Compute state </td |

9. Select the **Local Services** tab. The **Bluetooth Serial Port** entry lists the connected COM Port for the reader in SPP Master mode.

| tooth Configurati                                  | on                                              |                                                        |                         |
|----------------------------------------------------|-------------------------------------------------|--------------------------------------------------------|-------------------------|
| neral Accessibility L                              | .ocal Services Clie                             | ent Applications Diagn                                 | ostics                  |
| elect the services that<br>ouble-click a service n | this computer will pro<br>ame to set its securi | ovide to other Bluetooth<br>ty, start-up options and j | devices.<br>properties. |
| Service Name                                       | Startup                                         | Secure Connection                                      | COM Port                |
| Printer                                            | Manual Startup                                  | Required                                               |                         |
| Bluetooth Imaging                                  | Automatic Startup                               | Required                                               |                         |
| Audio Gateway                                      | Automatic Startup                               | Required                                               |                         |
| Headset                                            | Automatic Startup                               | Required                                               |                         |
| PIM Synchronization                                | Automatic Startup                               | Required                                               |                         |
| Fax                                                | Automatic Startup                               | Required                                               |                         |
| File Transfer                                      | Automatic Startup                               | Required                                               |                         |
| PIM Item Transfer                                  | Automatic Startup                               | Required                                               |                         |
| Dial-up Networking                                 | Automatic Startup                               | Required                                               |                         |
| Network Access                                     | Automatic Startup                               | Required                                               |                         |
| Bluetooth Serial Port                              | Automatic Startup                               | Required                                               | COM12                   |
|                                                    |                                                 | Add Carial Carri                                       | Delete                  |

## Testing the "Master" Connection

- 1. To test the connection, on the PC go to **Start > Programs > Accessories > Communications**, and open HyperTerminal to set up a serial connection.
- 2. The **New Connection** dialog will open. Enter a name in the **Connection Description** window, then click **OK**.

| Connection Description                              | <b>?</b> × |
|-----------------------------------------------------|------------|
| New Connection                                      |            |
| Enter a name and choose an icon for the connection: |            |
| Name:                                               |            |
| Datalogic                                           |            |
| lcon:                                               |            |
| 🍋 🎯 🖾 🍪                                             | 8          |
|                                                     | >          |
|                                                     |            |
| OK Ca                                               | ncel       |
|                                                     |            |

3. In the **Connect using** field, select the connected COM port and click **OK** to continue.

| Connect To          | ? 🔀                                     |
|---------------------|-----------------------------------------|
| 🧞 Datalogi          | c                                       |
| Enter details for I | the phone number that you want to dial: |
| Country/region:     | Denmark (45)                            |
| Area code:          |                                         |
| Phone number:       |                                         |
| Connect using:      | СОМ12                                   |
| -                   | OK Cancel                               |

4. Select **Restore Defaults** for COM Port Properties.

| COM17 Properties    | ? 🛛              |
|---------------------|------------------|
| Port Settings       |                  |
|                     |                  |
| Bits per second: 96 | 000              |
| Data bits: 8        | ~                |
| Parity: No          | one 💌            |
| Stop bits: 1        | ~                |
| Flow control: No    | one 💌            |
|                     | Restore Defaults |
| ОК                  | Cancel Apply     |

5. Now the user can read bar code labels and verify that the data appears in the PC's Terminal window.

| 🏶 Datalogic - HyperTerminal                             |
|---------------------------------------------------------|
| File Edit View Call Transfer Help                       |
| D 🗃 📨 🌋 🗈 🎦 🗳                                           |
| I4977564000417<br>I4977564000417<br>I4977564000417<br>- |

# **HID Profile**

1. To configure the reader to work in HID Profile, scan the label below:

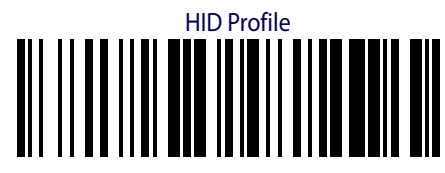

2. Scan the label below to configure the reader to work using the Variable PIN Code feature.

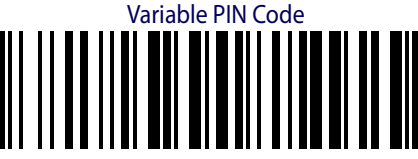

3. From your PC's system tray, click on the Bluetooth icon to open the **My Bluetooth Places** window. Click **Add a Bluetooth Device** to search for Bluetooth devices.

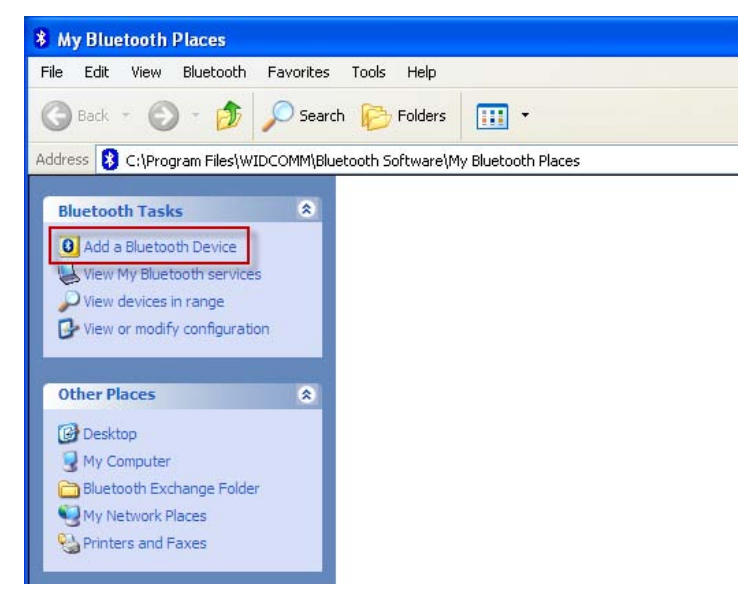

4. Click Next to continue.

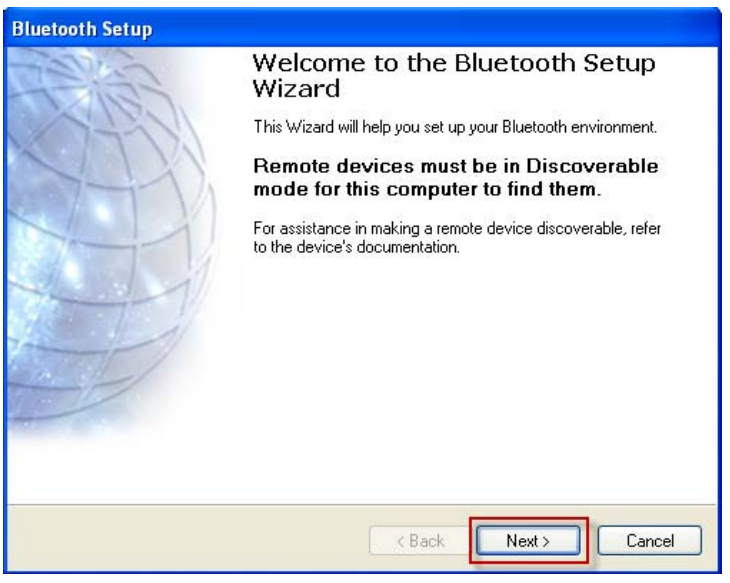

. . . . . . . . . . . . . .

5. After a few seconds, a window will appear showing all Bluetooth devices within radio range. Select the reader you want to connect with.

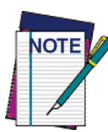

Each reader found will list the default Bluetooth name of PowerScan BT8300 and its serial number (look on the body of your PowerScan BT8300 for the label containing the serial number). To set up a unique user-friendly name for each reader, see the PRG for instructions.

| Bluetooth Device Selection                                                                                                    |      |
|----------------------------------------------------------------------------------------------------|------|
| Select a device<br>Remote devices must be in Discoverable mode for this computer to find them.<br>For assistance in making a remote device discoverable, refer to the remote<br>device's documentation. | *    |
| NguyenHun POWERSCAN<br>BT8300<br>E08E03268                                                                                                    |      |
| Search Again Show all devices                                                                                                    | ~    |
| If the device you are looking for is not in the list, verify that the device has power and is operational. On some devices, you must press the Connect button to make the device discoverable.          |      |
| Ca                                                                                                    | ncel |

6. The next window will display a PIN Code to be used for the connection. A beep will be sounded, which indicates the reader is waiting for an alpha-numeric entry.

| Bluetooth Security Setup                                                                                                    |                                                     |
|----------------------------------------------------------------------------------------------------|-----------------------------------------------------|
| Bluetooth Pairing<br>Paired devices exchange a secret key each time the<br>for each pair of devices; it is used to verify identity ar<br>devices exchange. | ey connect. This key is unique of the data that the |
| Pairing with device 'POWERSCAN BT8300 E08E0326                                                                                                    | 8'.                                                 |
| On your Bluetooth keyboard type the following digits an Enter key.                                                                                         | d press the                                         |
| Bluetooth security code: 2628924                                                                                                    | Pair Now                                            |
| < B                                                                                                    | ack Next > Cancel                                   |

There are two ways to enter the PIN Code using the reader:

- a. **Keypad** (for PowerScan BT8300 16-key only): type the PIN Code on the reader's keypad, ending with the **Enter** key.
- b. **Scanning**: Using the reader, scan the bar codes from the Numeric Keypad section of this guide, corresponding with the required PIN Code digits, then scan the **Exit and Save** configuration label.

7. Wait as the Bluetooth device connects to the reader.

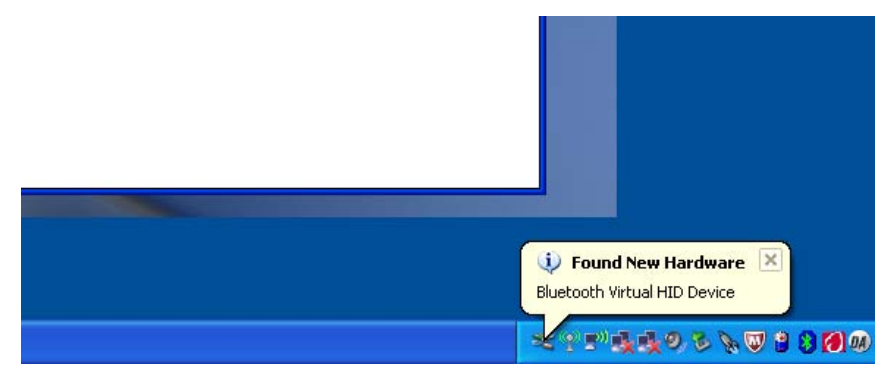

8. Four ascending beeps will be emitted, signaling that the reader has been successfully connected to the Bluetooth-enabled PC.

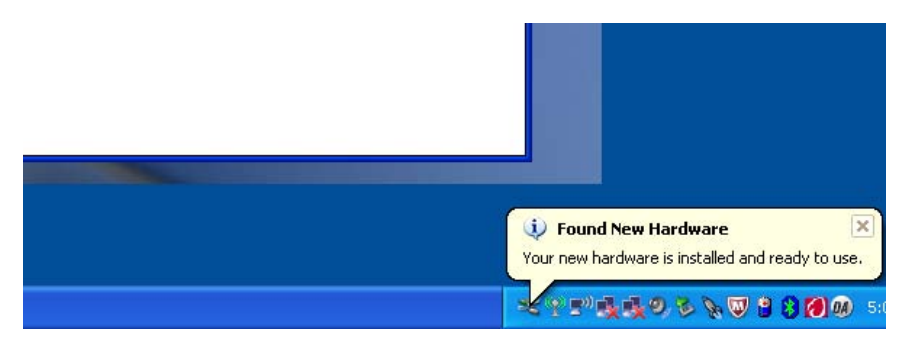

9. Now the user can read bar code labels and verify the data can be observed in Notepad on the PC.

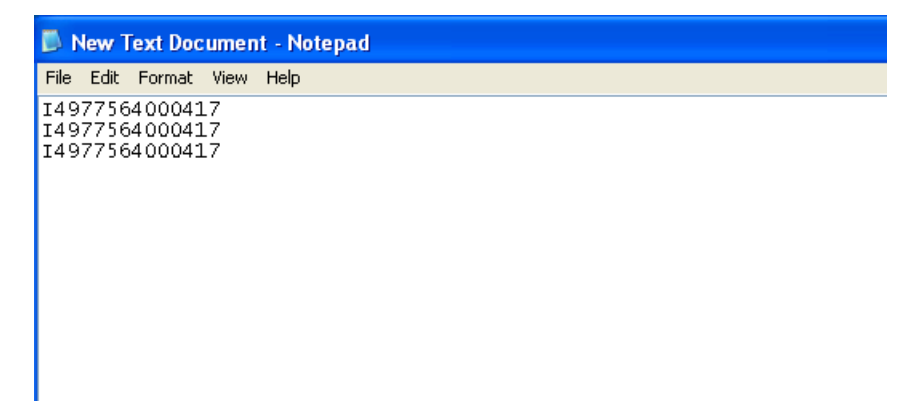

. . . . . . . . . . . . . . . . .

# **Toshiba**®

## **Toshiba**®

Toshiba has created its own Bluetooth stack for use with Microsoft Windows<sup>®</sup>. Toshiba licenses their stack to other original equipment manufacturers (OEMs) and has shipped with several manufacturers' laptops. The Toshiba stack is also available with certain non-OEM Bluetooth accessories such as USB Bluetooth devices and PCMCIA cards from various vendors. It supports Windows 98SE/ME/2000/XP/Vista/Windows7 operating systems.

The examples in this guide represent Bluetooth Stack for Windows by Toshiba, Version v8.00.03 (T) Premium Edition.

| * Version Information                                                                                                    |   |
|----------------------------------------------------------------------------------------------------|---|
| Bluetooth Stack for Windows by Toshib<br>Version v8.00.03(T) Premium Edition<br>Copyright 2000-2010 TOSHIBA CORPORATION.<br>All rights reserved. | a |
| Bluetooth Specification<br>Version 3.0, 2.1, 2.0, 1.2, 1.1                                                                                       | к |

## **Serial Port Profile (Slave)**

1. Read the following bar code to set the reader to Serial Port Profile (Slave) mode.

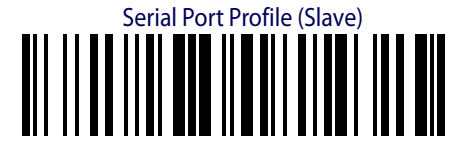

. . . . . . . . . . . . . . . . . .

2. From your PC's system tray, right-click on the Bluetooth icon and select **Add New Con**nection.

. . . . . . . . . . .

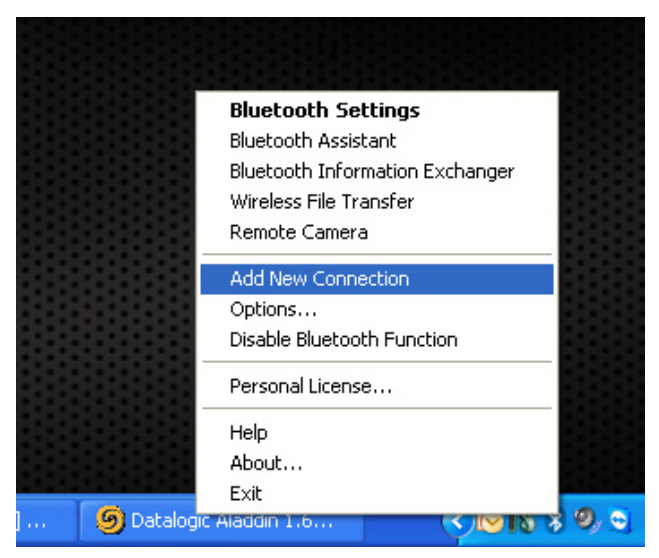

3. Wait as the system searches for Bluetooth devices.

| Add New Connection V | Vizard                            | $\times$ |
|----------------------|-----------------------------------|----------|
| Searching for Blueto | oth devices.                      |          |
|                      |                                   |          |
|                      | Searching for Bluetooth devices.  |          |
|                      | <back next=""> Cancel Help</back> |          |

. . . . . . . . . . . . . . . .

4. After a few seconds, a window will appear showing all Bluetooth devices within radio range. Select the PowerScan BT8300 reader you want to connect with.

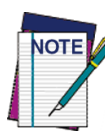

Each reader found will list the default Bluetooth name of PowerScan BT8300 and its serial number (look on the body of your PowerScan BT8300 for the label containing the serial number). To set up a unique user-friendly name for each reader, see the PRG for instructions.

| Add New Connection W | 'izard                                                                                                    | $\times$ |
|----------------------|----------------------------------------------------------------------------------------------------|----------|
| Select a device      |                                                                                                    |          |
|                      | Please choose the Bluetooth device you wish to use. Bluetooth device Device Name POWERSCAN BT8300 E08E03268 Refresh |          |
| ĺ                    | < Back Next > Cancel Help                                                                                           |          |

5. Wait as the PC attempts to connect with the reader.

| Add New Connection W                                                                                                    | izard 🛛 🕅                                |
|----------------------------------------------------------------------------------------------------|------------------------------------------|
| Please wait while wiza                                                                                                    | ard searches for remote device services. |
|                                                                                                    |                                          |
| Image: Now connecting to your Bluetooth device.If an Authentication is required, a dialogue apper<br>where you need to enter your Pass key (PIN code<br>for the Bluetooth device.For the passkey (PIN code), please see the manual of the<br>device you want to connect. If the passkey is not written in<br>manual, please contact the dealer or the support center of<br>device |                                          |
|                                                                                                    | < Back Next > Cancel Help                |

6. Type the **Default Pin Code: 1234**. Click **OK** to continue.

. . . . . . . . . . . . . . . . . . .

| Bluetooth Mar | nager - Bluetooth Security                                                                             |                                                                                           |
|---------------|----------------------------------------------------------------------------------------------------|-------------------------------------------------------------------------------------------|
| <b>A</b>      | Bluetooth Passkey (PIN):<br>(If left blank, the default<br>Request Device<br>Bluetooth Device Address: | ****           PIN will be used.)           00:07:BE:11:16:02           DOWERSCAN EXCOUNT |
|               | Share authentication inform                                                                            | ation among all users                                                                     |

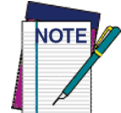

The Pin Code can be changed for additional security. See the PRG for more information. 7. The COM port setting window will appear, showing the COM port used for the connection in Serial Port Profile (Slave) mode. Click **Next** to finish.

| Add New Connection Wizard                                                    | $\mathbf{X}$ |
|------------------------------------------------------------------------------|--------------|
| COM port setting                                                             |              |
|                                                                              |              |
| Setup of COM40 complete.<br>Setup application software and driver if needed. |              |
| < Back Next > Cancel Help                                                    |              |

8. Some beeps will be emitted, signaling that the reader has been successfully connected to the Bluetooth-enabled PC. The reader will be displayed in the **Bluetooth Settings** window.

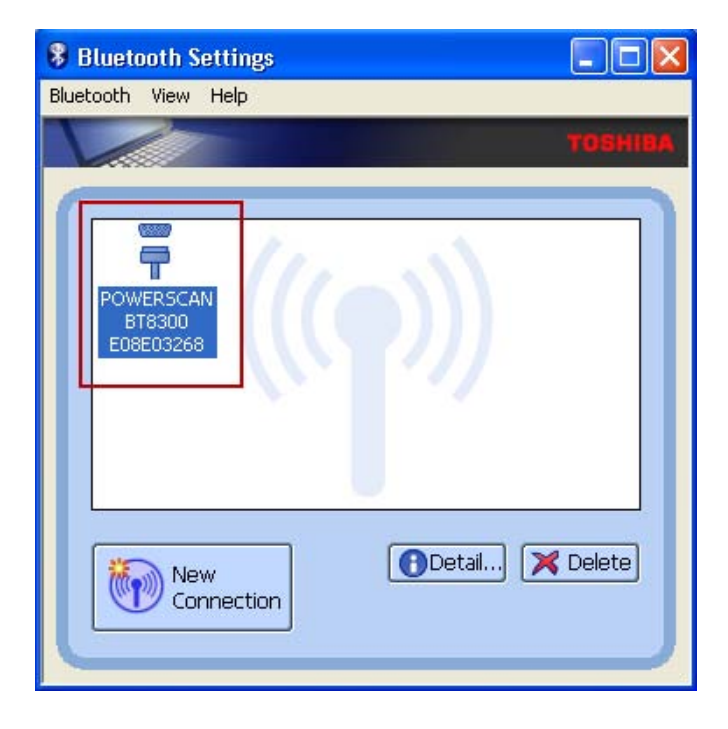

## **Testing the "Slave" Connection**

- 1. To test the connection, on the PC go to **Start > Programs > Accessories > Communications**, and open HyperTerminal to set up a serial connection.
- 2. The **New Connection** dialog will open. Enter a name in the **Connection Description** window, then click **OK**.

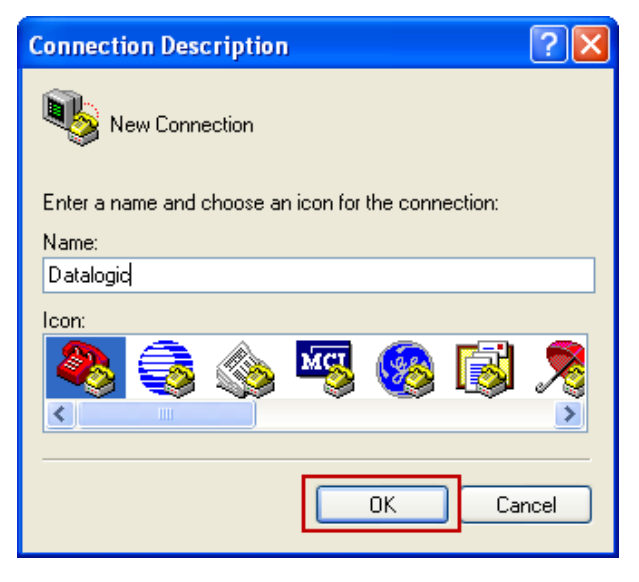

3. In the **Connect using** field, select the connected COM port and click **OK** to continue.

| Connect To        | ? 🛛                                     |  |  |  |  |  |
|-------------------|-----------------------------------------|--|--|--|--|--|
| Real Datalogic    |                                         |  |  |  |  |  |
| Enter details for | the phone number that you want to dial: |  |  |  |  |  |
| Country/region:   | Vietnam (84)                            |  |  |  |  |  |
| Area code:        | 84                                      |  |  |  |  |  |
| Phone number:     |                                         |  |  |  |  |  |
| Connect using:    | СОМ40                                   |  |  |  |  |  |
|                   | OK Cancel                               |  |  |  |  |  |

. . . . . . . . . . . . . .

4. Select **Restore Defaults** for COM Port Properties.

| COM17 Properties |                | <b>?</b> × |
|------------------|----------------|------------|
| Port Settings    |                |            |
|                  |                | _          |
| Bits per second: | 9600           |            |
| Data bits:       | 8              |            |
| Parity:          | None           |            |
| Stop bits:       | 1              |            |
| Flow control:    | None           |            |
|                  | Restore Defaul | ts         |
| 0                | K Cancel A     | pply       |

5. The user can now read bar code labels, and verify that the data will appear in the Terminal window on the PC.

| 🏶 Datalogic - HyperTerminal       |
|-----------------------------------|
| File Edit View Call Transfer Help |
|                                   |
|                                   |
| 14977564000417                    |
|                                   |
| 1497/564000417                    |
| -                                 |
|                                   |
|                                   |
|                                   |
|                                   |
|                                   |
|                                   |
|                                   |
|                                   |
|                                   |
|                                   |
|                                   |

.....

. . . . . .

## **Serial Port Profile (Master)**

Read the bar code below to configure the reader in Serial Port Profile (Master) mode.

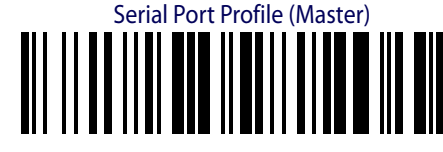

 Create a label to link the reader to the PC Bluetooth connection. The label must be Code 128 symbology and contain the PC Bluetooth address with the following formatting:

\$+QS<12hex characters>\$-

The label should look similar to this example: Linking Label Demo in Serial Port Profile (Master)

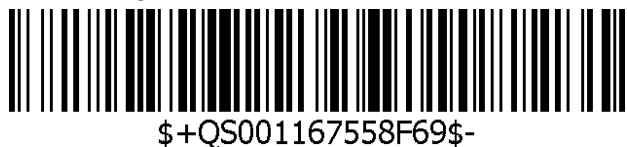

2. To learn the Bluetooth Address of your PC, click the Bluetooth icon in the system tray and select **Options**.

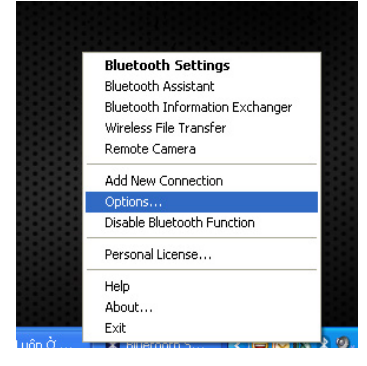

3. Select the **General** tab to view the 12-hex character Bluetooth 'Device Address.'

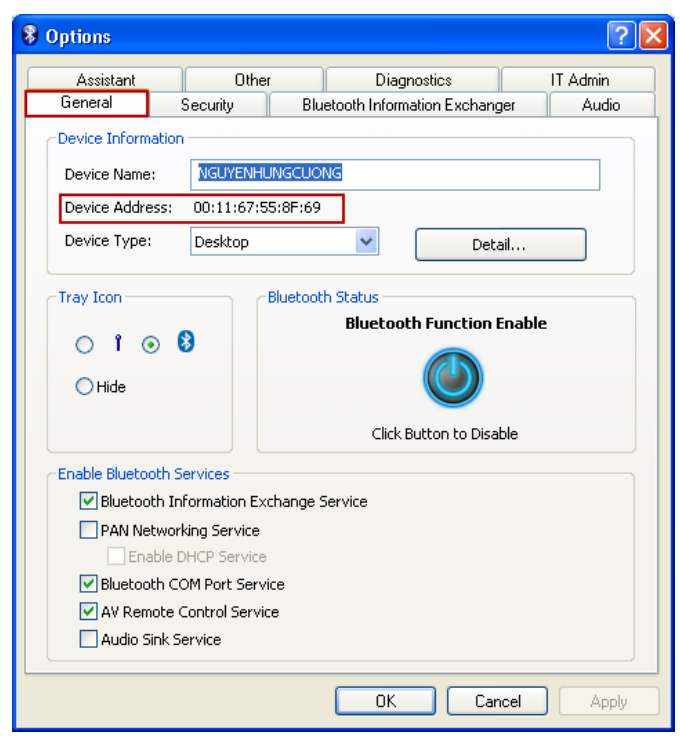

- 4. Using the reader, scan the label you created above to initiate the connection to the PC
- 5. In the **Bluetooth Security** window, input the **Default Pin Code = 1234**. Click **OK** to continue.

| Bluetooth Mar | nager - Bluetooth Security                    |                            |
|---------------|-----------------------------------------------|----------------------------|
|               |                                               |                            |
|               | Bluetooth Passkey (PIN):                      | ****                       |
| Ŵ             | (If left blank, the default<br>Request Device | PIN will be used.)         |
|               | Bluetooth Device Address:                     | 00:07:BE:11:16:02          |
|               | Bluetooth Device Name:                        | POWERSCAN BT8300 E08E03268 |
|               | Share authentication inform                   | ation among all users      |
|               |                                               | OK Cancel                  |

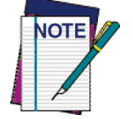

The Pin Code can be changed for additional security. See the PRG for more information.

- 6. Four ascending beeps will be emitted, signaling that the reader has been successfully connected to the Bluetooth-enabled PC.
- 7. To check the COM Port connection, right-click on the PowerScan BT8300 icon and select Options.

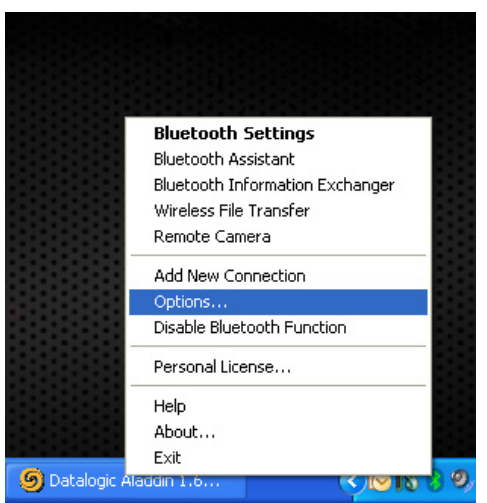

#### Select the **Other** tab, then click the **Bluetooth Local COM** button.

| Options                                                                                                    |                           |                             | ? 🗙       |  |  |  |  |
|----------------------------------------------------------------------------------------------------|---------------------------|-----------------------------|-----------|--|--|--|--|
| General                                                                                                    | Security Blue             | tooth Information Exchang   | jer Audio |  |  |  |  |
| Assistant Other Diagnostics IT Admin                                                                                                    |                           |                             |           |  |  |  |  |
| COM Port Settings                                                                                                    |                           |                             |           |  |  |  |  |
| Addition                                                                                                    | n and deletion of virtua  | l Bluetooth COM ports       |           |  |  |  |  |
| <u> </u>                                                                                                    |                           | Bluetooth Loca              | І СОМ     |  |  |  |  |
| COM p                                                                                                    | ort settings for fax trai | nsmission or dial-up access | ;es.      |  |  |  |  |
|                                                                                                    |                           | Settings.                   |           |  |  |  |  |
|                                                                                                    |                           |                             |           |  |  |  |  |
| PAN Auto Connect Settings<br>In the event that the system resumes from Sleep mode (standby) during a<br>connection, the connection will be automatically re-established. |                           |                             |           |  |  |  |  |
| HID Profile Wakeu                                                                                                    | o Settings                |                             |           |  |  |  |  |
| Set up device tha                                                                                                    | t can disable the Sleep   | (standby) mode on the co    | omputer,  |  |  |  |  |
| Settings                                                                                                    |                           |                             |           |  |  |  |  |
| Healthcare Device Settings                                                                                                    |                           |                             |           |  |  |  |  |
| Displays a message when data is received from the Healthcare Device.                                                                                                    |                           |                             |           |  |  |  |  |
|                                                                                                    |                           | OK Car                      | cel Apply |  |  |  |  |

The COM port used to connect the reader in SPP Profile (Master) mode is shown in the Local COM window.

| 4 | 🖥 Bluetoot   | th Local COM                |                                   | × |  |
|---|--------------|-----------------------------|-----------------------------------|---|--|
|   | Existing COM | 1 Ports:                    |                                   |   |  |
|   | Port         | Description                 | Owner                             | ~ |  |
|   | COM1         | Communications Port (COM1)  | System                            |   |  |
|   | COM2         | Communications Port (COM2)  | System                            |   |  |
|   | СОМЗ         | Intel(R) Remote PC Assist T | System                            |   |  |
|   | COM6         | Toshiba BT Port (COM6)      | LocalCOM-Client                   |   |  |
|   | COM7         | Toshiba BT Port (COM7)      | LocalCOM-Server[SerialPort(TOSHIB |   |  |
|   | COMIS        | Toshiba BT Port (COMIS)     | Information Exchanger             |   |  |
|   | COM16        | Toshiba BT Port (COM16)     | Information Exchanger             |   |  |
|   | COM17        | Toshiba BT Port (COM17)     | Information Exchanger             |   |  |
|   | COM18        | Toshiba BT Port (COM18)     | Information Exchanger             |   |  |
|   | COM19        | Toshiba BT Port (COM19)     | Information Exchanger             |   |  |
|   | COM20        | Toshiba BT Port (COM20)     | HSP Manager                       | _ |  |
|   | COM21        | Toshiba BT Port (COM21)     | HSP Manager                       | ~ |  |
|   | <            | Ш                           | >                                 |   |  |
|   | TOSHIB       | <b>A</b> A                  | dd Delete OK                      |   |  |

### **Testing the "Master" Connection**

- 1. To test the connection, on the PC go to **Start > Programs > Accessories > Communications**, and open HyperTerminal to set up a serial connection.
- 2. The **New Connection** dialog will open. Enter a name in the **Connection Description** window, then click **OK**.

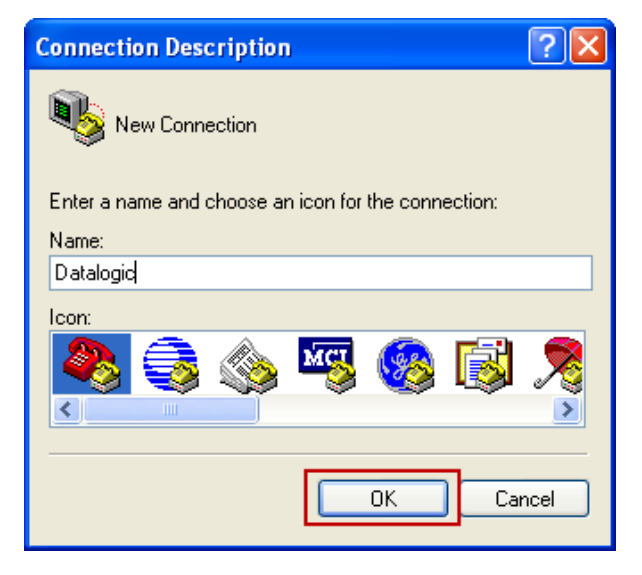

3. In the **Connect using** field, select the connected COM port and click **OK** to continue.

. . . . . . . . .

| Connect To        | ? 🛛                                     |  |  |  |  |  |
|-------------------|-----------------------------------------|--|--|--|--|--|
| Datalogic         |                                         |  |  |  |  |  |
| Enter details for | the phone number that you want to dial: |  |  |  |  |  |
| Country/region:   | Vietnam (84)                            |  |  |  |  |  |
| Area code:        | 84                                      |  |  |  |  |  |
| Phone number:     |                                         |  |  |  |  |  |
| Connect using:    | СОМ7                                    |  |  |  |  |  |
|                   | OK Cancel                               |  |  |  |  |  |

4. Select Restore Defaults for COM Port Properties

5. Select **Restore Defaults** for COM Port Properties.

| COM17 Properties | ? 2              | < |
|------------------|------------------|---|
| Port Settings    |                  |   |
|                  |                  |   |
| Bits per second: | 9600             |   |
| Data bits:       | 8                |   |
| Parity:          | None             |   |
| Stop bits:       | 1                |   |
| Flow control:    | None             |   |
|                  | Restore Defaults |   |
| 0                | OK Cancel Apply  |   |

6. The user can now read bar code labels, and verify that the data will appear in the Terminal window on the PC.

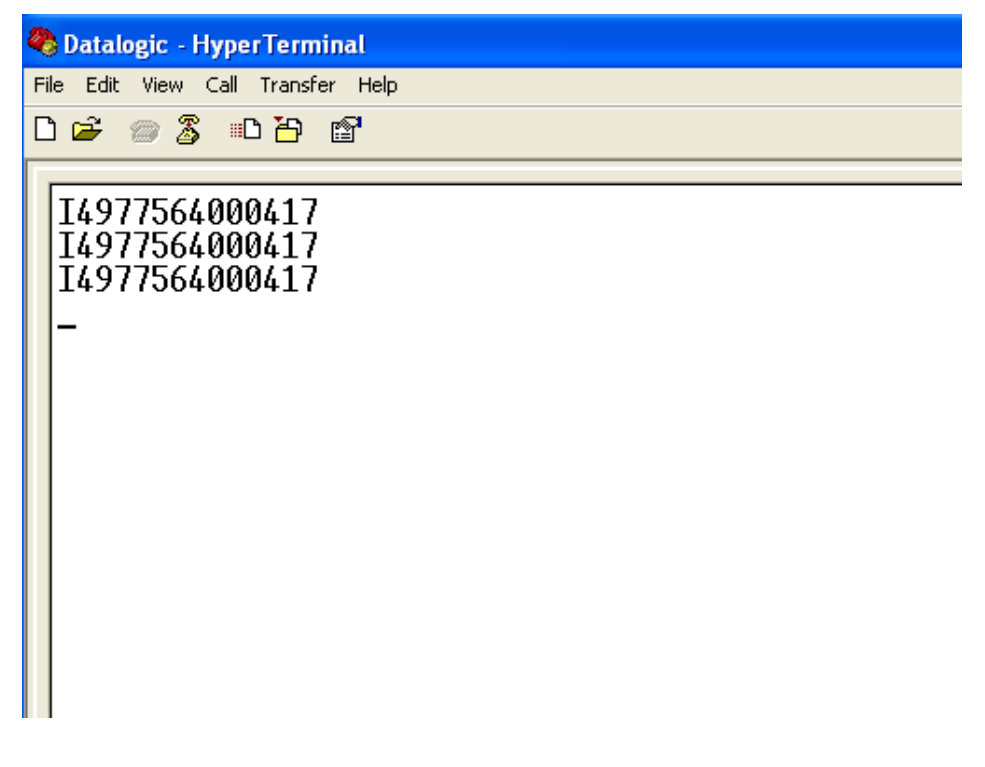

. . . . . . . . . . . . . . . .

## **HID Profile**

1. To configure the reader to work in HID Profile, scan the label below:

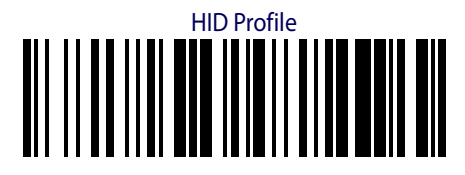

2. Scan the label below to configure the reader to work using the Variable PIN Code feature.

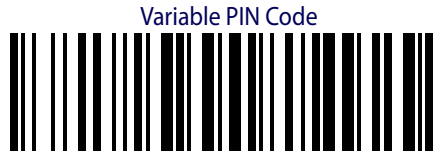

3. From your PC's system tray, right-click on the Bluetooth icon and select Add New Connection.

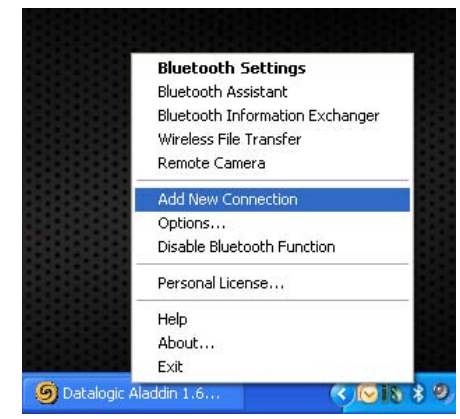

4. Wait for the PC to search for Bluetooth devices.

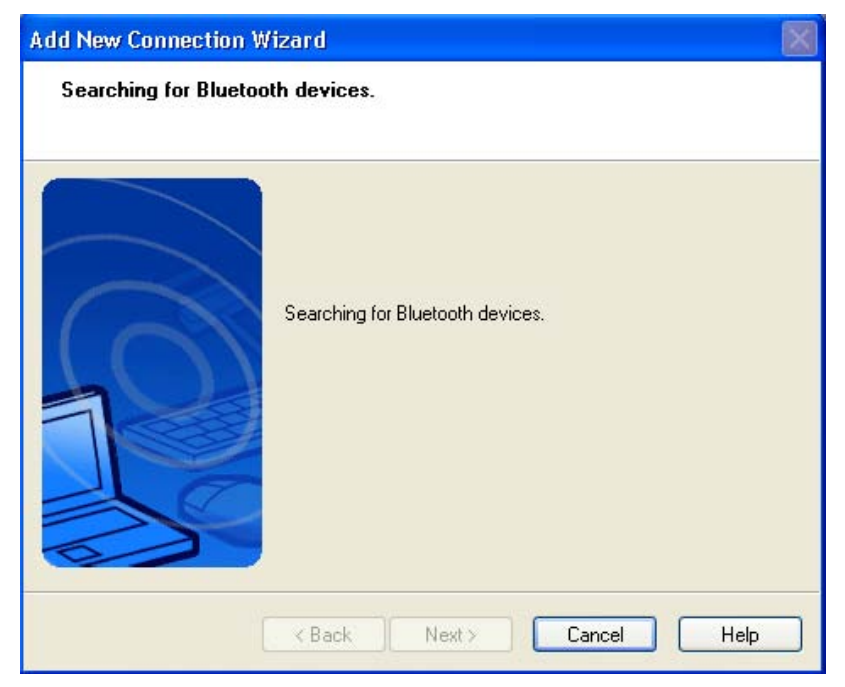

5. The next window will display a PIN Code to be used for the connection. A beep will be sounded, which indicates the reader is waiting for an alpha-numeric entry.

| Bluetooth Ma | nager - Bluetooth Security                                                                                                    |                                                                                                |
|--------------|----------------------------------------------------------------------------------------------------|------------------------------------------------------------------------------------------------|
| <b>A</b>     | Bluetooth Passkey (PIN):<br>Type the above passkey and the<br>keyboard.<br>Request Device<br>Bluetooth Device Address:<br>Bluetooth Device Name: | 23612<br>en press ENTER by using the remote<br>00:07:BE:11:16:02<br>POWERSCAN BT8300 E08E03268 |
|              | Share authentication inform                                                                                                    | ation among all users Close                                                                    |

There are two ways to enter the PIN Code using the reader:

- a. **Keypad** (for PowerScan BT8300 16-key only): type the PIN Code on the reader's keypad, ending with the **Enter** key.
- b. **Scanning**: Using the reader, scan the bar codes from the Numeric Keypad section of this guide, corresponding with the required PIN Code digits, then scan the **Exit and Save** configuration label.
- 6. Wait as the Bluetooth device connects to the reader.

| Add New Connection Wiz                                          | ard                                                      | × |  |  |
|-----------------------------------------------------------------|----------------------------------------------------------|---|--|--|
| Please wait while the wizard registers the setting information. |                                                          |   |  |  |
|                                                                 |                                                          |   |  |  |
|                                                                 | Registering a HID device to this system.<br>Please wait. |   |  |  |
|                                                                 | < Back Finish Cancel Help                                |   |  |  |

7. Four ascending beeps will be emitted, signaling that the reader has been successfully connected to the Bluetooth-enabled PC.

| 8 Bluetooth Settings             |                   |
|----------------------------------|-------------------|
| Bluetooth View Help              |                   |
| POWERSCAN<br>BT8300<br>E08E03268 | TOSHIBA           |
| New<br>Connection                | 🔁 Detail 💢 Delete |

8. Now the user can read bar code labels and verify the data can be observed in Notepad on the PC.

| <b>N</b>          | New Text Document - Notepad |                            |                |      |  |  |  |  |  |
|-------------------|-----------------------------|----------------------------|----------------|------|--|--|--|--|--|
| File              | Edit                        | Format                     | View           | Help |  |  |  |  |  |
| 149<br>149<br>149 | 7756<br>7756<br>7756        | 400041<br>400041<br>400041 | L7<br>L7<br>L7 |      |  |  |  |  |  |

. . . . . . . .

# NOTES

# **BlueSoleil**

## **BlueSoleil**<sup>TM</sup>

BlueSoleil<sup>TM</sup> is a product of IVT Corporation, which produces stacks for embedded devices and desktop systems. BlueSoleil 8 is one of the most popular, professional Windows-based Bluetooth applications and is able to fulfill demands of integrating a diverse array of Bluetooth-enabled digital devices such as mobile phones, headsets, printers, keyboards and so on.

BlueSoleil 8 works on Windows XP, Windows Vista and Windows 7 platforms and functions with most main chipsets, supporting many types of Bluetooth laptops.

## **Serial Port Profile (Slave)**

1. Read the following bar code to set the reader to Serial Port Profile (Slave) mode.

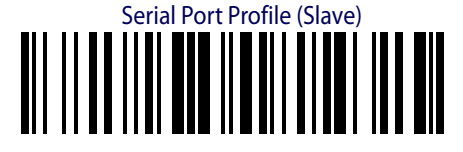

2. Open the **BlueSoleil** program with Classic View.

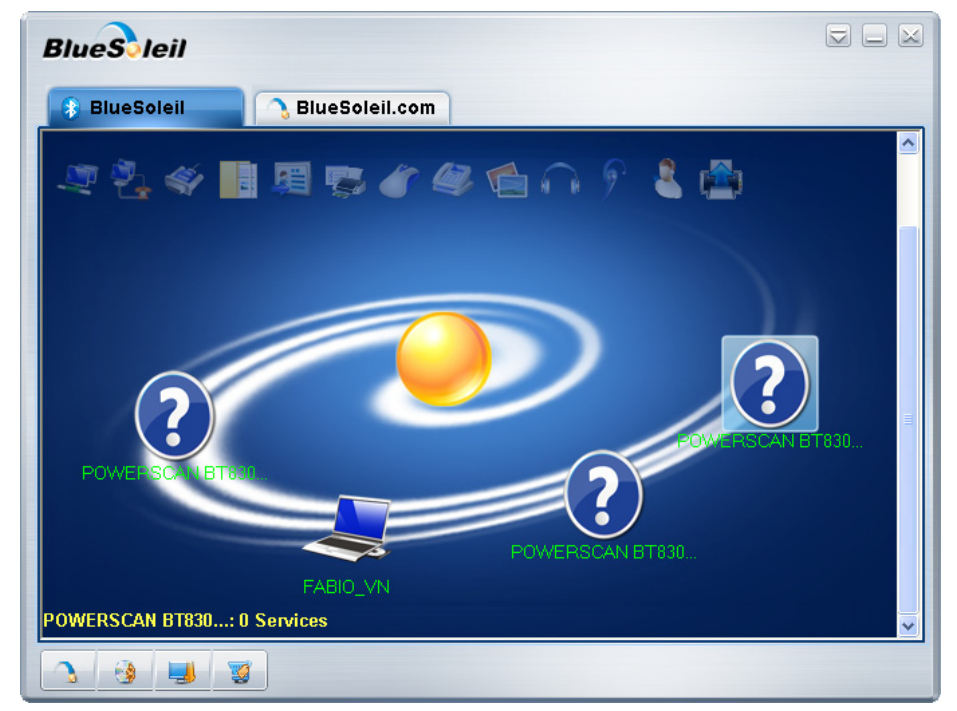

#### Serial Port Profile (Slave)

3. Mouse-click on the BlueSoleil window and choose "**Search Devices**" or press "**F5**" to search for Bluetooth devices.

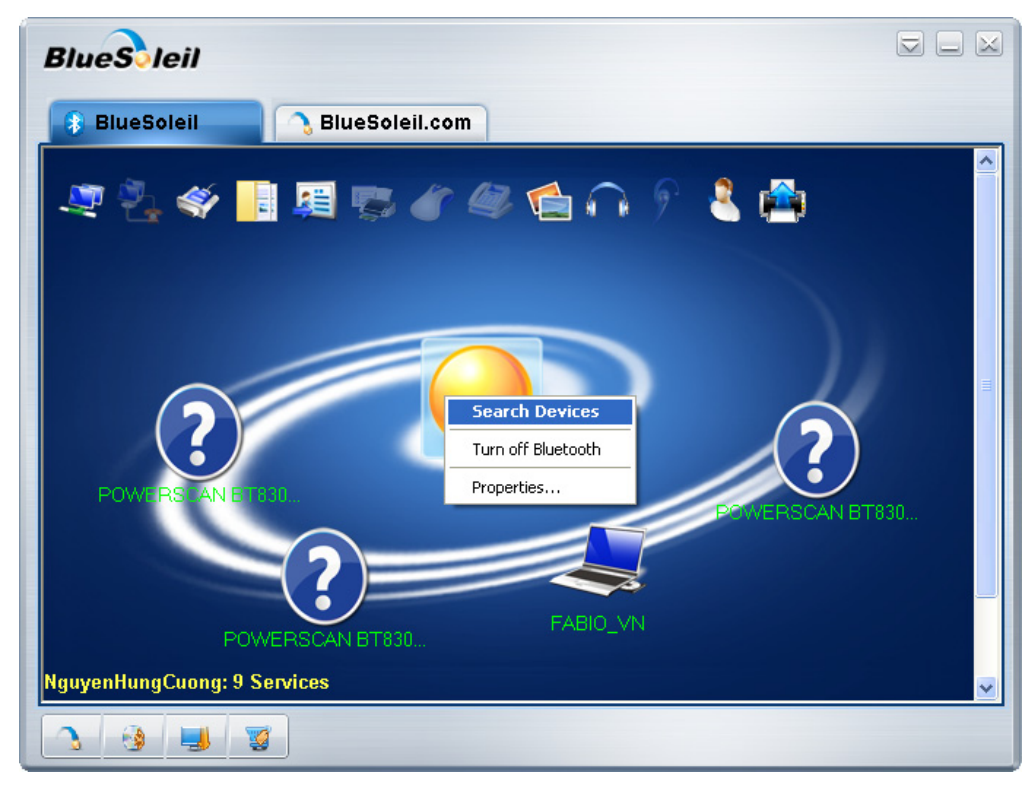

4. After a few seconds, a window will appear showing all Bluetooth devices within radio range. Right-click on each device and choose **Properties** to know the Bluetooth-Friendly Name and Device Address.

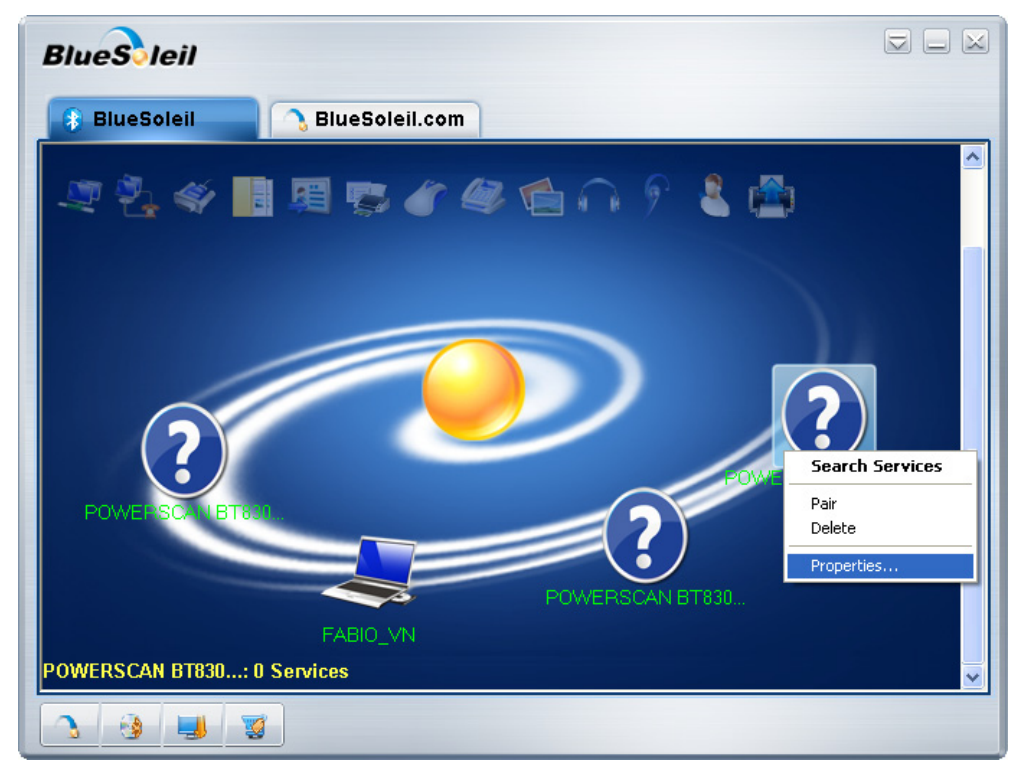

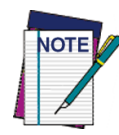

. . . . . . . . . . . . . . .

Each reader found will list the default Bluetooth name of PowerScan BT8300 and its serial number (look on the body of your PowerScan BT8300 for the label containing the serial number). To set up a unique user-friendly name for each reader, see the PRG for instructions.

| ② POWERSCAN E   | T8300 E08E03268 Properties |      |
|-----------------|----------------------------|------|
| General         |                            |      |
| 0               | POWERSCAN BT8300 E08E03268 |      |
| Device Type:    | Unknown device             |      |
| Device Address: | 00:07:BE:11:16:02          |      |
|                 |                            |      |
|                 |                            |      |
|                 |                            |      |
|                 |                            |      |
|                 |                            |      |
|                 |                            |      |
|                 |                            |      |
|                 | OK Cancel A                | pply |

5. Double-click on the reader you want to connect with. Type the default **PIN code: 1234** and click **OK**.

| 🕴 Bluetooth Passkey(P                                               | OWERSCAN BT8300 E08E03268)                                                                                      | X            |
|---------------------------------------------------------------------|----------------------------------------------------------------------------------------------------|--------------|
| A remote device ne<br>relationship for futur<br>passkey on this dev | eds a Bluetooth Passkey to create Paired<br>e connections. Please use the same<br>rice as on the remote device. | OK<br>Cancel |
| Remote Device:                                                      | POWERSCAN BT8300 E08E03268                                                                                      |              |
| Address:                                                            | 00:07:BE:11:16:02                                                                                               |              |
| Passkey:                                                            |                                                                                                    |              |
| Time Left:                                                          | 21 s                                                                                                    |              |

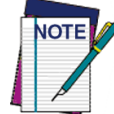

The Pin Code can be changed for additional security. See the PRG for more information.

. . . . . . . .

6. Double-click on the Bluetooth Serial Port icon to establish the connection.

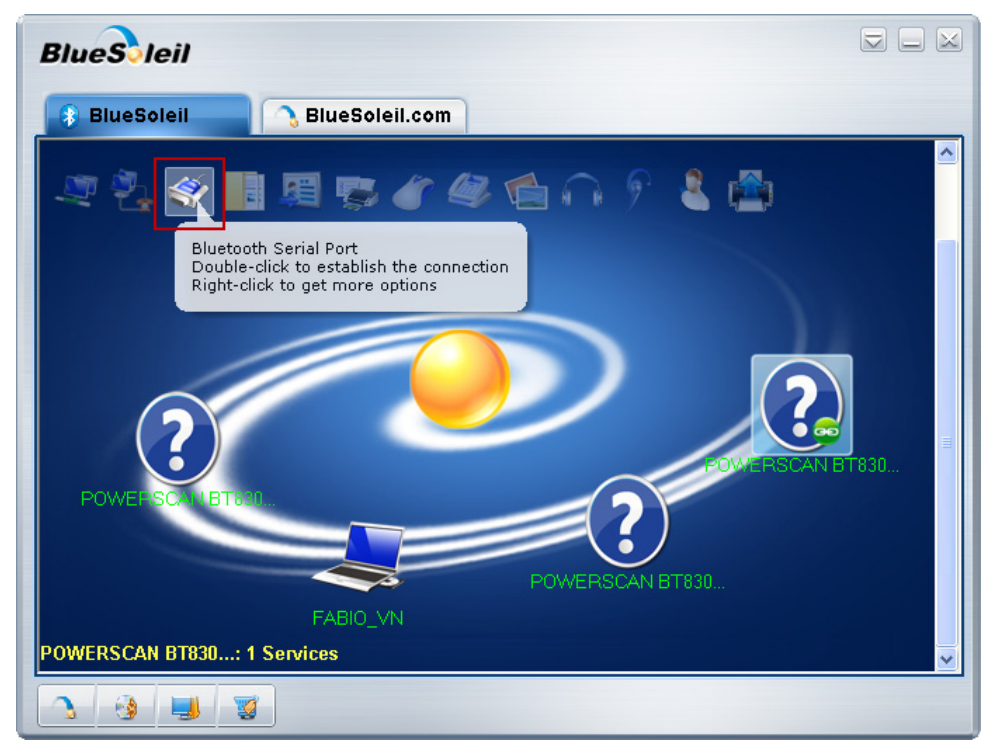

7. Wait as your Bluetooth device connects to the reader.

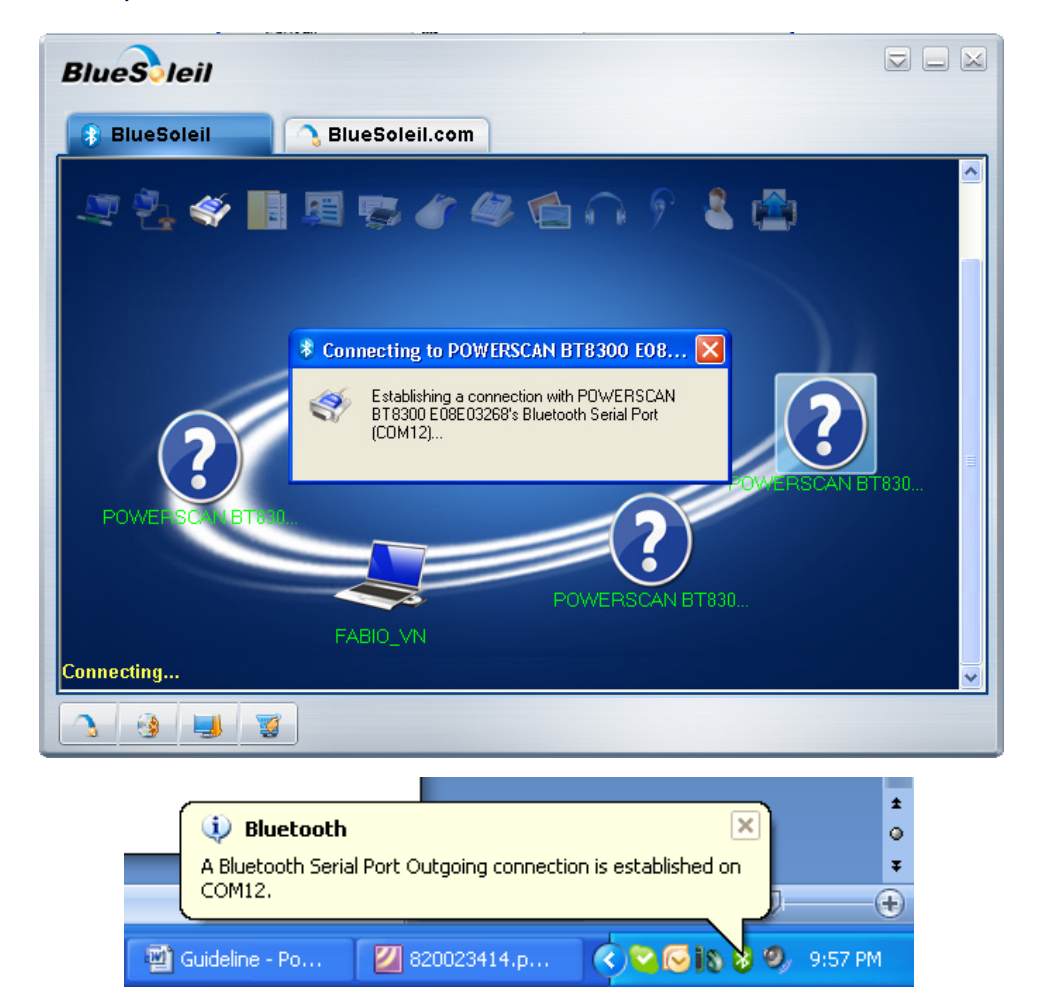

. . .

8. Four ascending beeps will be emitted, signaling that the reader has been successfully connected to the Bluetooth-enabled PC.

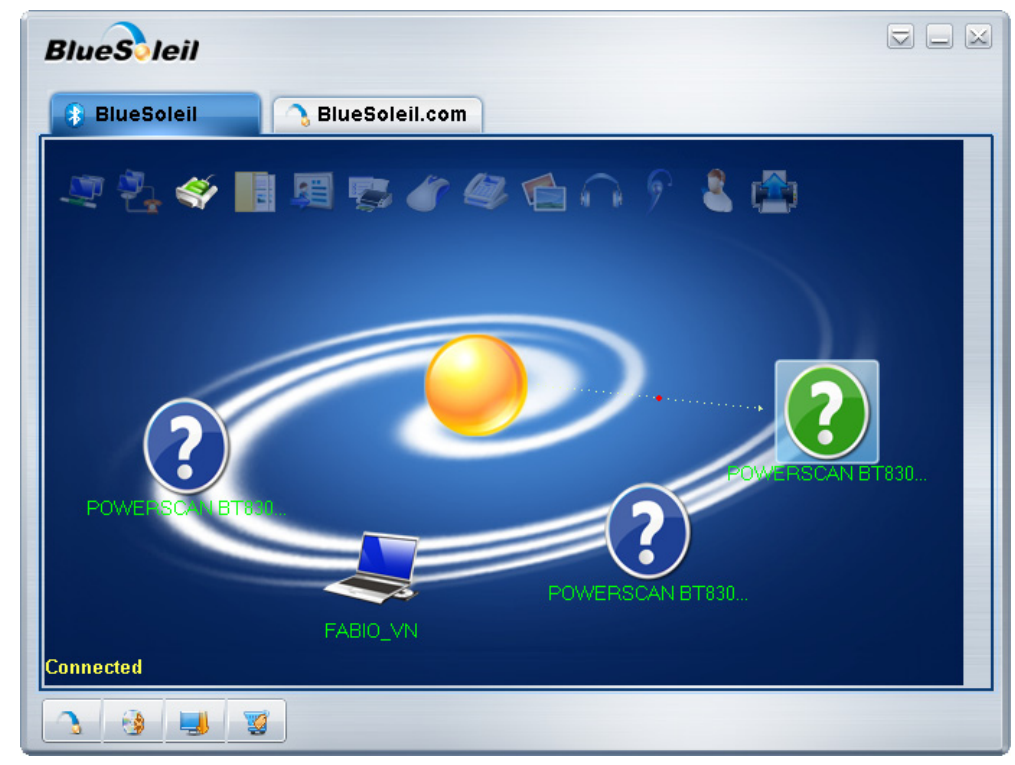

## **Testing the "Slave" Connection**

- 1. To test the connection, on the PC go to **Start > Programs > Accessories > Communications**, and open HyperTerminal to set up a serial connection.
- 2. The **New Connection** dialog will open. Enter a name in the **Connection Description** window, then click **OK**.

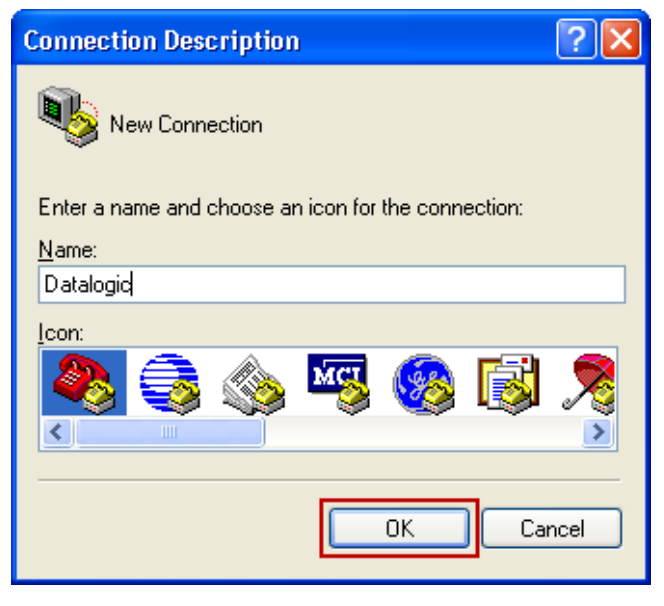

3. In the **Connect using** field, select the COM port shown in the notification screen when you completed the connection during the previous sequence. Click **OK** to continue.

| Connect To                                                | ? 🔀            |  |
|-----------------------------------------------------------|----------------|--|
| 🗞 Datalogic                                               |                |  |
| Enter details for the phone number that you want to dial: |                |  |
| Country/region:                                           | Vietnam (84) 💉 |  |
| Area code:                                                | 84             |  |
| Phone number:                                             |                |  |
| Connect using:                                            | СОМ12          |  |
|                                                           | OK Cancel      |  |
4. Select **Restore Defaults** for COM Port Properties.

| COM12 Properties |      |               | ?×   |
|------------------|------|---------------|------|
| Port Settings    |      |               |      |
|                  |      |               |      |
| Bits per second: | 9600 | *             |      |
| Data bits:       | 8    | *             |      |
| Parity:          | None | *             |      |
| Stop bits:       | 1    | *             |      |
| Flow control:    | None | *             |      |
|                  |      | Restore Defau | ts   |
| OK Cancel Apply  |      |               | pply |

5. The user can now read bar code labels, and verify that the data will appear in the Terminal window on the PC.

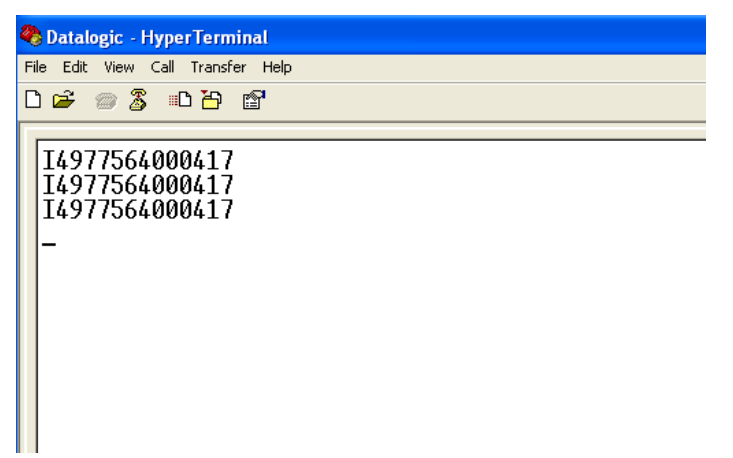

## **Serial Port Profile (Master)**

1. Read the bar code below to configure the reader in Serial Port Profile (Master) mode.

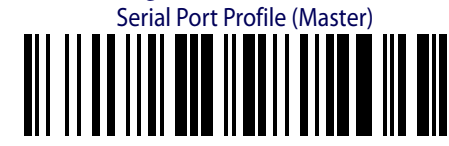

 Create a label to link the reader to the PC Bluetooth connection. The label must be Code 128 symbology and contain the PC Bluetooth address with the following formatting: \$+QS<12hex characters>\$-

The address is usually shown in the **Hardware** tab of the **My Device Properties** window.

The label should look similar to this example:

. . . . . . . . . . . . . . .

Linking Label Demo in Serial Port Profile (Master)

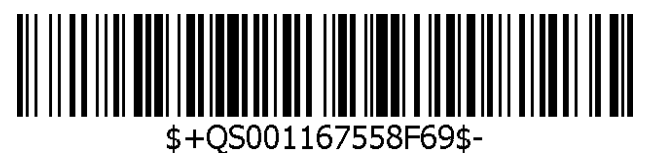

3. Open the **BlueSoleil** program and use the reader to scan the label you created above to initiate the connection with the PC.

4. An alert window will appear, showing that a remote device wants to connect to the PC. Input the **Default Pin Code = 1234** and click **OK** to continue.

| 🕴 Bluetooth Passkey(0                                               | 0:07:BE:11:16:02)                                                                               |                 | × |
|---------------------------------------------------------------------|-------------------------------------------------------------------------------------------------|-----------------|---|
| A remote device ne<br>relationship for futur<br>passkey on this dev | eds a Bluetooth Passkey to cre<br>e connections. Please use the<br>ice as on the remote device. | same <u>D</u> K |   |
| Remote Device:                                                      | Unknown device                                                                                  |                 |   |
| Address:                                                            | 00:07:BE:11:16:02                                                                               |                 |   |
| Passkey:                                                            |                                                                                                 |                 |   |
| Time Left:                                                          | 24 s                                                                                            |                 |   |

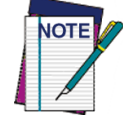

The Pin Code can be changed for additional security. See the PRG for more information.

5. Click **Yes** to allow the reader to connect to the PC.

| Bluetooth Service Authorization                                                                                                    |           |
|----------------------------------------------------------------------------------------------------|-----------|
| Bluetooth device "00:07:BE:11:16:02" is attempting to access<br>Bluetooth Serial Port (COM8) service. Click Yes to allow this<br>device to access this service. | Yes<br>No |
| Always allow this remote device to use this service in my device                                                                                                |           |
| Time Left: 28 s                                                                                                    |           |

An alert message will appear in the PC's taskbar system tray, showing that a device has connected to the PC.

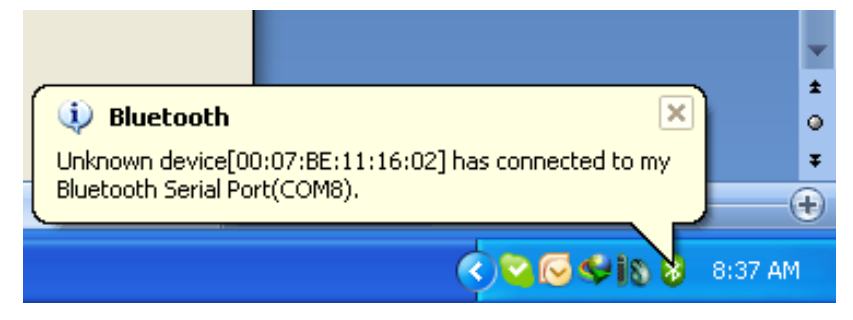

. . . . . . . . . . . . . . . . . .

6. Four ascending beeps will be emitted, signaling that the reader has been successfully connected to the Bluetooth-enabled PC.

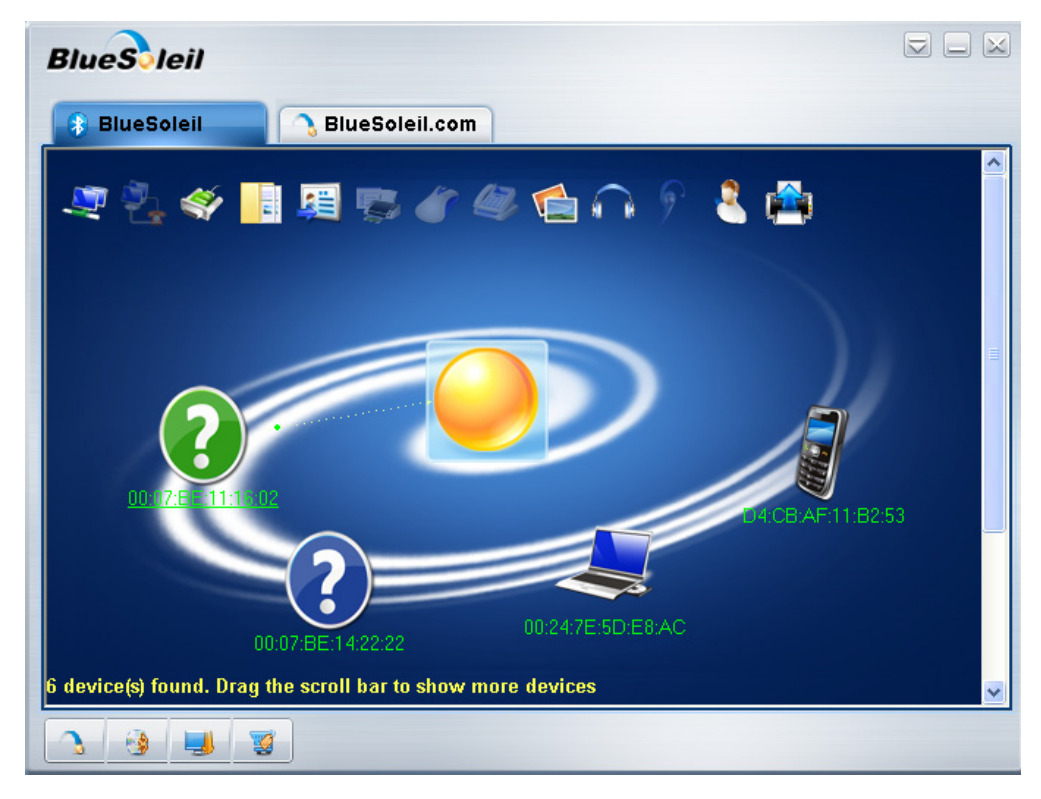

### Testing the "Master" Connection

- 1. To test the connection, on the PC go to **Start > Programs > Accessories > Communications**, and open HyperTerminal to set up a serial connection.
- 2. The **New Connection** dialog will open. Enter a name in the **Connection Description** window, then click **OK**.

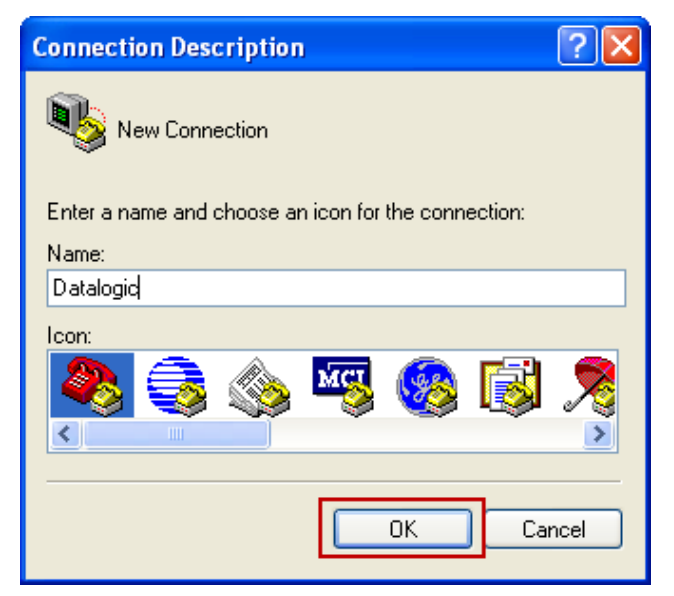

3. In the **Connect using** field, select the COM port displayed in the notification screen when you completed the connection during the previous sequence. Click **OK** to continue.

| Connect To              | ? 🔀                                     |  |
|-------------------------|-----------------------------------------|--|
| Restance Datalogic      |                                         |  |
| Enter details for I     | the phone number that you want to dial: |  |
| <u>C</u> ountry/region: | Vietnam (84) 🔽                          |  |
| Ar <u>e</u> a code:     | 84                                      |  |
| Phone number:           |                                         |  |
| Co <u>n</u> nect using: | СОМ8                                    |  |
|                         | OK Cancel                               |  |

4. Select **Restore Defaults** for COM Port Properties.

| COM8 Properties  | ?                | × |
|------------------|------------------|---|
| Port Settings    |                  |   |
|                  |                  |   |
| Bits per second: | 9600 🗸           |   |
| Data bits:       | 8                |   |
| Parity:          | None             |   |
| Stop bits:       | 1 🗸              |   |
| Flow control:    | None             |   |
|                  | Restore Defaults |   |
| OK Cancel Apply  |                  |   |

. . . . . .

. . . . . . . . . . . . . . . . . .

5. Now the user can read bar code labels and verify that the data appears in the PC's Terminal window.

| 🌯 Datalogic - HyperTerminal                             |
|---------------------------------------------------------|
| File Edit View Call Transfer Help                       |
| D 🖆 🗇 🕉 🗈 🎦 🗳                                           |
| I4977564000417<br>I4977564000417<br>I4977564000417<br>- |

## **HID Profile**

1. To configure the reader to work in HID Profile, scan the label below:

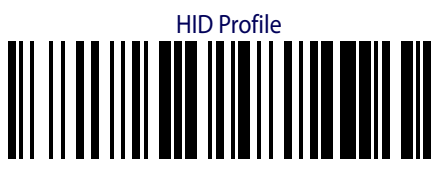

2. Scan the label below to configure the reader to work using the Variable PIN Code feature. Variable PIN Code

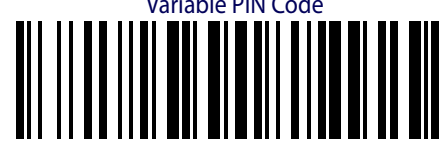

3. Open the **BlueSoleil** program with Classic View

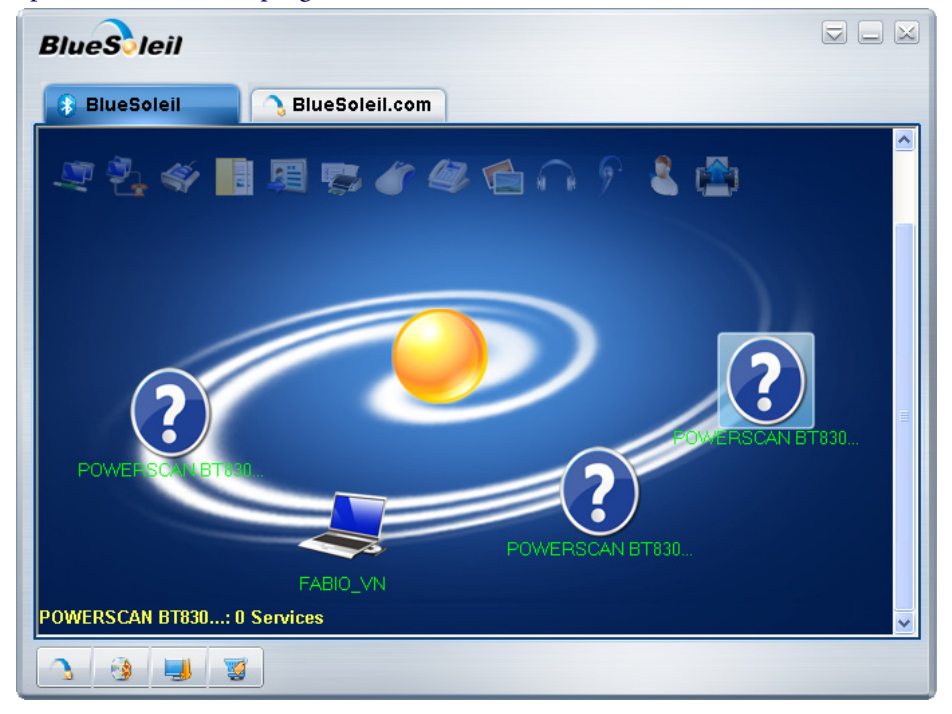

4. Mouse-click on the BlueSoleil window and choose "**Search Devices**" or press "**F5**" to search for Bluetooth devices.

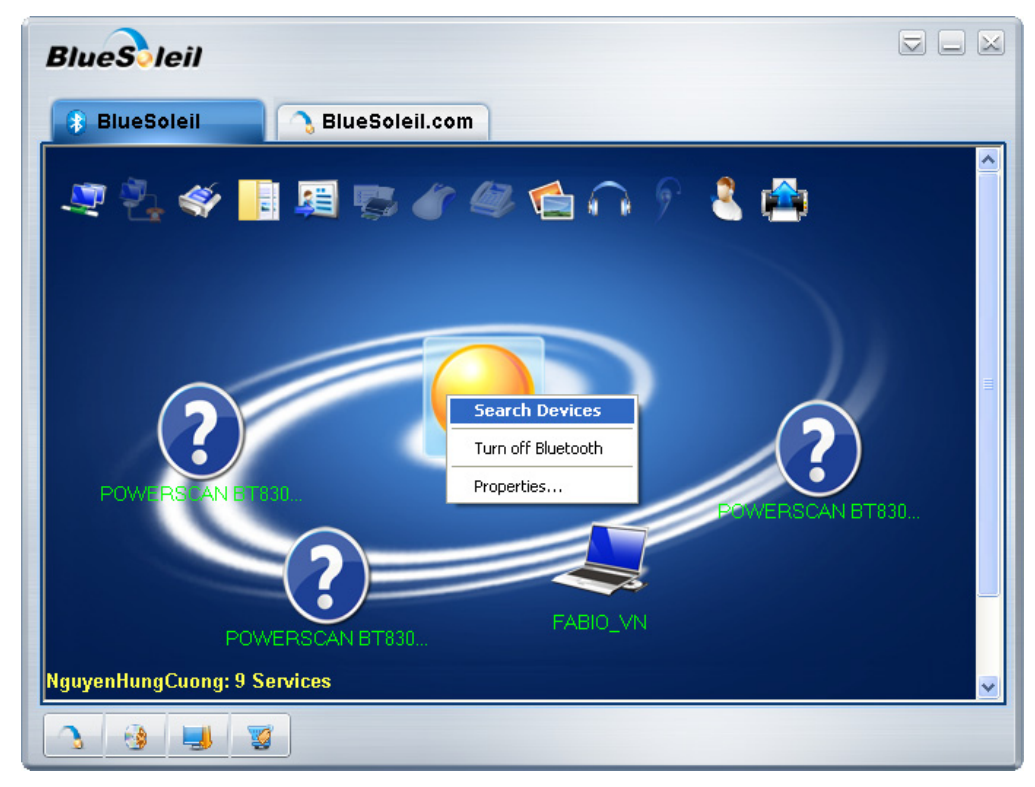

5. After a few seconds, a window will appear showing all Bluetooth devices within radio range. Right-click on each device and choose **Properties** to know the Bluetooth-Friendly Name and Device Address.

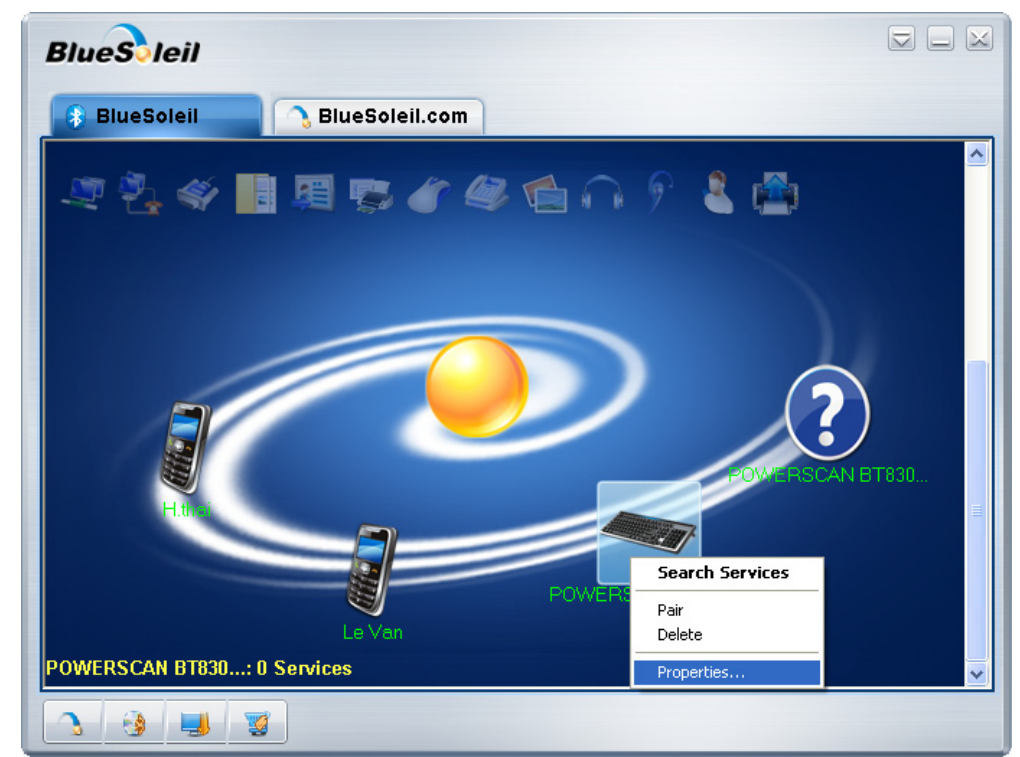

| 🗢 POWERSCAN B   | T8300 E08E03268 Properties | ×     |
|-----------------|----------------------------|-------|
| General         |                            |       |
| -               | POWERSCAN BT8300 E08E03268 |       |
| Device Type:    | Keyboard                   |       |
| Device Address: | 00:07:BE:11:16:02          |       |
|                 |                            |       |
|                 |                            |       |
|                 |                            |       |
|                 |                            |       |
|                 |                            |       |
|                 |                            |       |
|                 |                            |       |
|                 |                            | (pply |

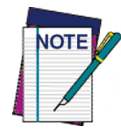

Each reader found will list the default Bluetooth name of PowerScan BT8300 and its serial number (look on the body of your PowerScan BT8300 for the label containing the serial number). To set up a unique user-friendly name for each reader, see the PRG for instructions.

6. Right-click on the PowerScan BT8300 and choose Search Services.

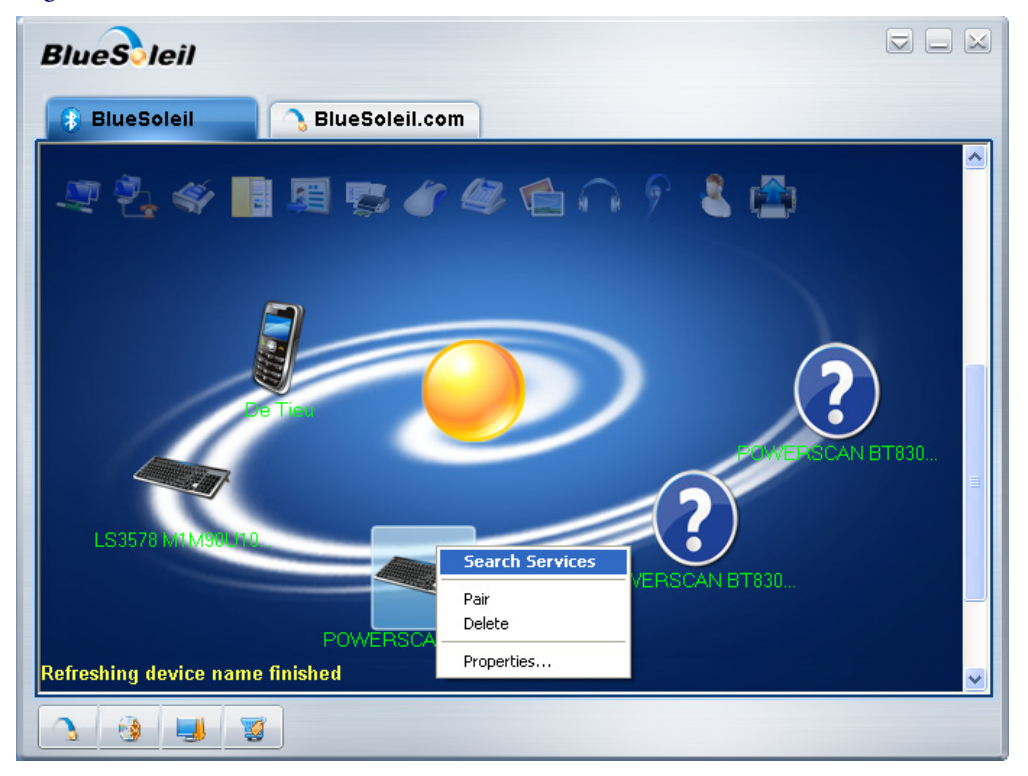

. . . . . .

7. Double-click on the **Bluetooth Human Interface Device** icon to establish the connection.

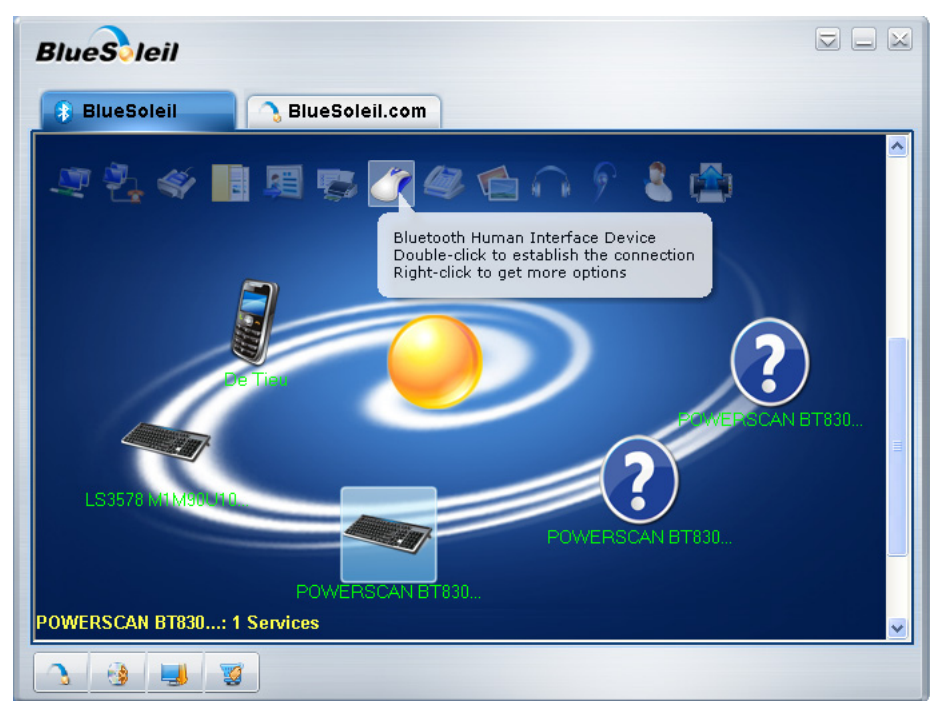

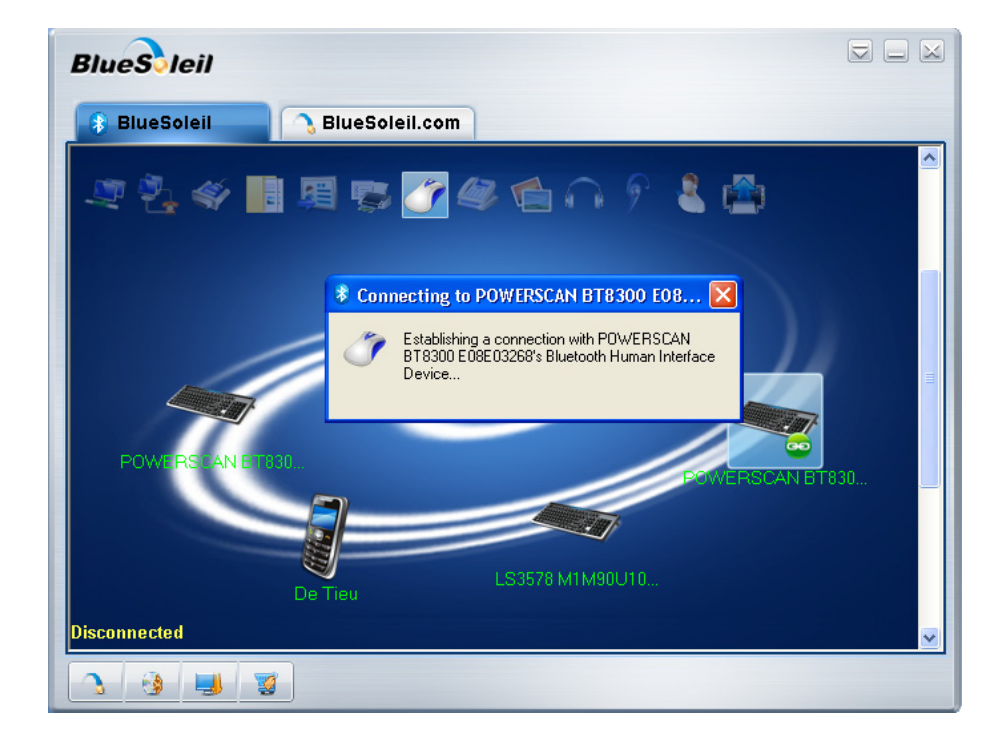

8. A pop-up window will show a PIN Code required for the connection. The reader will emit a beep indicating that it is waiting for input.

| 🕏 Bluetooth Passkey(POWERSCAN BT8300 E08E03268) 🛛 🛛 🔀                                                                                                    |                            |  |  |
|----------------------------------------------------------------------------------------------------|----------------------------|--|--|
| A remote device needs a Bluetooth Passkey to create Paired relationship for future connections. Please use the same passkey on this device as on the remote device. |                            |  |  |
| Remote Device:                                                                                                    | POWERSCAN BT8300 E08E03268 |  |  |
| Address:                                                                                                    | 00:07:BE:11:16:02          |  |  |
| Passkey:                                                                                                    | 39809                      |  |  |
| Time Left:                                                                                                    | 19 \$                      |  |  |

- 9. There are two ways to enter the PIN Code using the reader:
  - a. **Keypad** (for PowerScan BT8300 16-key only): Type the PIN Code on the reader's keypad, ending with the **Enter** key.
  - b. **Scanning**: Using the reader, scan the bar codes from the Numeric Keypad section of this guide, corresponding with the required PIN Code digits, then scan the **Exit and Save** configuration label.
- 10. Four ascending beeps will be emitted, signaling that the reader has been successfully connected to the Bluetooth-enabled PC.

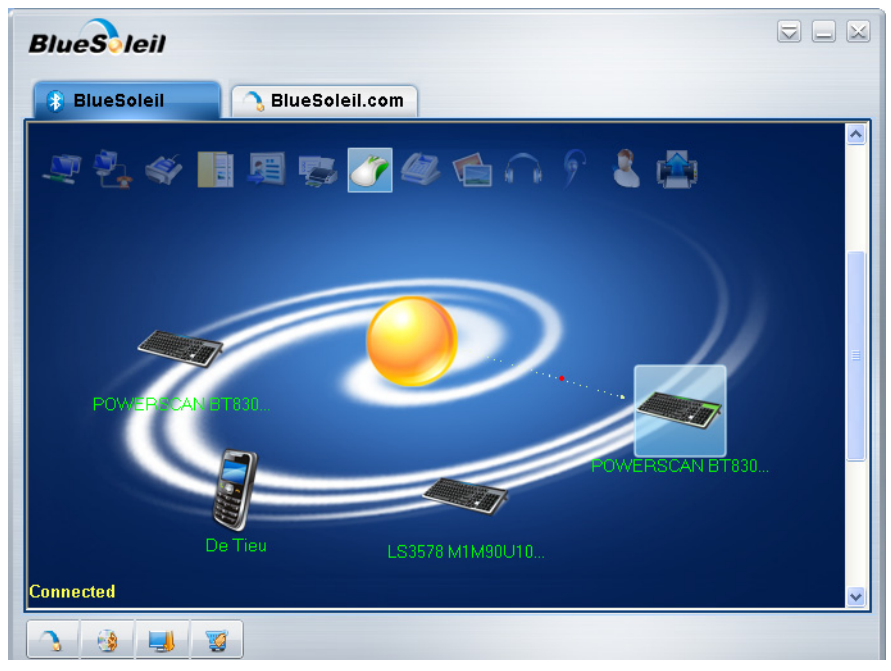

11. Now the user can read bar code labels and verify that the data appears in the PC's Terminal window.

| 🚨 Untitled - Notepad       |
|----------------------------|
| File Edit Format View Help |
| 14977564000417             |
| 14977564000417             |
| 14977564000417             |
|                            |

## **iPhone**®

### **HID Profile**

1. To configure the reader to work in HID Profile, scan the label below:

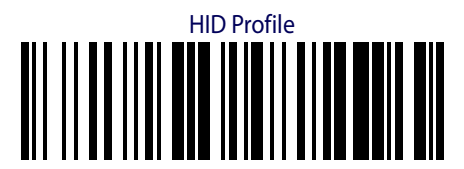

2. Scan the label below to configure the reader to work using the Variable PIN Code feature.

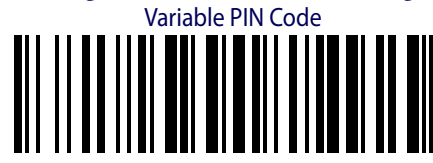

3. From the iPhone Home Screen, click the **Settings** icon.

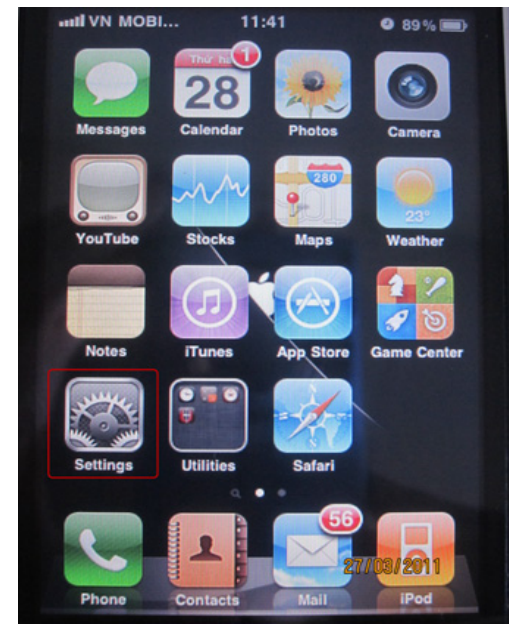

4. Select the **General** tab.

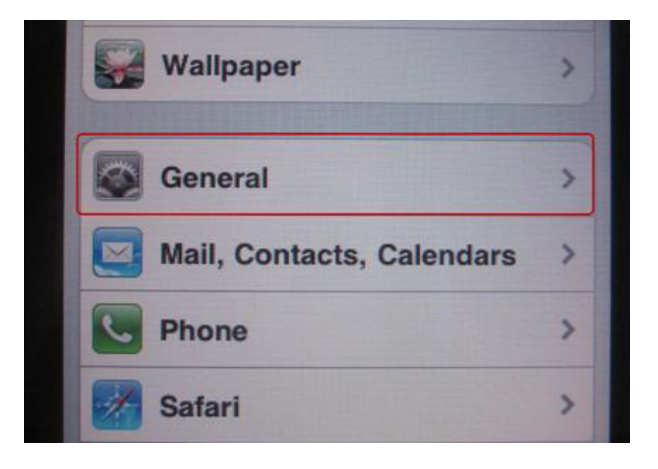

. . . . . . . . . . . . . . . .

5. Click the Bluetooth setting.

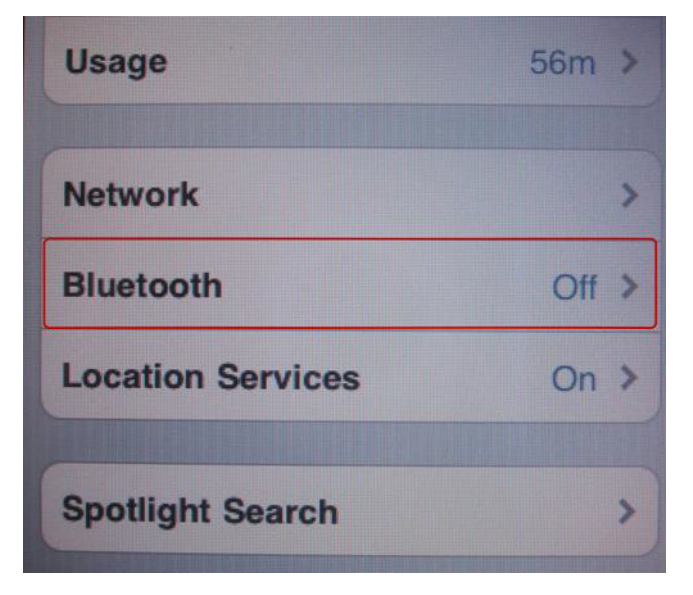

6. Select **Bluetooth ON** to start searching for Bluetooth keyboard devices within radio range.

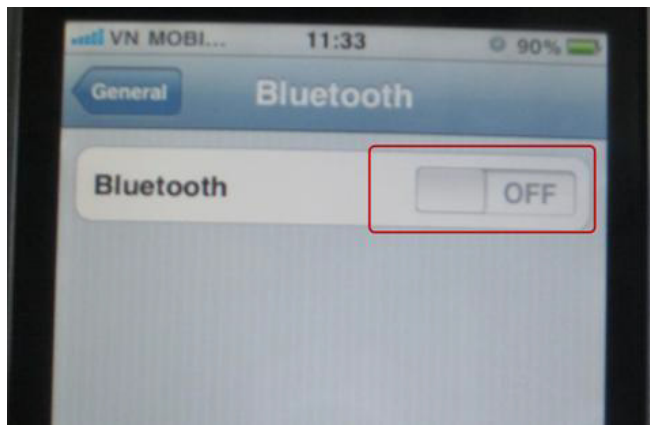

. . . . . . . . . . . . . . .

7. After a few seconds, all discovered devices are shown in the **Devices** section.

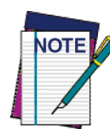

Each reader found will list the default Bluetooth name of PowerScan BT8300 and its serial number (look on the body of your PowerScan BT8300 for the label containing the serial number). To set up a unique user-friendly name for each reader, see the PRG for instructions.

| General Bluetooth |            |
|-------------------|------------|
| Bluetooth         | ON         |
| Devices           |            |
| POWERSCAN BT83    | Not Paired |
| Now Discoverat    | ble        |
|                   |            |

8. Select the reader you want to connect. A pop-up window will show a PIN Code required for the connection. The reader will emit a beep indicating it is waiting for input of the PIN Code.

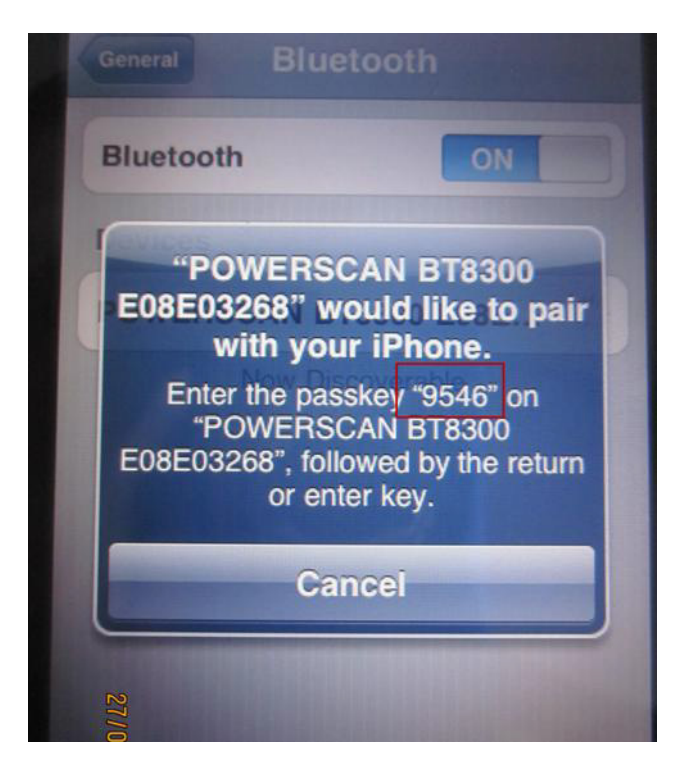

- 9. There are two ways to enter the PIN Code using the reader:
  - a. **Keypad** (for PowerScan BT8300 16-key only): Type the PIN Code on the reader's keypad, ending with the **Enter** key.
  - b. **Scanning**: Using the reader, scan the bar codes from the Numeric Keypad section of this guide, corresponding with the required PIN Code digits, then scan the **Exit and Save** configuration label.
- 10. Four ascending beeps will be emitted, signaling that the reader has been successfully connected to the Bluetooth-enabled PC.

| anti VN MOBI 11:4 | 0 🕷 88% 🚍                       |
|-------------------|---------------------------------|
| General Blueto    | ooth                            |
|                   | A DESCRIPTION OF TAXABLE PARTY. |
| Bluetooth         | ON                              |
|                   |                                 |
| Devices           |                                 |
| POWERSCAN         | Connected 📀                     |
| Now Disco         | overable                        |
| Now Dick          |                                 |
|                   |                                 |
|                   |                                 |

### **Testing the HID Connection**

- 1. From the iPhone home screen, click the **Notes** icon. IN MOBI ... 1:41 9 89% Camera YouTube Stocks Maps Weather Notes Tunes Gam Utilities Safari Phone Contacts
- 2. Ensure the blinking cursor is placed in the notes text area.

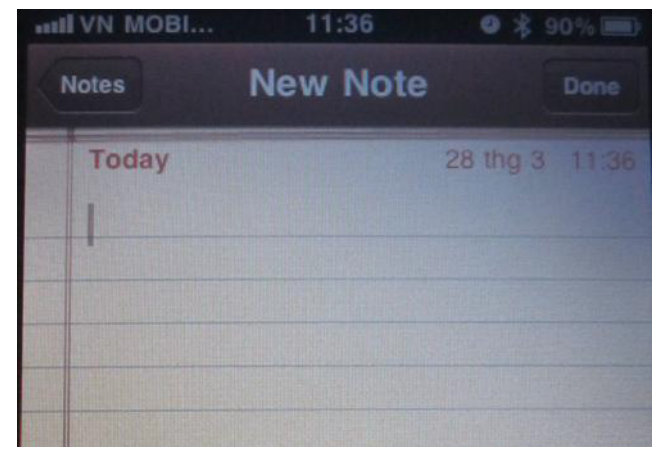

3. The user can now use the reader to scan bar codes and verify their data is transmitted to the Notes application.

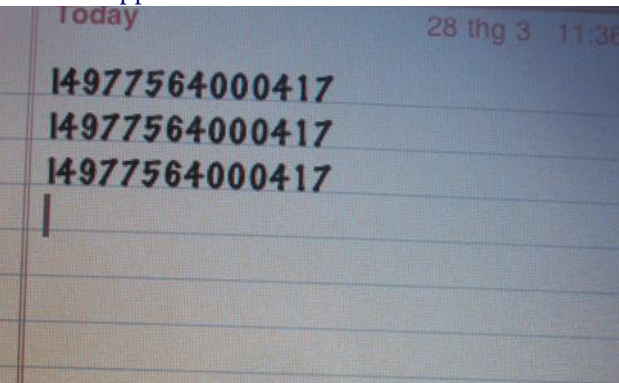

## NOTES

## iPad<sup>®</sup>

### **HID Profile**

1. To configure the reader to work in HID Profile, scan the label below:

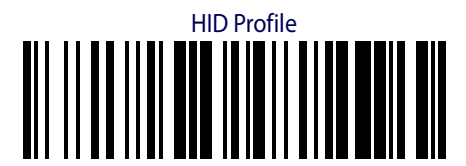

2. Scan the label below to configure the reader to work using the Variable PIN Code feature.

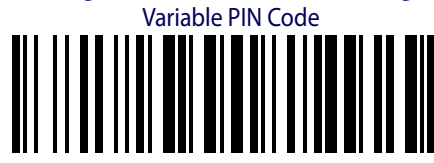

3. From the iPad Home Screen, click the **Settings** icon.

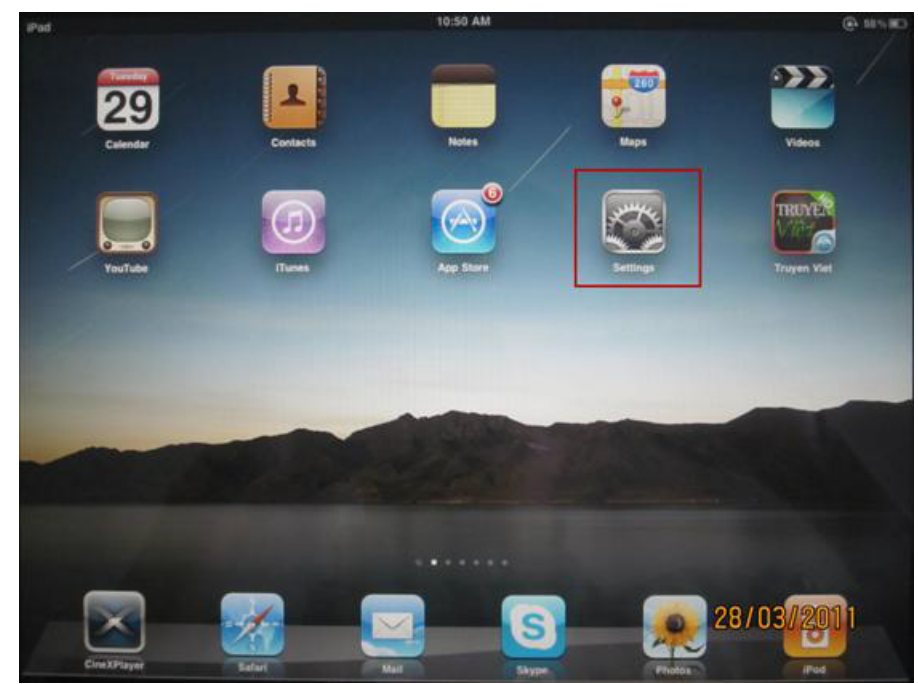

4. Select the **General** tab and click the Bluetooth setting.

| Brightness & Wallpaper    | Sounds            |             |
|---------------------------|-------------------|-------------|
| Picture Frame             |                   |             |
| General                   | Network           |             |
| Mail, Contacts, Calendars | Bluetooth         | < no        |
| Satari                    | Location Services | ON.         |
| iPod                      | Auto-Lock         | 2 Minutes > |

5. Select **Bluetooth ON** to start searching for Bluetooth keyboard devices within radio range.

| 6 | enetal    | Bluetooth |     |
|---|-----------|-----------|-----|
|   | Bluetooth |           | OFF |
|   |           |           |     |
|   |           |           |     |

6. After a few seconds, all discovered devices are shown in the **Devices** section.

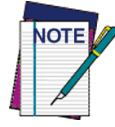

Each reader found will list the default Bluetooth name of PowerScan BT8300 and its serial number (look on the body of your PowerScan BT8300 for the label containing the serial number). To set up a unique user-friendly name for each reader, see the PRG for instructions.

| Bluetooth                |            |
|--------------------------|------------|
| Bluetooth                | ON         |
| Devices                  |            |
| BOWEBOOMU BEARA FAREADAS | Not Paired |

. . . . . . . . . . . . . . . .

7. Select the reader you want to connect. A pop-up window will show a PIN Code required for the connection. The reader will emit a beep indicating it is waiting for input of the PIN Code.

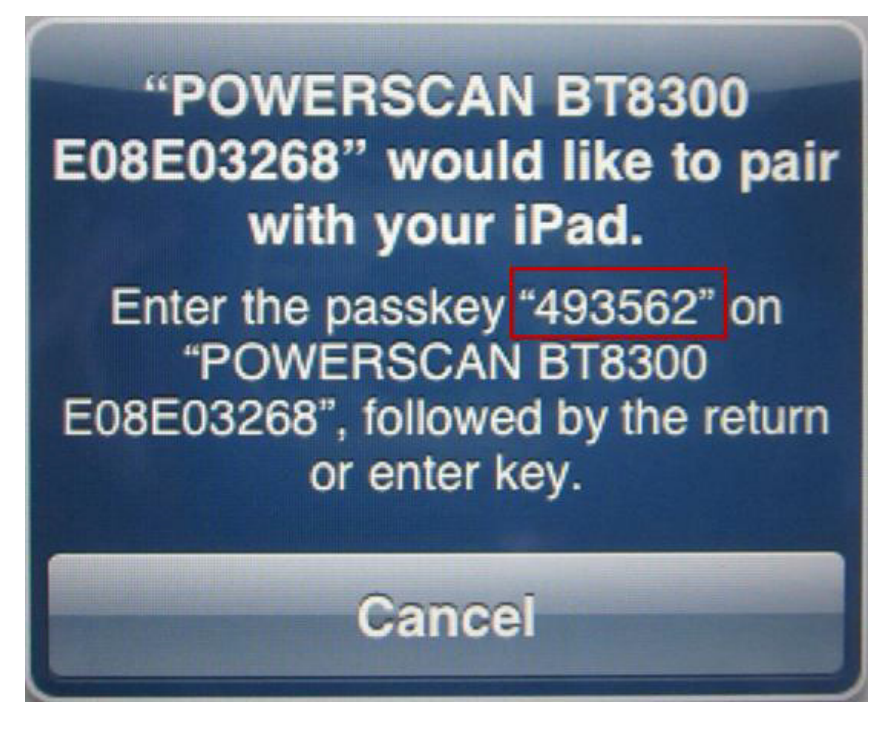

- 8. There are two ways to enter the PIN Code using the reader:
  - a. **Keypad** (for PowerScan BT8300 16-key only): Type the PIN Code on the reader's keypad, ending with the **Enter** key.
  - b. **Scanning**: Using the reader, scan the bar codes from the Numeric Keypad section of this guide, corresponding with the required PIN Code digits, then scan the **Exit and Save** configuration label.
- 9. Four ascending beeps will be emitted, signaling that the reader has been successfully connected to the Bluetooth-enabled PC.

| Bluetooth                  | ON          |
|----------------------------|-------------|
| Devices 1                  |             |
| POWERSCAN BT8300 E08E03268 | Connected 🧕 |
| Now Discoverable           |             |

### **Testing the HID Connection**

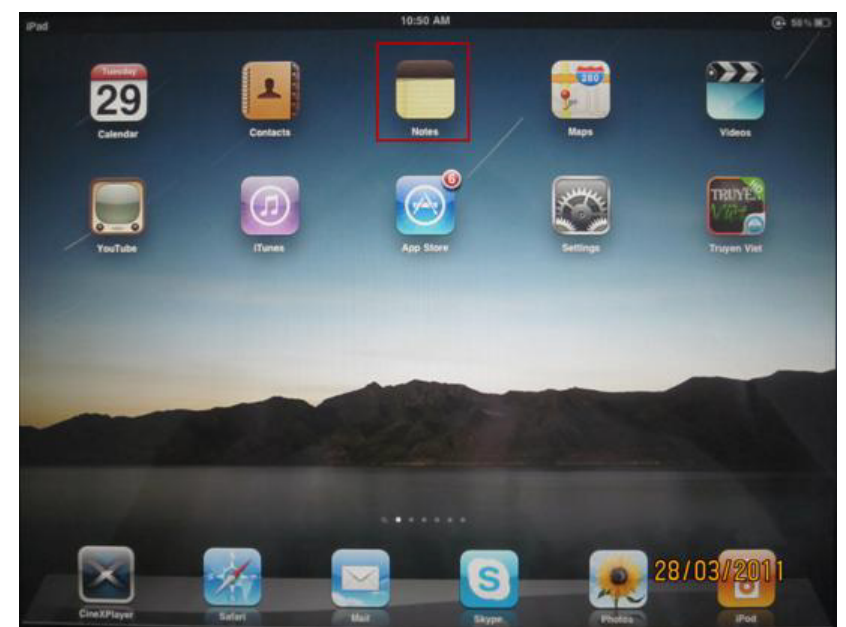

1. From the iPad home screen, click the **Notes** icon.

2. Ensure the blinking cursor is placed in the notes text area.

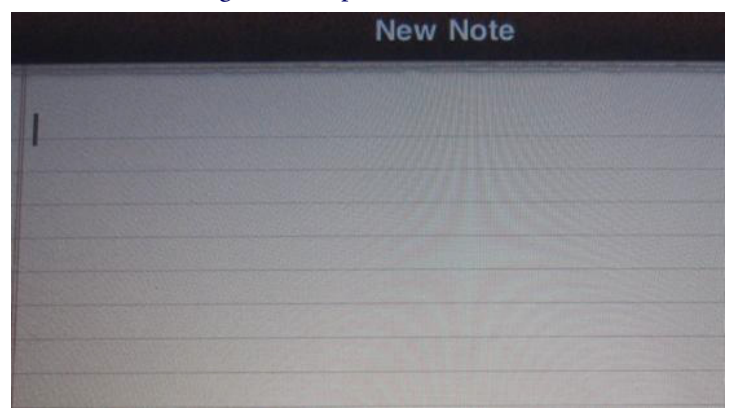

3. The user can now use the reader to scan bar codes and verify their data is transmitted to the Notes application.

| 14977564000417 |  |  |
|----------------|--|--|
| Today          |  |  |
| 14977564000417 |  |  |
| 14977564000417 |  |  |
| 14977564000417 |  |  |
|                |  |  |
|                |  |  |
|                |  |  |
|                |  |  |

## **Numeric Keypad**

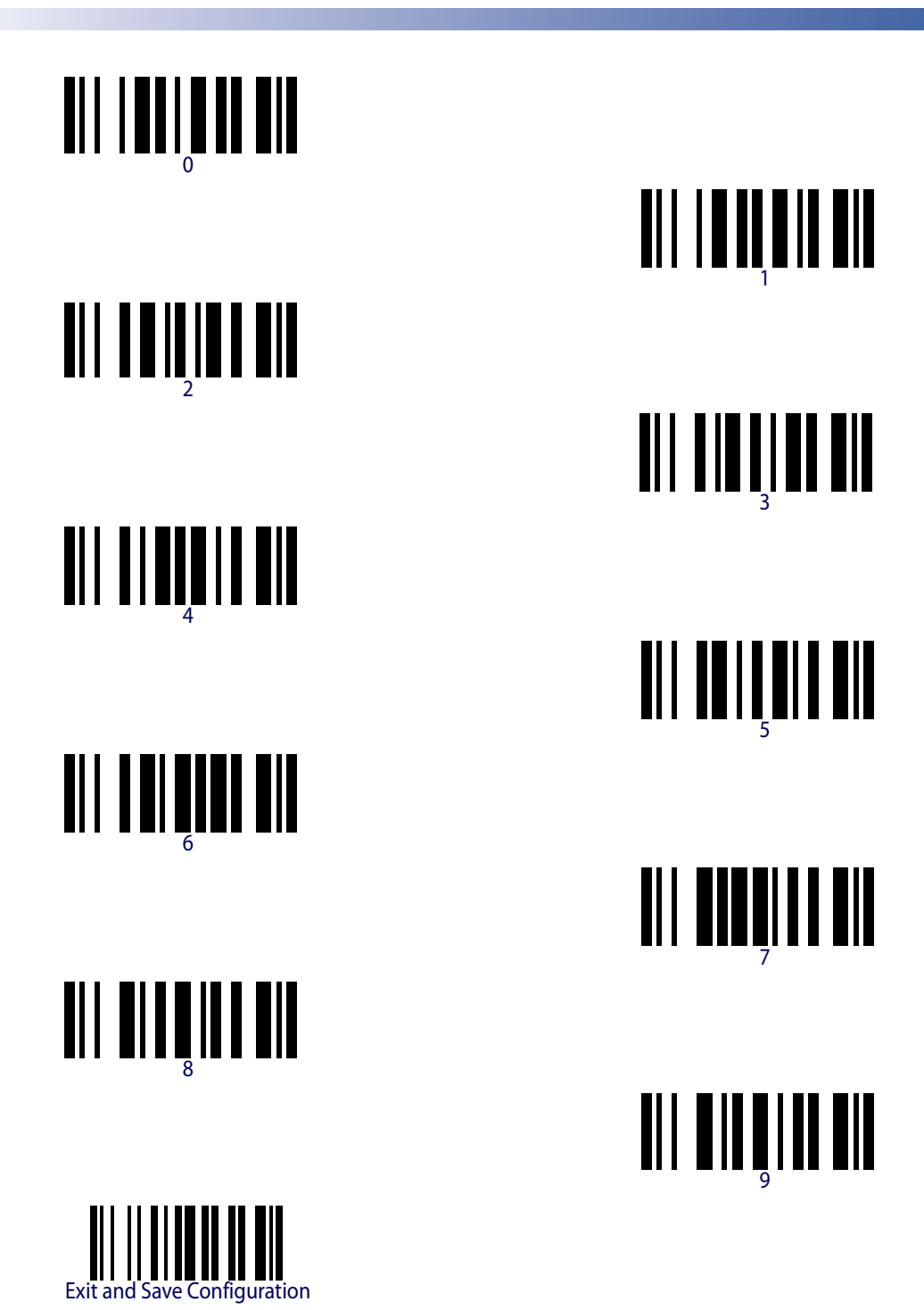

## NOTES

#### Australia

Datalogic Scanning Pty Ltd Telephone: [61] (2) 9870 3200 australia.scanning@datalogic.com

#### **France and Benelux**

Datalogic Scanning SAS Telephone: [33].01.64.86.71.00 france.scanning@datalogic.com

#### Germany

Datalogic Scanning GmbH Telephone: 49 (0) 61 51/93 58-0 germany.scanning@datalogic.com

#### India

Datalogic Scanning India Telephone: 91- 22 - 64504739 india.scanning@datalogic.com

#### Italy

Datalogic Scanning SpA Telephone: [39] (0) 39/62903.1 italy.scanning@datalogic.com

#### Japan Datalogic Scanning KK Telephone: 81 (0)3 3491 6761 japan.scanning@datalogic.com

#### **Latin America**

Datalogic Scanning, Inc Telephone: (305) 742-2206 latinamerica.scanning@datalogic.com

#### Singapore

Datalogic Scanning Singapore PTE LTD Telephone: (65) 6435-1311 singapore.scanning@datalogic.com

#### Iberia

Datalogic Scanning SAS Sucursal en España Telephone: 34 91 746 28 60 spain.scanning@datalogic.com

#### **United Kingdom**

Datalogic Scanning LTD Telephone: 44 (0) 1582 464900 uk.scanning@datalogic.com

# 

www.scanning.datalogic.com

#### Datalogic Scanning, Inc.

959 Terry Street Eugene, OR 97402 USA Telephone: (541) 683-5700 Fax: (541) 345-7140

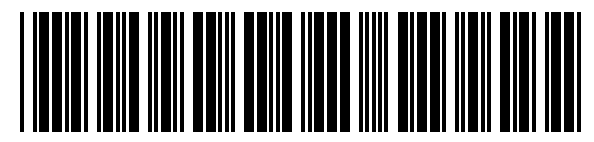

820023414 (Rev. A)